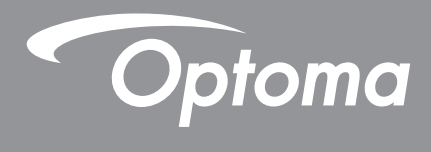

# โปรเจคเตอร์ DLP®

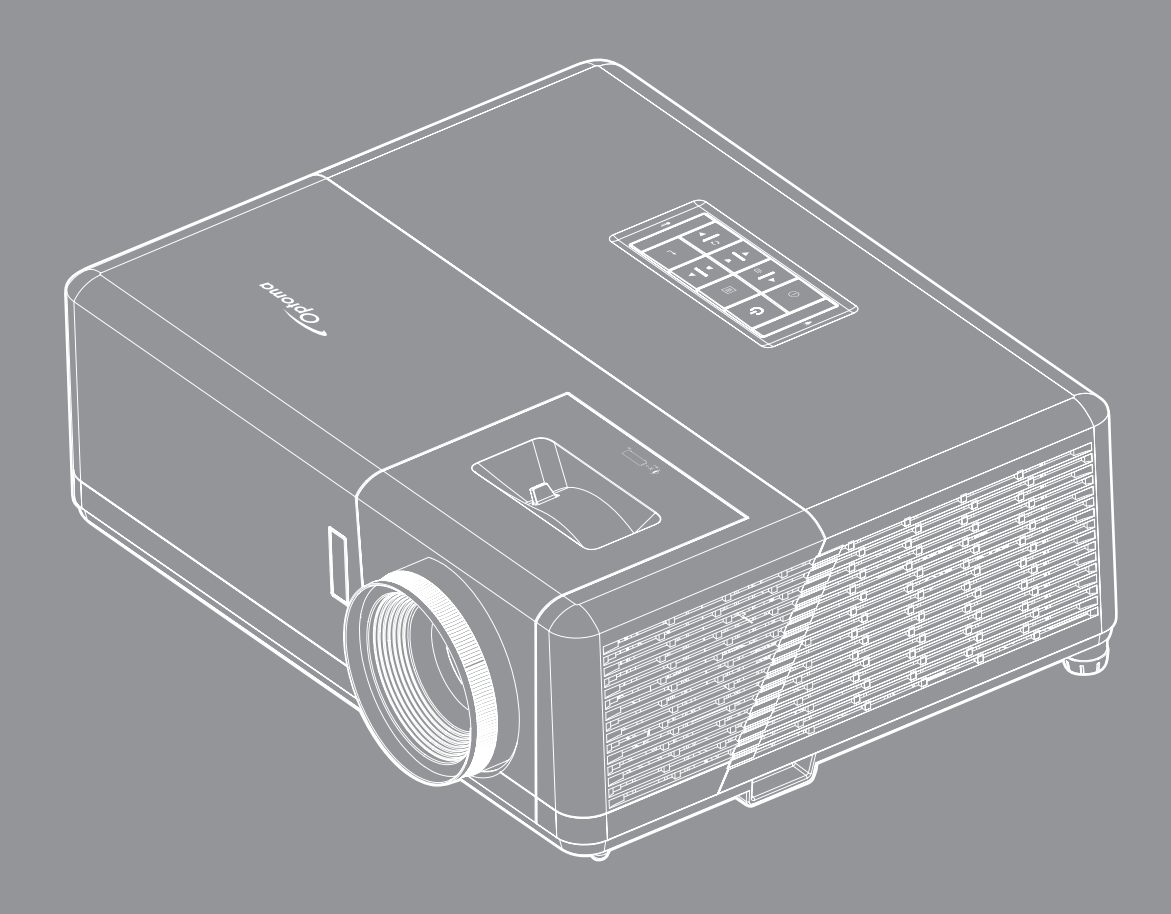

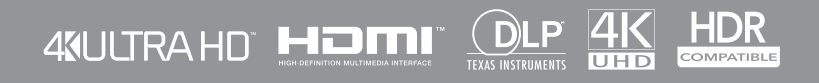

คู่มือผู้ใช้

# สารบัญ

| ความปลอดภัย4                                                   |        |
|----------------------------------------------------------------|--------|
| ขั้นตอนเพื่อความปลอดภัยที่สำคัญ                                |        |
| ข้อมลเพื่อความปลอดภัยเกี่ยวกับก <sup>้</sup> ารแผ่รังสีเลเซอร์ |        |
| คำชี้แจงเกี่ยวกับเลเซอร์                                       |        |
| การทำความสะอาดเลนส์                                            |        |
| ข้อมลเพื่อความปลอดภัย 3D                                       |        |
|                                                                |        |
| ข้อความปกิเสธความรับผิดชอบ                                     |        |
| การจุดจำได้กึงเครื่องหมายการด้า                                |        |
| FCC 8                                                          |        |
| การประกาศคาาบสุลุคคล้องสำหรับประเทศกลุ่ม FII                   |        |
| WFFF                                                           |        |
|                                                                |        |
| บทนำ9                                                          |        |
| สิ่งต่างๆ ใบบรรจภัณฑ์ 9                                        |        |
| อปกรณ์เสริงบาตรธาน                                             |        |
| อาพราบของเยลิต ถักเซ่                                          | )      |
| การเชื่องต่อ<br>11                                             | i      |
| 11 มีมีของ<br>เป็นจอ                                           | ,      |
| นุมกาต                                                         | ,      |
| ว เมขคยน เขวง                                                  | )      |
| การติดตั้ง14                                                   | 1      |
| 225 Rock 14                                                    | 1      |
| 71 ไว้เป็นไปไม้ พิศิเตยว                                       | -      |
| การเขอมตอแหลงสญญาณ เบยง เบรเจคเตอร                             | )<br>7 |
| การบรบภาพทฉาย                                                  | Ś      |
| การตงคาร เมท                                                   | í      |
| การใช้งานโปรเจ็กเตอร์20                                        | )      |
| $a_{2}$                                                        | ,      |
| 71 ไม่ไปที่/ ไปที่ ไปมีเจ้าไปต่อมี                             | ,<br>, |
| การเลยกแหลงละบุญาณเขา                                          | ,      |
| เมนูการดงคา เบรเจกเดอร (USD)                                   |        |
| ผงเมนู USD                                                     | í      |
| เมนูการแสดงผล                                                  | /      |
| เมนูเสียง                                                      | ĩ      |
| เมนูดังค่า                                                     | ;      |
| เมนูข้อมูล                                                     | )      |

| ข้อมูลเพิ่มเติม                                | 40 |
|------------------------------------------------|----|
| จวาบละเอียดที่ใช้งานได้                        | 40 |
| ขนาดภาพและระยะห่างของโปรเจ็กเตอร์              | 45 |
| ขนาดของเครื่องโปรเจคเตอร์และการติดตั้งกับเพดาน | 46 |
| รหัสรีโมทคอนโทรล                               | 47 |
| าารแก้ไขปัญหา                                  | 49 |
| ใฟแสดงสถ <sup>้</sup> านะการเดือน              | 50 |
| ข้อมูลจำเพาะ                                   | 53 |
| จำนั้กงานทั่วโลกของ Optoma                     | 54 |

# ความปลอดภัย

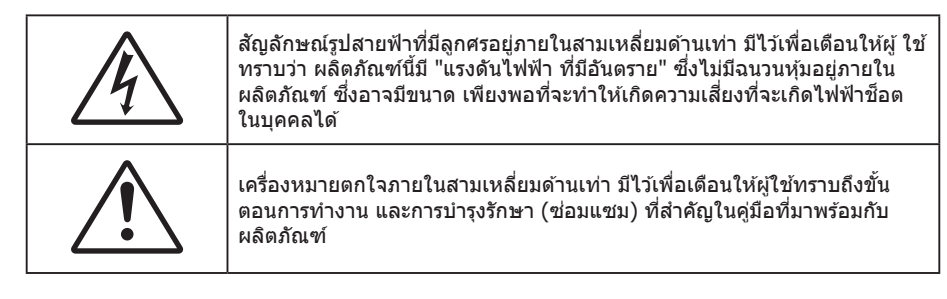

้โปรดปฏิบัติตามคำเดือน ข้อควรระวัง และการบำรุง รักษาทั้งหมดที่แนะนำในคู่มือผู้ใช้นี้

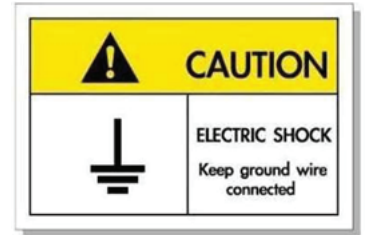

เพื่อหลีกเลี่ยงไฟฟ้าช็อต ตัวเครื่องและอุปกรณ์ต่อพ่วงต้องต่อกับสายดินอย่างเหมาะสม (สายดิน)

## ขั้นตอนเพื่อความปลอดภัยที่สำคัญ

- อย่าปิดกั้นช่องเปิดสำหรับระบายอากาศใดๆ เพื่อให้มั่นใจถึงการทำงานที่เหมาะสมของโปรเจคเตอร์ และเพื่อ ป้องกันไม่ให้เครื่องร้อนเกินไป แนะนำให้ติดตั้งโปรเจคเตอร์ในดำแหน่งที่ไม่มีการปิดกั้นการระบายอากาศ ตัวอย่าง เช่น อย่าวางโปรเจคเตอร์บนโต๊ะกาแฟที่มีของอยู่เต็ม โซฟา เดียง ฯลฯ อย่าวางโปรเจคเตอร์ในดู้ เช่น ตู้หนังสือ หรือดู้ที่มีอากาศไหลผ่านจำกัด
- เพื่อลดความเสี่ยงของเหตุไฟไหม้ และ/หรือไฟฟ้าช็อต อย่าให้โปรเจคเตอร์ถูกฝนหรือความชื้น อย่าติดตั้งใกล้ แหล่งกำเนิดความร้อน เช่น หม้อน้ำ เครื่องทำความร้อน เตาผิง หรือ อุปกรณ์อื่นๆ เช่นแอมปลิฟายที่ปลดปล่อย ความร้อนออกมา
- อย่าให้วัตถุหรือของเหลวเข้าไปในเครื่องโปรเจคเตอร์ สิ่งเหล่านี้อาจสัมผัสถูกจุดที่มีแรงดันไฟฟ้าที่มีอันตราย และ ลัดวงจรชิ้นส่วน ซึ่งอาจเป็นผลให้เกิดไฟไหม้หรือไฟฟ้าช็อต
- ใช้ภายใด้เงื่อนไขต่อไปนี้:
  - ในสภาพแวดล้อมที่ร้อนจัด เย็นจัด หรือชื้น
    - (i) ให้แน่ใจว่าอุณหภูมิสภาพแวดล้อมอยู่ระหว่าง 5°C ~ 40°C
    - (ii) ความชื้นสัมพัทธ์เป็น 10% ~ 85%
  - ในบริเวณที่อาจสัมผัสกับฝุ่นและสิ่งสกปรกในปริมาณมาก
  - ใกล้เครื่องใช้ใดๆ ที่สร้างสนามแม่เหล็กพลังงานสูง
  - ถูกแสงแดดโดยตรง
- อย่าใช้เครื่อง ถ้าเครื่องเสียหายหรือผิดปกติ ความเสียหาย/ผิดปกติทางกายภาพมีลักษณะดังนี้ (แต่ไม่จำกัดอยู่ เพียง):
  - เครื่องตกพื้น
  - สายเพาเวอร์ซัพพลาย หรือปลั๊กเสียหาย
  - ของเหลวหกลงบนโปรเจคเตอร์
  - โปรเจคเตอร์สัมผัสถูกฝนหรือความชื้น
  - มีสิ่งของหล่นเข้าไปในโปรเจคเตอร์ หรือมีบางสิ่งภายในหลวม
- อย่าวางโปรเจคเตอร์บนพื้นผิวที่ไม่มั่นคง โปรเจคเตอร์อาจตกลงมา ซึ่งส่งผลให้เกิดการบาดเจ็บ หรือโปรเจคเตอร์ อาจเสียหายได้
- อย่าบังแสงที่ออกมาจากเลนส์ของโปรเจคเตอร์ในระหว่างการใช้งาน แสงดังกล่าวจะทำให้วัตถุนั้นร้อนขึ้น และอาจ เกิดการละลาย ทำให้เกิดการไหม้ หรือทำให้ไฟติดได้
- โปรดอย่าเปิด หรือถอดชิ้นส่วนโปรเจคเตอร์ เนื่องจากอาจทำให้ไฟฟ้าช็อต

- อย่าพยายามซ่อมแชมเครื่องด้วยตัวเอง การเปิดหรือถอดฝ่าออก อาจทำให้คุณสัมผัสถูกแรงดันไฟฟ้าที่เป็น อันตราย หรืออันตรายอื่นๆ โปรดโทรติดต่อ Optoma ก่อนที่คุณจะส่งเครื่องไปช่อม
- ดูที่ตัวเครื่องโปรเจคเตอร์ สำหรับเครื่องหมายที่เกี่ยวข้องกับความปลอดภัย
- เครื่องควรได้รับการซ่อมแซมโดยช่างบริการที่เหมาะสมเท่านั้น
- ใช้เฉพาะอุปกรณ์ต่อพ่วง/อุปกรณ์เสริมที่ระบุโดยผู้ผลิตเท่านั้น
- อย่ามองเข้าไปยังเลนส์ของโปรเจคเตอร์โดยตรงในระหว่างการใช้งาน แสงที่สว่างอาจทำให้ตาของคุณบาดเจ็บ
- เมื่อปิดเครื่องโปรเจคเตอร์ ให้แน่ใจว่ารอบการทำความเย็นทำงานจนเสร็จสมบูรณ์ก่อนที่จะถอดปลั๊กสายไฟออก ปล่อยให้โปรเจคเตอร์เย็นลง 90 วินาที
- ปิดและถอดปลั๊กเพาเวอร์จากเต้าเสียบ AC ก่อนที่จะทำความสะอาดผลิตภัณฑ์
- ใช้ผ้านุ่มเปียกหมาดๆ ชุบน้ำยาทำความสะอาดอย่างอ่อน เพื่อทำ ความสะอาดตัวเครื่อง อย่าใช้สารขัดทำความ สะอาด ขี้ผึ้ง หรือตัวทำละลายเพื่อทำความสะอาดเครื่อง
- ถอดปลั๊กเพาเวอร์จากเต้าเสียบ AC ถ้าไม่ได้ใช้ผลิตภัณฑ์เป็นระยะ เวลานาน
- อย่าดิดตั้งโปรเจคเตอร์ในบริเวณที่อาจมีการสั่นสะเทือนหรือแรงกระแทก
- อย่าสัมผัสเลนส์ด้วยมือเปล่า

**♦** -×-> [[

- ถอดแบตเตอรี่ออกจากรีโมทคอนโทรลก่อนการจัดเก็บ แบตเตอรี่อาจเกิดการรั่วไหลได้ หากค้างอยู่ใน รีโมทคอนโทรลเป็นระยะเวลานาน
- อย่าใช้หรือเก็บโปรเจคเตอร์ในบริเวณที่มีควันจากน้ำมันหรือจากบุหรี่ เนื่องจากควันนั้นอาจส่งผลกระทบต่อคุณภาพ ของการทำงานของโปรเจคเตอร์
- โปรดปฏิบัติตามขั้นตอนการติดตั้งโปรเจคเดอร์ที่ถูกต้อง การติดตั้งที่ไม่ได้มาตรฐานอาจส่งผลกระทบต่อการทำงาน ของโปรเจคเตอร์
- ใช้สายไฟและหรือเครื่องป้องกันไฟกระชาก ไฟดับและไฟตกสามารถทำให้เครื่องเสียได้

## ข้อมูลเพื่อความปลอดภัยเกี่ยวกับการแผ่รังสีเลเซอร์

 ผลิตภัณฑ์นี้ถูกจัดประเภทเป็นผลิตภัณฑ์เลเซอร์ คลาส 1 - กลุ่มความเสี่ยง 2 ของ IEC60825-1:2014 และมีความ สอดคล้องกับ 21 CFR 1040.10 และ 1040.11 เป็นกลุ่มความเสี่ยง 2, LIP (โปรเจคเตอร์ที่ส่องสว่างด้วยเลเซอร์) ตามที่กำหนดใน IEC 62471:5:Ed.1.0 สำหรับข้อมูลเพิ่มเติม โปรดดูประกาศเกี่ยวกับเลเซอร์ ฉบับที่ 57 ลงวันที่ 8 พฤษภาคม 2019

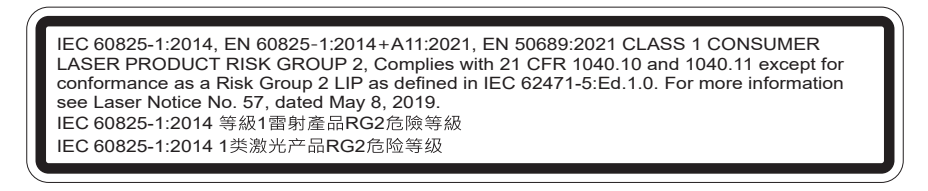

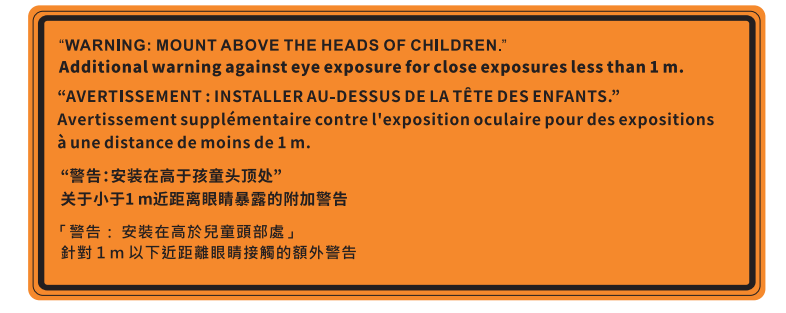

- ห้ามจ้องตรงไปยังลำแสงเช่นเดียวกับแหล่งกำเนิดแสงอื่น ๆ RG2 IEC 62471-5:2015
- โปรเจคเตอร์นี้เป็นผลิตภัณฑ์เลเซอร์ คลาส 1 ของ IEC/EN 60825-1:2014 และกลุ่มความเสี่ยง 2 ตามข้อกำหนด IEC 62471-5:2015
- คำแนะนำเพิ่มเติมในการดูแลเด็ก ๆ ห้ามจ้องมอง และห้ามใช้อุปกรณ์ช่วยในการมอง
- ให้มีการควบคุมดูแลเด็กๆ และห้ามมิให้เด็กจ้องมองลำแสงจากโปรเจคเตอร์ ไม่ว่าจะอยู่ในระยะใด
- ให้ใช้ความระมัดระวังเมื่อใช้รีโมทคอนโทรลในการเปิดเครื่องโปรเจคเตอร์ขณะอยู่หน้าเลนส์ฉายภาพ
- ประกาศมีให้เพื่อให้ผู้ใช้หลีกเลี่ยงการใช้อุปกรณ์ช่วยในการมอง เช่น กล้องส่องทางไกล หรือกล้องโทรทัศน์มอง เข้าไปในลำแสง

- ในขณะที่เปิดเครื่องโปรเจ็กเตอร์ ตรวจดูให้แน่ใจว่าไม่มีใครที่อยู่ภายในระยะการฉายกำลังมองมาที่เลนส์
- เก็บสิ่งของต่าง ๆ (แว่นขยาย ฯลฯ) ให้อยู่นอกเส้นทางแสงของโปรเจคเดอร์ เส้นทางแสงที่ถูกฉายจากเลนส์มีความ เข้มสูง ดังนั้นวัตถุที่ผิดปกติใด ๆ ที่สามารถเปลี่ยนเส้นทางแสงที่ออกมาจากเลนส์ สามารถทำให้เกิดผลลัพธ์ที่ไม่ สามารถคาดการณ์ได้ เช่น ไฟไหม้ หรือการบาดเจ็บที่ดวงตา
- การดำเนินการ หรือการปรับแต่งใด ๆ ที่ไม่มีการระบุไว้ในคู่มือผู้ใช้นี้เป็นพิเศษ ทำให้เกิดความเสี่ยงจากการสัมผัส ถูกการแผ่รังสีเลเซอร์ที่เป็นอันตราย
- ห้ามเปิด หรือถอดชิ้นส่วนโปรเจ็กเตอร์ เนื่องจากอาจทำให้เกิดความเสียหาย เนื่องจากการสัมผัสถูกการแผ่รังสี เลเซอร์
- อย่ามองเข้าไปในลำแสงในขณะที่โปรเจ็กเตอร์เปิดเครื่องอยู่ แสงที่สว่างมาก อาจทำให้เกิดความเสียหายต่อตา อย่างถาวร

หากไม่ปฏิบัติตามการควบคุม การปรับ หรือกระบวนการใช้งานอาจทำให้เกิดความเสียหาย เนื่องจากการสัมผัสถูก การแผ่รังสีเลเซอร์

# คำชี้แจงเกี่ยวกับเลเซอร์

IEC 60825-1:2014: คลาส 1 ผลิตภัณฑ์เลเซอร์ - กลุ่มความเสี่ยง 2 ผลิตภัณฑ์นี้กำหนดให้ใช้เป็นผลิตภัณฑ์เลเซอร์เพื่อผู้บริโภคทั่วไปและสอดคล้องกับมาตรฐาน EN 50689:2021 ผลิตภัณฑ์เลเซอร์เพื่อผู้บริโภคทั่วไป คลาส 1 EN 50689:2021

## การทำความสะอาดเลนส์

- ก่อนที่จะทำความสะอาดเลนส์ ให้แน่ใจว่าปิดเครื่องโปรเจ็กเตอร์ และถอดปลั๊กสายไฟออกเพื่อปล่อยให้เครื่องเย็น สนิท
- ใช้ถังอากาศอัดเพื่อกำจัดฝุ่น
- ใช้ผ้าพิเศษสำหรับทำความสะอาดเลนส์ และค่อย ๆ เช็ดเลนส์เบา ๆ อย่าสัมผัสเลนส์ด้วยนิ้วของคุณ
- อย่าใช้สารอัลคาไลน์/กรด หรือตัวทำละลายที่ระเหยง่าย เช่น แอลกอฮอล์ สำหรับทำความสะอาดเลนส์ การรับ ประกันไม่คุ้มครอง ในกรณีที่เลนส์เสียหายเนื่องจากกระบวนการทำความสะอาด

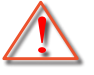

การแจ้งเดือน: อย่าใช้สเปรย์ที่ประกอบด้วยก๊าซไวไฟเพื่อกำจัดฝุ่น หรือสิ่งสกปรกออกจากเลนส์ การทำเช่นนี้อาจ ทำให้เกิดไฟไหม้ เนื่องจากความร้อนที่สูงด้านในโปรเจ็กเตอร์

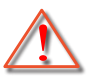

การแจ้งเดือน: อย่าทำความสะอาดเลนส์ ในขณะที่โปรเจ็กเตอร์กำลังอุ่นขึ้น เนื่องจากการทำเช่นนี้อาจทำให้ฟิล์ม ที่พื้นผิวของเลนส์ลอกออกได้

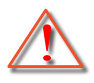

การแจ้งเดือน: อย่าเช็ด หรือเคาะเลนส์ด้วยวัตถุที่แข็ง

# ข้อมูลเพื่อความปลอดภัย 3D

โปรดปฏิบัติตามคำเตือนและข้อควรระวังก่อนที่คุณหรือบุตรของคุณจะใช้ฟังก์ชั่น 3D

## การแจ้งเตือน

เด็กๆ และวัยรุ่นอาจมีความไวต่อประเด็นด้านสุขภาพเมื่อชมภาพ 3D และควรได้รับการดูแลอย่างใกล้ชิดในขณะที่ดูภาพเหล่านี้

# ้คำเตือนเกี่ยวกับการชักเมื่อถูกแสง และความเสี่ยงด้านสุขภาพอื่นๆ

- ผู้ชมบางคนอาจมีอาการลมชัก หรือสมองขาดเลือดเมื่อมองดูภาพกะพริบและแสงกะพริบที่มาจากภาพของ โปรเจคเตอร์ หรือวิดีโอเกมบางชนิด ถ้าคุณมีอาการลมชักหรือเป็นโรคหลอดเลือดสมอง หรือมีประวัติว่ามีคนใน ครอบครัวเป็น โปรดปรึกษาผู้เชี่ยวชาญทางการแพทย์ก่อนที่จะใช้ฟังก์ชั่น 3D
- แม้ในผู้ที่ไม่ีประวัติส่วนตัวหรือสมาชิกในครอบครัวที่มีอาการล้มบ้าหมู หรือชัก อาจมีสภาพที่ไม่ได้วินิจฉัยว่าสามารถ เป็นสาเหตุให้เกิดอาการลมชักเนื่องจากแสงได้
- สตรีมีครรภ์ ผู้สูงอายุ ผู้ที่เคยป่วยจากอาการบาดเจ็บรุนแรง ผู้ที่นอนหลับไม่เพียงพอ หรืออยู่ภายใต้ฤทธิ์ แอลกอฮอล์ ควรหลีกเลี่ยงการใช้ฟังก์ชั่น 3D ของเครื่อง
- ถ้าคุณมีอาการใดๆ ต่อไปนี้ ให้หยุดการชมภาพ 3D ทันที และปรึกษาผู้เชี่ยวชาญทางการแพทย์: (1) การมองเห็น เปลี่ยนแปลง (2) ปวดศีรษะเล็กน้อย (3) วิงเวียน (4) มีการเคลื่อนไหวโดยไม่ได้ตั้งใจ เช่น ตาหรือกล้ามเนื้อ

กระตุก (5) สับสน (6) คลื่นไส้ (7) สูญเสียการรับรู้ (8) ชัก (9) ตะคริว และ/หรือ (10) เวียนศีรษะ เด็กและวัยรุ่น อาจมีอาการเหล่านี้ได้ง่ายกว่าผู้ใหญ่ ผู้ปกครองควรตรวจดูแลลูกๆ และถามพวกเขาว่ามีอาการเหล่านี้หรือไม่

- การชมภาพ 3D อาจเป็นสาเหตุให้เกิดการเมา ภาพหลอน การหลงทิศ อาการตาล้า และมีเสถียรภาพการทรงตัว ลดลงด้วย แนะนำให้ผู้ใช้หยุดพักบ่อยๆ เพื่อลดโอกาสที่จะเกิดผลกระทบเหล่านี้ ถ้าตาของคุณแสดงสัญญาณของ ความล้า หรือมีอาการตาแห้ง หรือถ้าคุณมีอาการใดๆ ที่กล่าวมาด้านบน ให้หยุดใช้อุปกรณ์นี้ทันที และอย่าใช้อีก เป็นเวลาอย่างน้อยสามสิบนาที หลังจากที่อาการเหล่านี้หายแล้ว
- การชมภาพ 3D ในขณะที่นั่งใกล้หน้าจอมากเกินไปเป็นระยะเวลานาน อาจทำให้สายตาของคุณเสียหายได้ ระยะ ทางการชมที่เหมาะสม ควรมีระยะอย่างน้อยสามเท่าของความสูงหน้าจอ แนะนำให้ตาของผู้ชมอยู่ระดับเดียวกับ หน้าจอ
- การชมภาพ 3D ในขณะที่สวมแว่น 3D ต่อเนื่องเป็นระยะเวลานาน อาจทำให้เกิดอาการปวดหัวหรือเกิดความล้า ถ้า คุณมีอาการปวดหัว ล้าหรือเวียนหัว ให้หยุดการชมภาพ 3D และพักผ่อน
- อย่าใช้แว่น 3D สำหรับวัตถุประสงค์อื่นๆ นอกเหนือจากการชมภาพ 3D เท่านั้น
- การสวมแว่น 3D สำหรับวัตถุประสงค์อื่นๆ (สวมเล่นทั่วไป เป็นแว่นกันแดด แว่นป้องกัน เป็นต้น) อาจทำให้เกิด อันตรายทางกายภาพต่อคุณ และอาจทำให้สายตามีประสิทธิภาพลดลง
- การชมภาพ 3D อาจทำให้เกิดการสับสนได้ในผู้ชมบางราย ดังนั้น อย่าวางโปรเจคเตอร์ 3D ของคุณใกล้บันได สาย เคเบิล เฉลียง หรือวัตถุอื่นๆ ที่สามารถทำให้มีการสะดุด ชน หัก หรือหล่นลงไปได้

## ลิขสิทธ์

เอกสารเผยแพร่นี้ ซึ่งรวมถึงรูปภาพ ภาพประกอบ และซอฟต์แวร์ได้รับความคุ้มครองภายใต้กฎหมายลิขสิทธิ์ระหว่างประเทศ พร้อมทั้งได้รับการสงวนสิทธิทั้งหมด ห้ามผลิตคู่มือนี้ หรือสื่อต่างๆ ที่อยู่ในนี้ช้ำโดยปราศจากการได้รับความยินยอมเป็นลาย ลักษณ์อักษรจากผู้แต่ง

© ลิขสิทธิ์ 2022

## ข้อความปฏิเสธความรับผิดชอบ

ข้อมูลในเอกสารนี้อาจมีการเปลี่ยนแปลงโดยไม่ต้องแจ้งให้ทราบล่วงหน้า ผู้ผลิตไม่ได้เป็นตัวแทนหรือรับประกันเนื้อหาในเอกสาร นี้ และโดยเฉพาะขอปฏิเสธการรับประกันการจำหน่ายสินค้าหรือความเหมาะสมสำหรับวัตถุประสงค์ใดโดยเฉพาะโดยนัย ผู้ผลิตขอ สงวนสิทธิในการทบทวนแก้ไขเอกสารเผยแพร่นี้ และทำการเปลี่ยนแปลงในเวลาใดๆ ในส่วนของเนื้อหาที่อยู่ในเอกสารนี้โดยไม่ ต้องแจ้งให้ผู้ใดทราบถึงการแก้ไขหรือเปลี่ยนแปลง

## การจดจำได้ถึงเครื่องหมายการค้า

Kensington เป็นเครื่องหมายการค้าที่จดทะเบียนในสหรัฐฯ ของ ACCO Brand Corporation พร้อมด้วยการจดทะเบียนแล้ว และ ที่ยังคงรอการจดทะเบียนในประเทศต่างๆ ทั่วโลก

HDMI, โลโก้ HDMI และ High-Definition Multimedia Interface เป็นเครื่องหมายการค้า หรือเครื่องหมายการค้าจดทะเบียน ของ HDMI Licensing LLC

DLP®, DLP Link และโลโก้ DLP เป็นเครื่องหมายการค้าจดทะเบียนของ Texas Instruments และ BrilliantColor™ เป็น เครื่องหมายการค้าของ Texas Instruments

โลโก้ MHL, Mobile High-Definition Link และ MHL เป็นเครื่องหมายการค้า หรือเครื่องหมายการค้าจดทะเบียนของ MHL Licensing, LLC

ชื่อผลิตภัณฑ์ทั้งหมดที่ใช้ในคู่มือนี้เป็นทรัพย์สินของเจ้าของที่เกี่ยวข้องและ มีการรับทราบแล้ว

# FCC

้อุปกรณ์นี้ได้รับการทดสอบ และพบว่าสอดคล้องกับขีดจำกัดสำหรับอุปกรณ์ดิจิตอลคลาส B ส่วนที่ 15 ของกฎ FCC ข้อจำกัด เหล่านี้ได้รับการออกแบบมาเพื่อให้การป้องกันที่เหมาะสมต่อการรบกวนที่เป็นอันตรายต่อการติดตั้งสำหรับที่อยู่อาศัย อุปกรณ์นี้ สร้าง ใช้ และสามารถแผ่พลังงานความถี่คลื่นวิทยุ และถ้าไม่ได้รับการติดตั้งและใช้อย่างสอดคล้องกับขั้นตอนที่ระบุ อาจก่อให้ เกิดอันตรายต่อการสื่อสารทางวิทยุ

้อย่างไรก็ตาม ไม่รับประกันว่าจะไม่เกิดการรบกวนขึ้นในการติดตั้งนั้นๆ ถ้าอุปกรณ์นี้เป็นสาเหตุให้เกิดการรบกวนที่เป็นอันตรายต่อ การรับคลื่นวิทยุหรือโทรศัพท์ ซึ่งสามารถระบุได้โดยการปิดและเปิดอุปกรณ์ ผู้ใช้ควรพยายามแก้ไขการรบกวนโดยการดำเนินการ ด้วยวิธีการอย่างใดอย่างหนึ่ง หรือหลายอย่างดังนี้:

- กำหนดดำแหน่งใหม่หรือย้ายเสาอากาศรับสัญญาณ
- เพิ่มระยะห่างระหว่างอุปกรณ์และเครื่องรับ
- เชื่อมต่ออุปกรณ์ลงในเด้าเสียบในวงจรที่แตกต่างจากที่ใช้เชื่อมต่อกับเครื่องรับสัญญาณ
- ปรึกษาดัวแทนจำหน่าย หรือข่างเทคนิควิทยุ/โทรทัศน์ที่มีประสบการณ์เพื่อขอความช่วยเหลือ

## ข้อสังเกต: สายเคเบิลที่มีฉนวนหุ้ม

การเชื่อมต่อทั้งหมดไปยังอุปกรณ์คอมพิวเตอร์อื่น ต้องทำโดยใช้สายเคเบิลที่มีฉนวนหุ้ม เพื่อรักษาความสอดคล้องกับกฎข้อ บังคับ FCC

### ข้อควรระวัง

การเปลี่ยนแปลง หรือดัดแปลงใดๆ ที่ไม่ได้รับการรับรองอย่าง ชัดแจ้งจากผู้ผลิต อาจทำให้สิทธิ์ในการใช้คอมพิวเตอร์นี้ของ ผู้ใช้ ซึ่งได้รับจากคณะกรรมการการสื่อสารแห่งชาติ ถือเป็น โมฆะ

### เงื่อนไขการทำงาน

้อุปกรณ์นี้สอดคล้องกับส่วนที่ 15 ของกฎ FCC การทำงานต้องเป็นไปตามเงื่อนไขสองอย่างดังนี้:

- 1. อุปกรณ์นี้ต้องไม่ก่อให้เกิดการรบกวนที่เป็นอันตราย และ
- 2. อุปกรณ์นี้ต้องทนต่อการรบกวนใดๆ ที่ได้รับ รวมทั้งการรบกวนที่อาจก่อให้เกิดการทำงานที่ไม่พึงประสงค์

### ข้อสังเกต: ผู้ใช้ในประเทศแคนาดา

อุปกรณ์ดิจิตอลคลาส B นี้ สอดคล้องกับมาตรฐาน ICES-003 ของ แคนาดา

Remarque à l'intention des utilisateurs canadiens

Cet appareil numerique de la classe B est conforme a la norme NMB-003 du Canada.

## การประกาศความสอดคล้องสำหรับประเทศกลุ่ม EU

- ข้อกำหนด EMC ที่ 2014/30/EC (รวมทั้งการแก้ไข)
- ข้อกำหนดแรงดันไฟฟ้าต่ำ 2014/35/EC
- RED 2014/53/EU (ถ้าผลิตภัณฑ์มีฟังก์ชั่น RF)

## WEEE

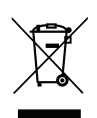

### ขั้นตอนการทิ้งผลิตภัณฑ์

ห้ามทิ้งอุปกรณ์อิเล็กทรอนิกส์นี้ลงในถังขยะเมื่อเลิกใช้แล้ว เพื่อลดมลพิษที่จะเกิดให้เหลือน้อยที่สุด และเพื่อ ปกป้องสิ่งแวดล้อมของโลกอย่างเหมาะสมที่สุด โปรดนำอุปกรณ์ไปรีไซเคิล

ขอบคุณที่ซื้อโปรเจ็กเตอร์ Optoma 4K UHD สำหรับรายการคุณสมบัติที่สมบูรณ์ โปรดเยี่ยมชมหน้าผลิตภัณฑ์บนเว็บไซต์ของเรา ซึ่งคุณจะพบกับข้อมูลเพิ่มเติมและเอกสารต่าง ๆ เช่น การตั้งค่าการควบคุมด้วยเสียง และคำถามที่มีการถามบ่อย ๆ

# สิ่งต่างๆ ในบรรจุภัณ*ฑ*์

เปิดกล่องและตรวจสอบด้วยความระมัดระวังเพื่อตรวจสอบว่าคุณได้รับอุปกรณ์มาตรฐานดังที่ระบุไว้ด้านล่าง บางรายการที่เป็น อุปกรณ์เสริมอาจไม่มีให้มา ทั้งนี้ขึ้นอยู่กับรุ่น ข้อมูลจำเพาะ และภูมิภาคที่คุณซื้อ โปรดตรวจสอบกับร้านที่คุณซื้อ อุปกรณ์บาง รายการอาจจะแตกต่างกันไปตามภูมิภาค

บัตรรับประกันมีเฉพาะในบางภูมิภาคที่กำหนดไว้เท่านั้น โปรดติดต่อตัวแทนจำหน่ายเพื่อข้อมูลในรายละเอียด

## อุปกรณ์เสริมมาตรฐาน

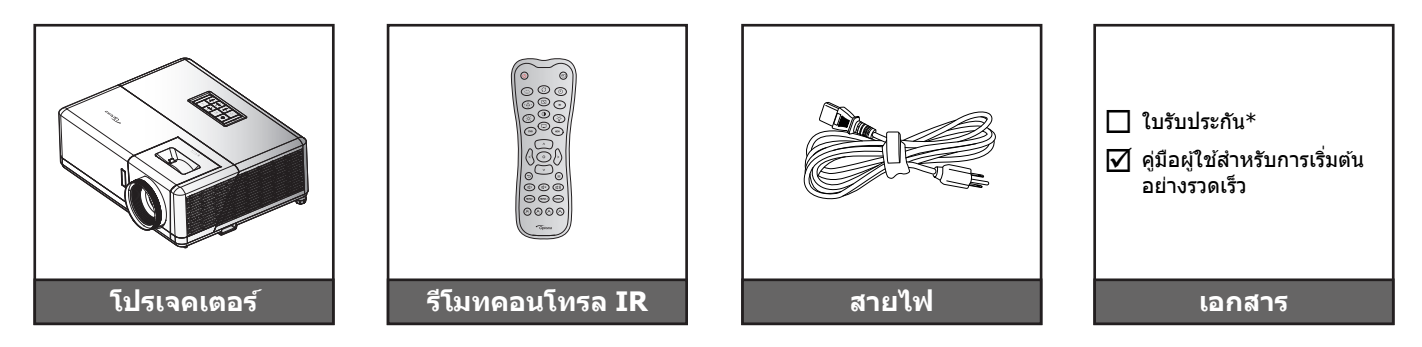

#### หมายเห<mark>ตุ:</mark>

- รูปแบบของรีโมทคอนโทรลอาจเปลี่ยนแปลงไปตามแต่ละภูมิภาค
- รีโมทควบคุมมาพร้อมแบตเตอรี่
- \*สำหรับข้อมูลเกี่ยวกับการรับประกัน โปรดเข้าไปที่ https://www.optoma.com/support/ download
- สำหรับการเข้าถึงข้อมูลการตั้งค่า คู่มือผู้ใช้ ข้อมูลการรับประกัน และการอัปเดตผลิตภัณฑ์ โปรด สแกนรหัส QR หรือเข้าไปที่ URL ต่อไปนี้: https://www.optoma.com/support/download

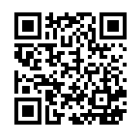

## ภาพรวมของผลิตภัณฑ์

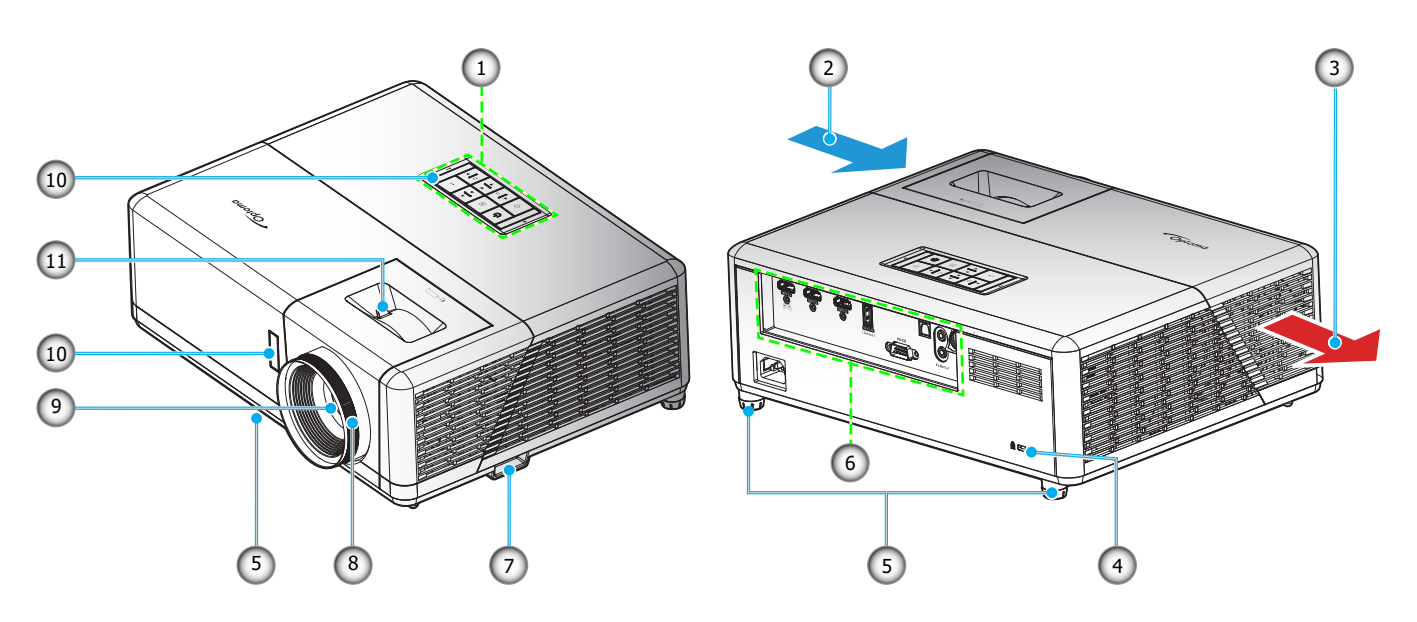

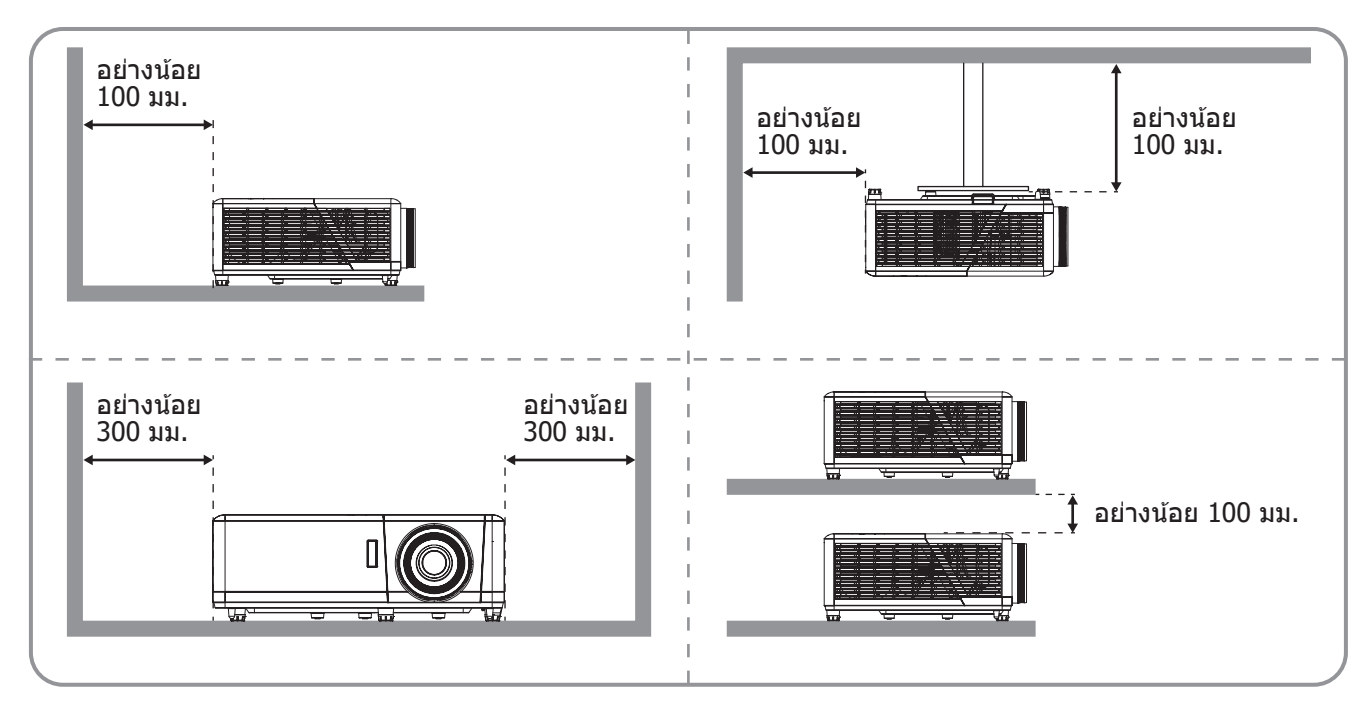

#### หม<mark>ายเหตุ:</mark>

- อย่าปิดกั้นช่องระบายอากาศเข้าและออกของโปรเจ็กเตอร์
- เมื่อใช้งานโปรเจ็กเตอร์ในพื้นที่ปิด ให้เว้นที่ว่างไว้ 30 ซม. ไว้รอบ ๆ ช่องระบายอากาศเข้าและออก

| ເລข | รายการ                   | ເລข | รายการ                              |
|-----|--------------------------|-----|-------------------------------------|
| 1.  | ปุ่มกด                   | 7.  | แถบป้องกัน                          |
| 2.  | เครื่องระบายอากาศ (เข้า) | 8.  | แหวนโฟกัส                           |
| 3.  | เครื่องระบายอากาศ (ออก)  | 9.  | เลนส์                               |
| 4.  | พอร์ตล็อค Kensington™    | 10. | ตัวรับสัญญาณ IR (ด้านหน้าและด้านบน) |
| 5.  | ขาปรับความเอียง          | 11. | ปุ่มชุม                             |
| 6.  | อินพุด / เอาด์พุด        |     |                                     |

# การเชื่อมต่อ

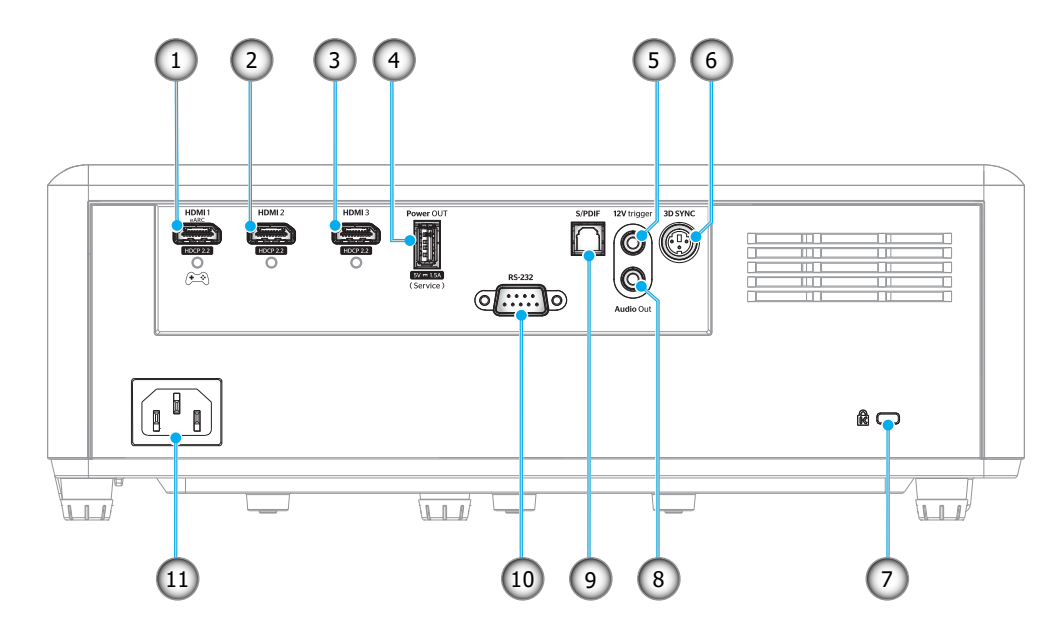

| ເລข | รายการ                                                         | ເລາ | รายการ                                                                                                |
|-----|----------------------------------------------------------------|-----|----------------------------------------------------------------------------------------------------|
| 1.  | ขั้วต่อ HDMI 1<br>(eARC/ARC ออก; โหมดลาเทนซีต่ำ)               | 7.  | พอร์ดสำหรับล็อก Kensington™                                                                           |
| 2.  | ขั้วด่อ HDMI 2<br>(รูปแบบเสียง eARC ผ่านขั้วด่อ HDMI-1)        | 8.  | ขั้วต่อเสียงออก                                                                                       |
| 3.  | ขั้วต่อ HDMI 3<br>(รูปแบบเสียง eARC ผ่านขั้วต่อ HDMI-1)        | 9.  | หัวต่อ S/PDIF<br>• เอาท์พุตอะนาล็อก: PCM 2 ช่องเท่านั้น<br>• เอาต์พุตดิจิตอล: Dolby Digital 5.1 (AC3) |
| 4.  | ขั้วต่อกระแสไฟขาออก (5V1.5A) (สำหรับบริการ)                    | 10. | ขั้วต่อ RS-232                                                                                        |
| 5.  | ทริกเกอร์ 12V<br>(เอาท์พุด DC; โวลต์: 12V, แอมป์: 0.5A สูงสุด) | 11. | ช่องเสียบเพาเวอร์                                                                                     |
| 6.  | 3D ซึ่งค์                                                      |     |                                                                                                    |

# ปุ่มกด

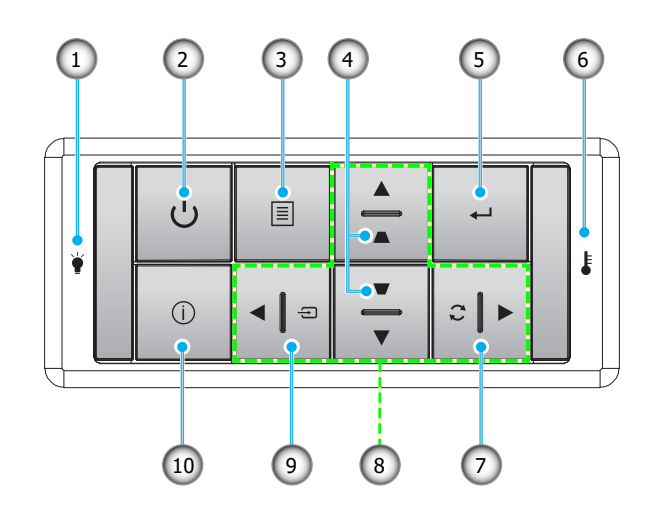

| เลข | รายการ                    | ເລข | รายการ             |
|-----|---------------------------|-----|--------------------|
| 1.  | LED แหล่งกำเนิดแสง        | 6.  | LED อุณหภูมิ       |
| 2.  | เพาเวอร์ และ LED เพาเวอร์ | 7.  | ซิงค์ใหม่          |
| 3.  | ເມນູ                      | 8.  | ปุ่มเลือก 4 ทิศทาง |
| 4.  | การแก้ไขคีย์สโตน          | 9.  | แหล่งที่มา         |
| 5.  | ใส่ค่า                    | 10. | ข้อมูล             |

## รีโมทคอนโทรล

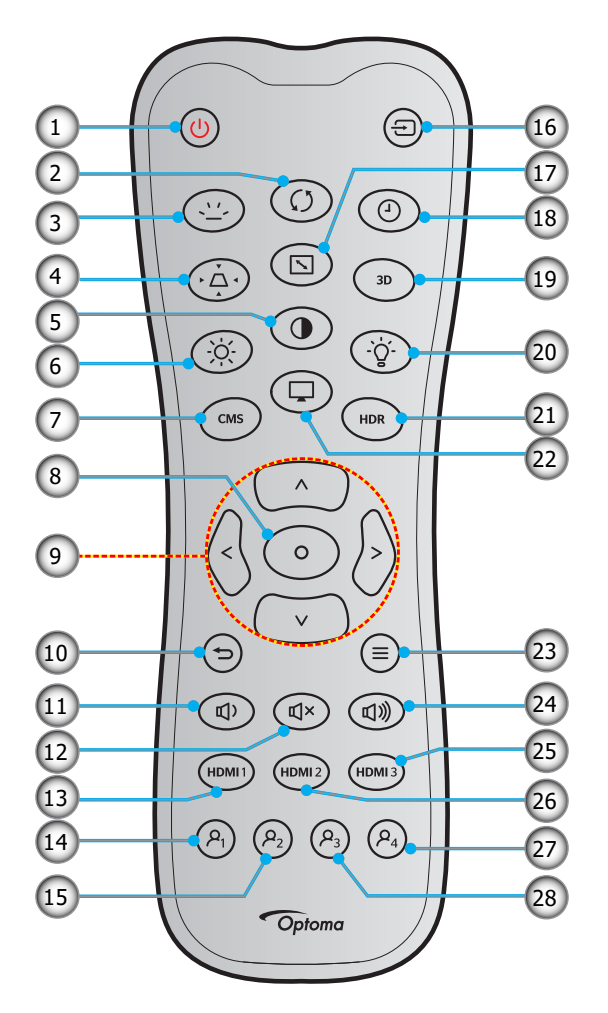

| ເລข | รายการ                  | ເລข | รายการ                   |
|-----|-------------------------|-----|--------------------------|
| 1.  | เปิดเครื่อง             | 15. | ผู้ใช้2 (สามารถกำหนดได้) |
| 2.  | ซิงค์ใหม่               | 16. | แหล่งที่มา               |
| 3.  | แบคไลท์                 | 17. | สัดส่วนภาพ               |
| 4.  | แก้ภาพบิดเบี้ยว         | 18. | ตัวตั้งเวลาสลิป          |
| 5.  | คอนทราสต์               | 19. | เมนู 3D เปิด / ปิด       |
| 6.  | ความสว่าง               | 20. | หลอดไฟ                   |
| 7.  | CMS                     | 21. | HDR                      |
| 8.  | ใส่ค่า                  | 22. | โหมด                     |
| 9.  | ปุ่มเลือก 4 ทิศทาง      | 23. | ເນນູ                     |
| 10. | กลับ                    | 24. | ระดับเสียง +             |
| 11. | ระดับเสียง -            | 25. | HDMI3                    |
| 12. | ซ่อน                    | 26. | HDMI2                    |
| 13. | HDMI1                   | 27. | ผู้ใช้4 (สามารถกำหนดได้) |
| 14. | ผ้ใช้1 (สามารถกำหนดได้) | 28. | ผ้ใช้3 (สามารถกำหนดได้)  |

#### หมายเหตุ:

- รูปแบบของรีโมทคอนโทรลอาจเปลี่ยนแปลงไปตามแต่ละภูมิภาค คีย์บางคีย์อาจไม่ทำงานสำหรับรุ่นที่ไม่รองรับคุณลักษณะนี้
- •

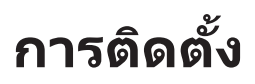

## การติดตั้งโปรเจคเตอร์

โปรเจคเตอร์ของคุณได้รับการออกแบบมาเพื่อติดตั้งได้สี่แบบ

รูปแบบห้องหรือความชอบส่วนบุคคลของคุณจะเป็นตัวกำหนดสถานที่การติดตั้งที่คุณเลือก ใช้เวลาในการพิจารณาขนาดและ ดำแหน่งของหน้าจอ ดำแหน่งของเต้าเสียบที่เหมาะสม เช่นเดียวกับสถานที่และระยะทางระหว่างโปรเจคเตอร์กับอุปกรณ์ที่เหลือ ของคุณ

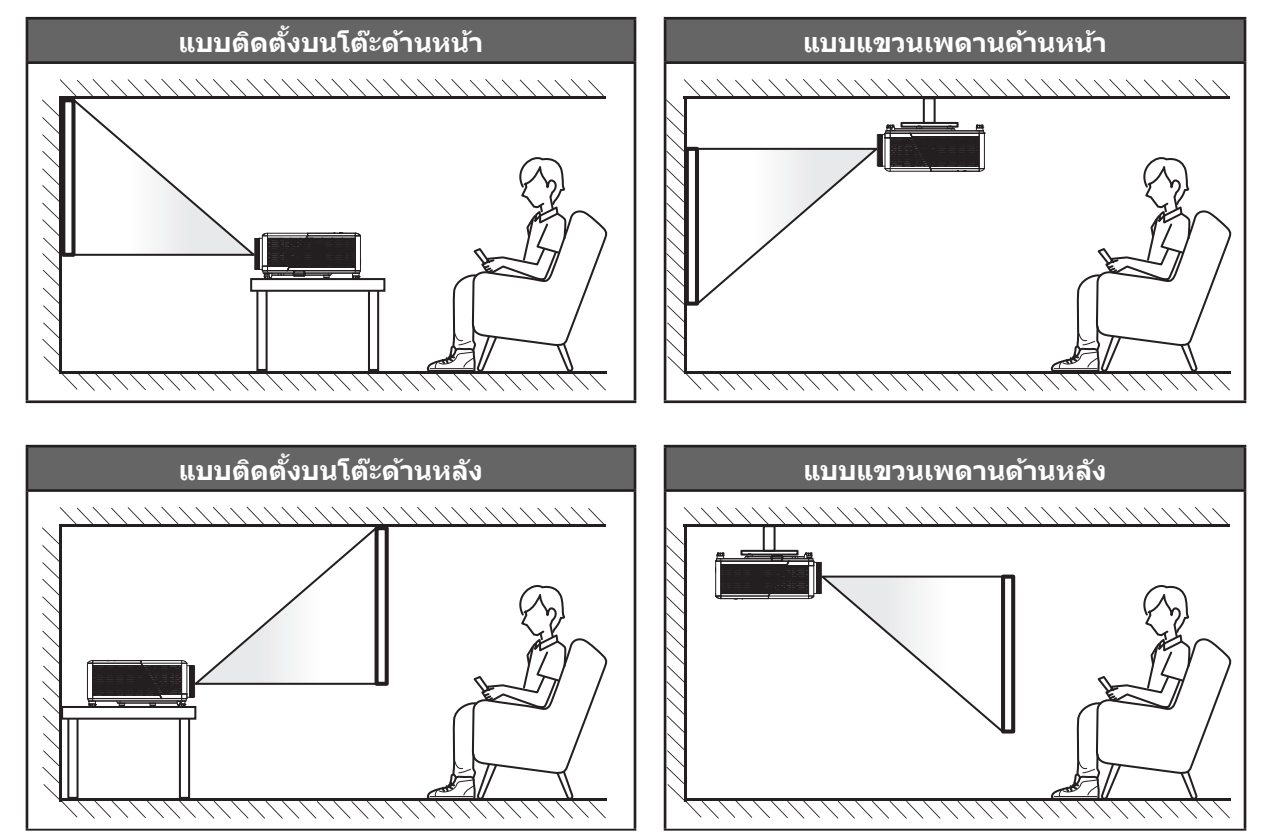

้โปรดวางโปรเจ็กเตอร์ควรวางแบบแนวราบ และทำมุม 90 องศา / ตั้งฉากกับหน้าจอ

- หากต้องการทราบระยะการวางที่เหมาะสมสำหรับหน้าจอขนาดหนึ่ง ๆ โปรดดูตารางระยะห่างที่หน้า 45
- หากต้องการทราบขนาดหน้าจอที่เหมาะสมสำหรับระยะการวางที่กำหนด โปรดดูตารางระยะห่างที่หน้า 45
- หมายเหตุ: ภาพที่ฉายออกมาจะมีขนาดเพิ่มขึ้นและระบบจะเพิ่มการชดเชยในแนวตั้งขึ้นตามสัดส่วนเมื่อวางโปรเจคเตอร์ไว้ไกล จากหน้าจอ

#### สำคัญ!

อย่าใช้งานโปรเจคเตอร์ด้วยการวางแนวในลักษณะอื่นใดที่นอกเหนือไปจากการติดตั้งบนโต๊ะ การติดยึดกับผนัง หรือ การวางแนวอิสระ 360° ตามรายการด้านล่าง โปรเจคเตอร์ควรอยู่ในแนวนอน และต้องไม่เอียงไปข้างหน้า/ข้างหลัง หรือ ซ้าย/ขวา การวางแนวในลักษณะอื่นจะทำให้หมดการรับประกัน และอาจทำให้ประสิทธิภาพด้านอายุการใช้งานของ โปรเจคเตอร์สั้นลง สำหรับคำแนะนำการติดตั้งที่ไม่ได้มาตรฐาน โปรดติดต่อ Optoma

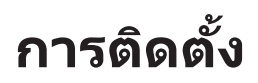

### ประกาศเกี่ยวกับการติดตั้งโปรเจคเตอร์

การทำงานด้วยการวางแนวอิสระ 360°

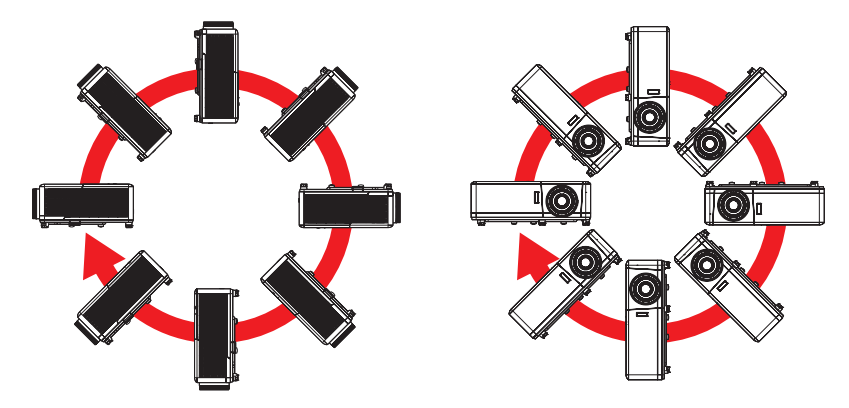

เหลือช่องว่างไว้รอบ ๆ ช่องระบายอากาศอย่างน้อย 30 ซม.

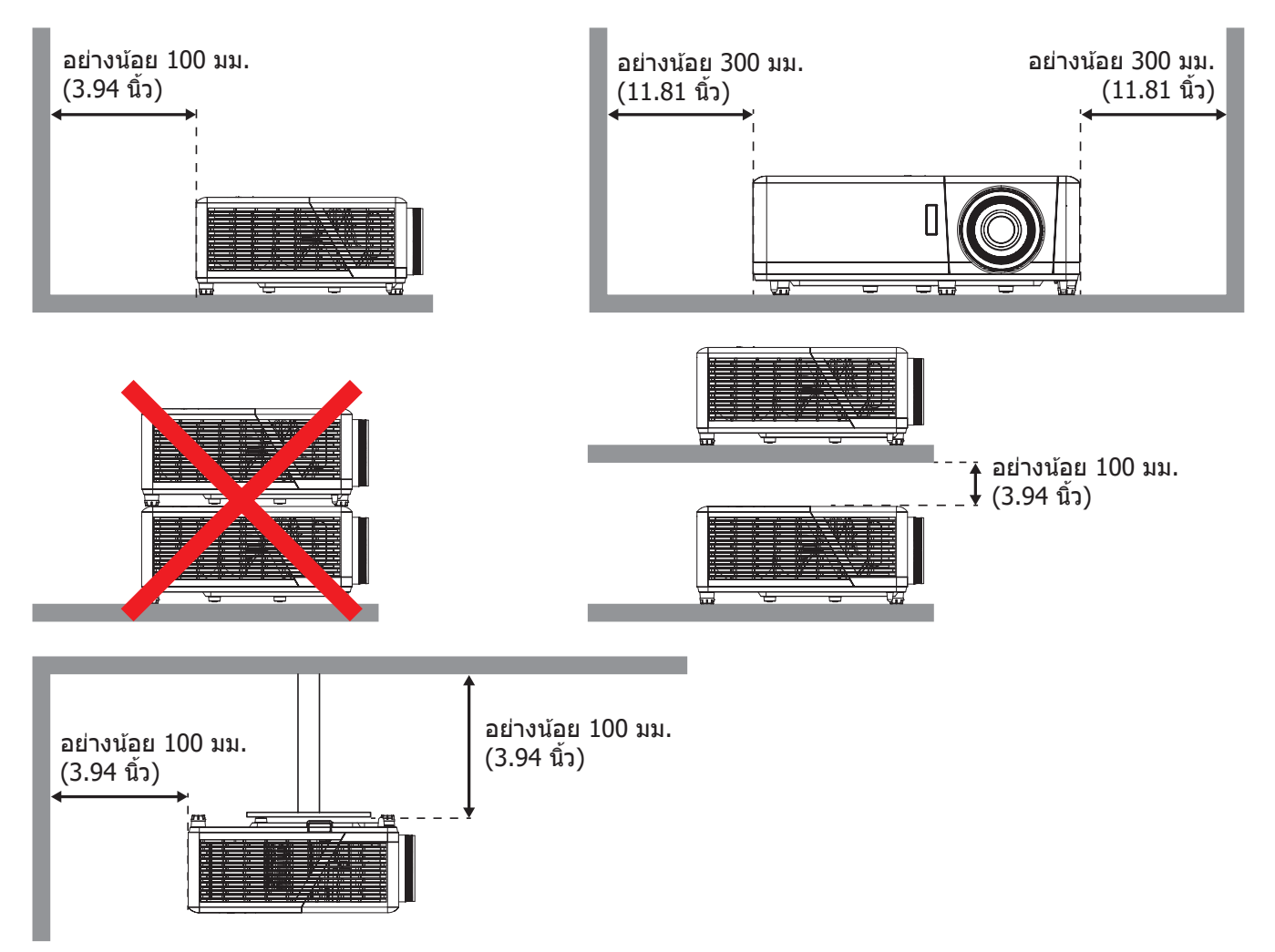

- ให้แน่ใจว่าช่องดูดอากาศเข้าจะไม่ดูดอากาศร้อนจากช่องระบายอากาศกลับเข้าไปใช้ใหม่
- ในขณะที่ใช้โปรเจคเตอร์ในพื้นที่ปิด ตรวจสอบให้แน่ใจว่าอุณหภูมิอากาศโดยรอบภายในตู้ ไม่เกินอุณหภูมิการ ทำงานขณะที่โปรเจคเตอร์กำลังทำงานอยู่ และช่องดูดอากาศเข้าและช่องระบายอากาศไม่มีอะไรกีดขวาง
- ดู้ทั้งหมดควรผ่านการประเมินความร้อนที่ได้รับการรับรอง เพื่อให้มั่นใจว่าโปรเจคเตอร์จะไม่ดูดอากาศร้อนกลับ เข้าไปใช้ใหม่ เนื่องจากอาจทำให้อุปกรณ์ปิดเครื่องเอง แม้ว่าอุณหภูมิภายในตู้จะอยู่ในช่วงอุณหภูมิการทำงานที่ ยอมรับได้

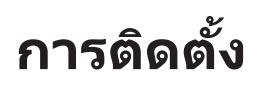

# การเชื่อมต่อแหล่งสัญญาณไปยังโปรเจคเตอร์

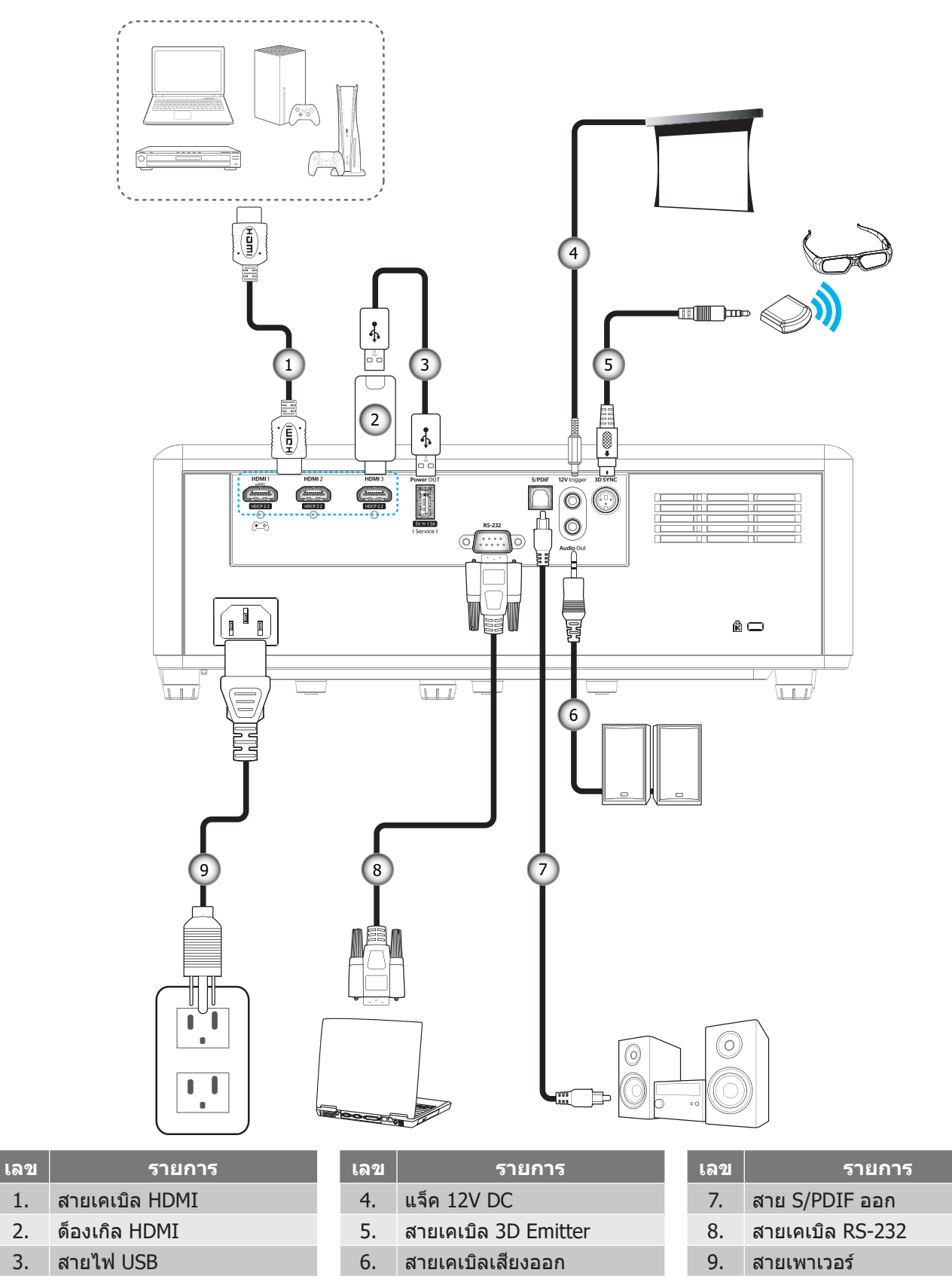

หมายเหตุ: เพื่อให้มั่นใจว่าจะได้ภาพคุณภาพดีที่สุด และหลีกเลี่ยงข้อผิดพลาดในการเชื่อมต่อ เราแนะนำให้ใช้สายเคเบิล HDMI เกรดพรีเมี่ยม สำหรับความยาว<sup>์</sup>สายเคเบิลที่ยาวกว่า 20-25 ฟุต เราแนะนำให้ใช้สายเคเบิลแอกทีฟไฟเบอร์ HDMI

1.

2.

3.

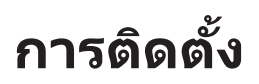

# การปรับภาพที่ฉาย

### ความสูงของภาพ

โปรเจคเตอร์มีขาปรับระดับให้ สำหรับปรับความสูงของภาพ

- 1. คันหาขาปรับตำแหน่งที่คุณต้องการปรับ ที่ข้างใต้ของ โปรเจ็กเตอร์
- 2. หมุนขาปรับระดับตามเข็มหรือทวนเข็มนาฬิกาเพื่อปรับโปรเจคเตอร์ให้สูงขึ้นหรือต่ำลง

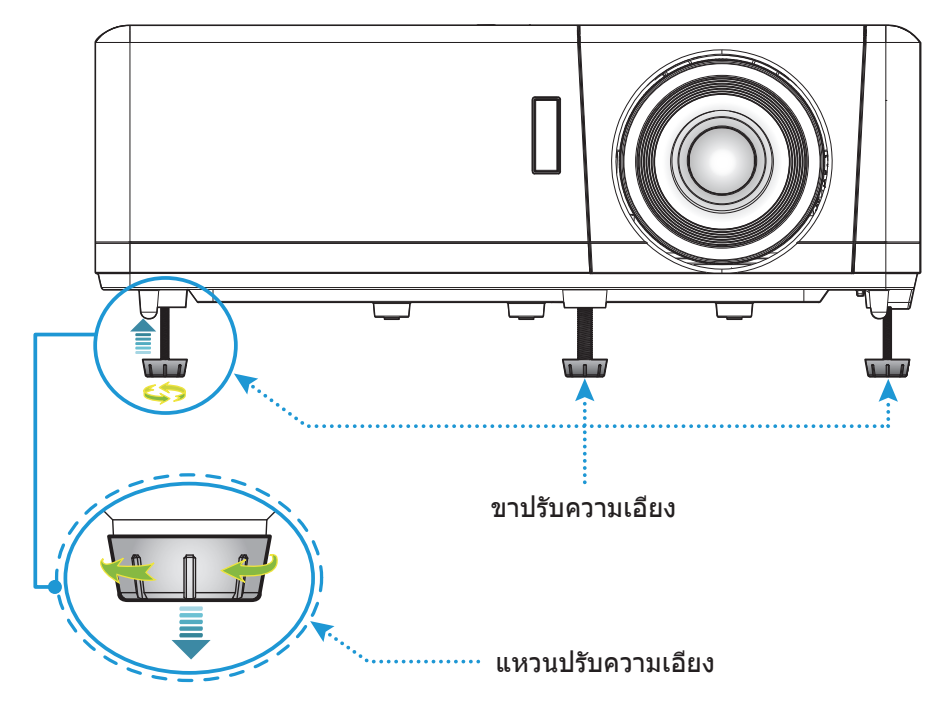

## ชูมและโฟกัส

- เพื่อปรับขนาดภาพ ให้หมุนคันบังคับชูมตามเข็มนาพิกาหรือทวนเข็มนาพิกาเพื่อเพิ่มหรือลดขนาดภาพที่ฉายออก ไป
- เพื่อปรับความคมชัด ให้หมุนวงแหวนปรับความคมชัดตามเข็มนาพิกาหรือทวนเข็มนาพิกาจนกระทั่งภาพมีความคม ชัดและอ่านง่าย

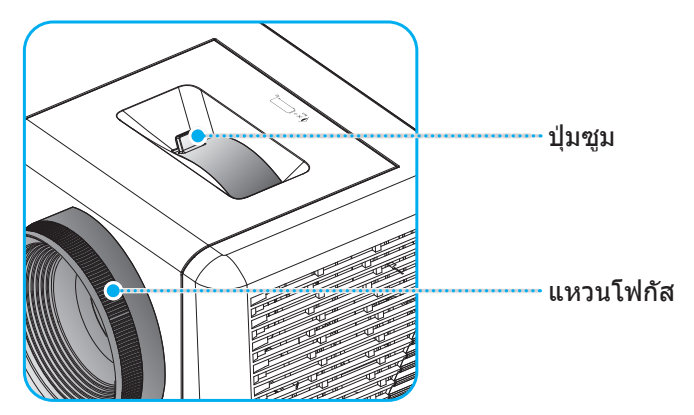

หมายเหตุ: โปรเจ็กเตอร์จะโฟกัสที่ระยะทาง 1.2 ม. ถึง 9.9 ม.

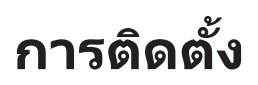

# การตั้งค่ารีโมท

### การติดตั้ง / การเปลี่ยนแบตเตอรี่

มีแบตเตอรี่ขนาด AAA สองก้อนให้สำหรับรีโมทคอนโทรล

- 1. ถอดฝาครอบแบตเตอรี่ด้านหลังของบนรีโมทคอนโทรล
- 2. ใส่แบตเตอรี่ AAA ในช่องใส่แบตเตอรี่ตามภาพ
- 3. ใส่ฝาครอบด้านหลังกลับบนรีโมทคอนโทรล

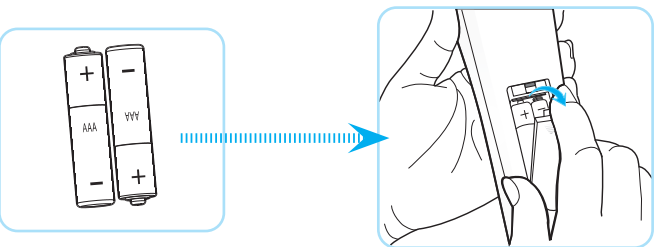

หมายเหตุ: เปลี่ยนแบตเตอรี่ชนิดเดียวกันหรือชนิดที่เท่ากันเท่านั้น

#### ข้อควรระวัง

การใช้งานแบตเตอรี่ที่ไม่เหมาะสมสามารถทำให้เกิดการรั่วไหลของสารเคมีหรือการระเบิดได้ ต้องแน่ใจว่าได้ปฏิบัติตามคำแนะนำ ด้านล่างนี้

- อย่าใช้แบดเตอรี่หลายชนิดรวมกัน แบตเตอรี่ชนิดต่างกันมีลักษณะที่แตกต่างกันออกไป
- อย่าใช้แบดเตอรี่เก่าและใหม่ผสมกัน การใช้แบตเตอรี่เก่าและใหม่ผสมกันสามารถร่นอายุของแบตเตอรี่ใหม่หรือก่อ ให้เกิดการรั่วไหลของสารเคมีในแบตเตอรี่เก่า
- ถอดแบตเตอรื่ออกทันทีที่แบตเตอรี่หมด สารเคมีที่รั่วไหลจากแบตเตอรี่ซึ่งสัมผัสกับผิวหนังสามารถทำให้เกิดผื่นคัน ได้ หากคุณพบการรั่วไหลของสารเคมีใดๆ ให้เช็ดให้สะอาดด้วยผ้า
- แบตเตอรี่ที่ให้มาพร้อมกับผลิตภัณฑ์นี้อาจจะมีอายุการใช้งานที่สั้นลงเนื่องจากสภาพการเก็บรักษา
- ถ้าคุณจะไม่ได้ใช้รีโมทคอนโทรลเป็นเวลานาน ให้ถอดแบตเตอรื่ออก
- เมื่อคุณทิ้งแบตเตอรี่ คุณต้องปฏิบัติตามกฎหมายในพื้นที่หรือประเทศที่เกี่ยวข้อง

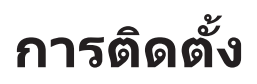

## ระยะที่ให้ผลอย่างมีประสิทธิภาพ

เซ็นเซอร์รีโมทคอนโทรลอินฟราเรด (IR) อยู่ด้านบนของโปรเจ็กเตอร์ ตรวจสอบให้แน่ใจว่า รีโมทคอนโทรลอยู่ภายในมุม ±30° ตั้งฉากกับเซ็นเซอร์รีโมทคอนโทรลอินฟราเรดของโปรเจ็กเตอร์เพื่อการทำงานได้อย่างถูกต้อง ระยะห่างระหว่างรีโมทคอนโทรล และเซนเซอร์ไม่ควรเกินกว่า 6 เมตร (~19 ฟุต)

หมายเหตุ: เมื่อชี้รีโมทคอนโทรลตรง (มุม 0 องศา) ไปยังเซนเซอร์รีโมทคอนโทรลอินฟราเรด ระยะทางระหว่างรีโมทคอนโทรล กับเซนเซอร์ต้องไม่เกิน 8 เมตร (~26 ฟุต)

- ตรวจสอบให้แน่ใจว่าไม่มีสิ่งกีดขวางใดๆ ระหว่างรีโมทคอนโทรลและเซ็นเซอร์ IR บนโปรเจคเตอร์ซึ่งอาจขวางแสง อินฟราเรด
- ตรวจสอบให้แน่ใจว่าเครื่องส่ง IR ของรีโมทคอนโทรลไม่โดนแสงอาทิตย์หรือหลอดไฟฟลูออเรสเซนต์โดยตรง
- โปรดให้รีโมทคอนโทรลอยู่ห่างจากหลอดไฟฟลูออเรสเซนต์อย่างน้อย 2 เมตร ไม่เช่นนั้นรีโมทคอนโทรลอาจ ทำงานผิดปกติ
- หากรีโมทคอนโทรลอยู่ใกล้กับหลอดไฟฟลูออเรสเซนต์แบบอินเวอเตอร์ อาจใช้การไม่ได้ในบางครั้ง
- หากรีโมทคอนโทรลและโปรเจคเตอร์อยู่ในระยะที่ใกล้เกินไป รีโมทคอนโทรลอาจใช้การไม่ได้
- เมื่อคุณเล็งไปที่หน้าจอ ระยะทางที่ได้ผลมีระยะน้อยกว่า 7 ม. จากรีโมทคอนโทรลไปถึงหน้าจอ และสะท้อนแสง IR กลับไปยังโปรเจคเตอร์ แต่อย่างไรก็ตาม ระยะที่มีประสิทธิภาพอาจเปลี่ยนแปลงตามหน้าจอ

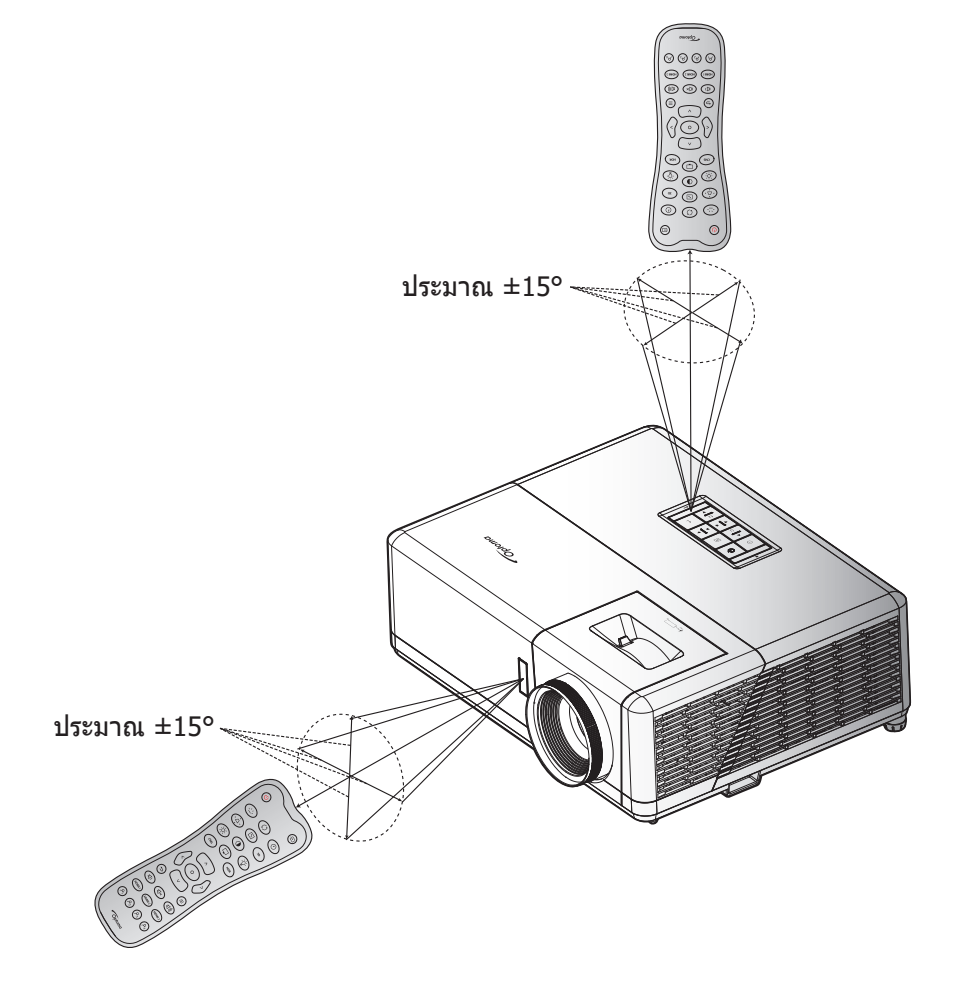

## การเปิด / ปิดโปรเจคเตอร์

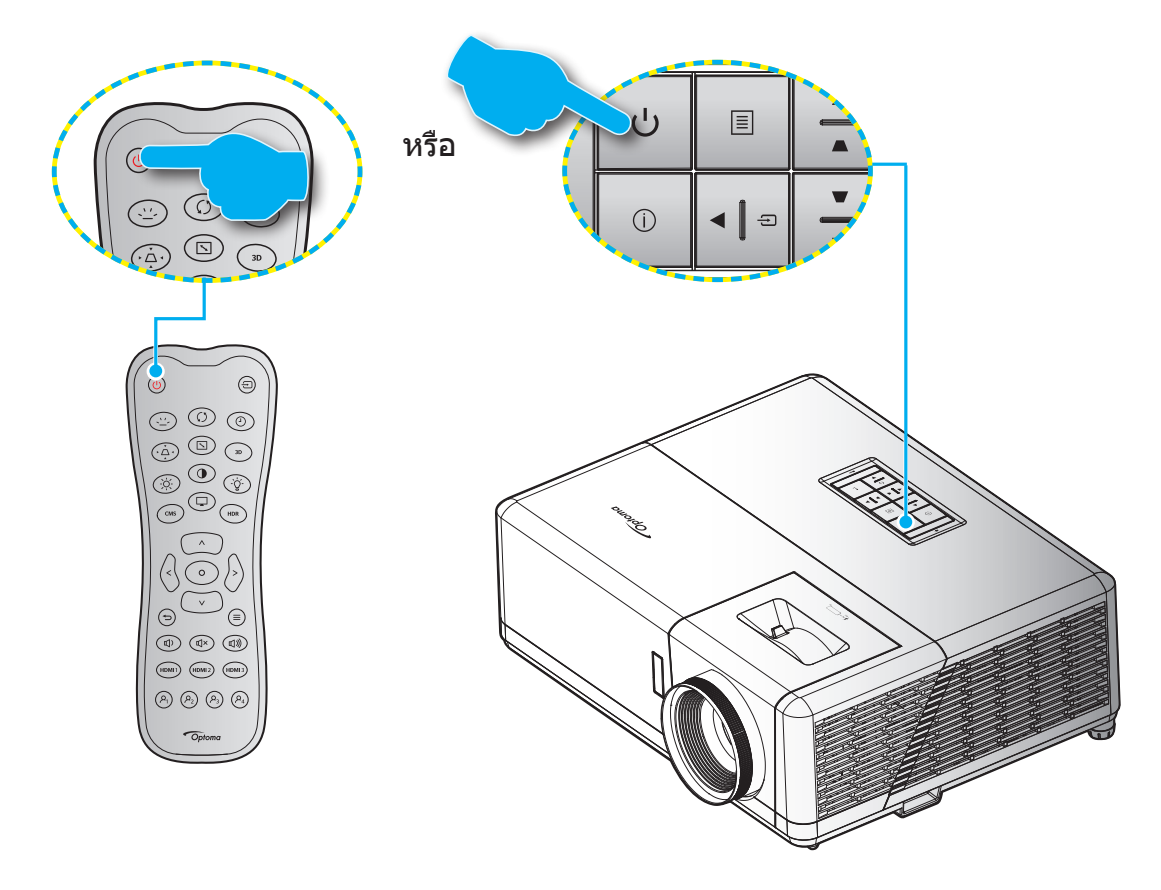

# เปิดเครื่อง

- 1. เชื่อมต่อสายไฟและสายสัญญาณให้แน่น เมื่อเชื่อมต่อแล้ว ไฟ LED เปิด/สแตนด์บายจะเปลี่ยนเป็นสีเหลือง
- เปิดเครื่องโปรเจคเตอร์โดยการกดปุ่ม " ()" บนแผงปุ่มกดของโปรเจคเตอร์ หรือรีโมทคอนโทรล
- 3. หน้าจอเริ่มต้นจะแสดงประมาณ 10 วินาที แล้ว LED เปิด/สแตนด์บายจะกะพริบเป็นสีน้ำเงิน

<mark>หมายเหตุ:</mark> ครั้งแรกที่โปรเจ็กเตอร์ได้รับการเปิดใช้งาน คุณจะถูกขอให้เลือกภาษาที่ต้องการ ตำแหน่งการฉายภาพภาพ และการ ดั้งค่าอื่น ๆ

## การปิดเครื่อง

- 1. ปิดเครื่องโปรเจ็กเตอร์โดยการกดปุ่ม "🔱" บนแผงปุ่มกดของโปรเจ็กเตอร์ หรือรีโมทคอนโทรล
- 2. ข้อความดังต่อไปนี้จะปรากฏขึ้น:

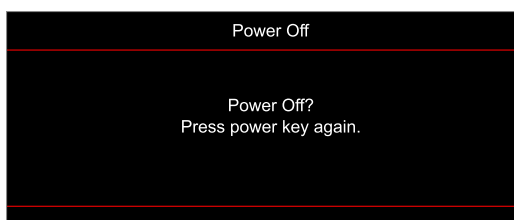

- กดปุ่ม "⊕" อีกครั้งเพื่อยืนยัน ไม่เช่นนั้นข้อความจะหายไปหลังจาก 15 วินาทีผ่านไป เมื่อคุณกดปุ่ม "⊕" ครั้งที่ สอง โปรเจคเตอร์จะปิดเครื่อง
- 4. พัดลมระบายความร้อนยังคงทำงานต่อประมาณ 10 วินาที สำหรับรอบการระบายความร้อนและ LED เปิด/สแตนด์ บาย จะกะพริบเป็นสีน้ำเงิน เมื่อไฟ LED เปิด/สแตนด์บายติดเป็นสีแดงต่อเนื่อง แสดงว่าโปรเจคเตอร์ได้เข้าสู่โหมด สแตนด์บายแล้ว ถ้าคุณต้องการเปิดโปรเจคเตอร์กลับขึ้นมา คุณต้องรอจนกระทั่งโปรเจคเตอร์เสร็จสิ้นกระบวนการ ทำให้เครื่องเย็นลง และเข้าสู่โหมดสแตนบายก่อน เมื่อโปรเจคเตอร์อยู่ในโหมดสแตนบาย เพียงแค่กดปุ่ม "ʻU" อีก ครั้งเพื่อเปิดโปรเจคเตอร์
- 5. ถอดสายไฟจากเต้าเสียบไฟและโปรเจคเตอร์

หมายเหตุ: ไม่แนะนำให้เปิดโปรเจ็กเตอร์ทันทีหลังจากที่ทำการปิดเครื่อง

## การเลือกแหล่งสัญญาณเข้า

เปิดเครื่อง และเชื่อมต่อแหล่งสัญญาณที่คุณต้องการให้แสดงบนหน้าจอ เช่น คอมพิวเตอร์ โน้ตบุ๊ค เครื่องเล่นวิดีโอ ฯลฯ โปรเจคเตอร์จะตรวจจับแหล่งสัญญาณโดยอัตโนมัติ หากมีแหล่งสัญญาณเชื่อมต่อหลายแหล่ง ให้กดปุ่ม ``壬゚ ที่ปุ่มกดบน โปรเจคเตอร์ หรือที่รีโมทคอนโทรลเพื่อเลือกสัญญาณเข้าที่ต้องการ

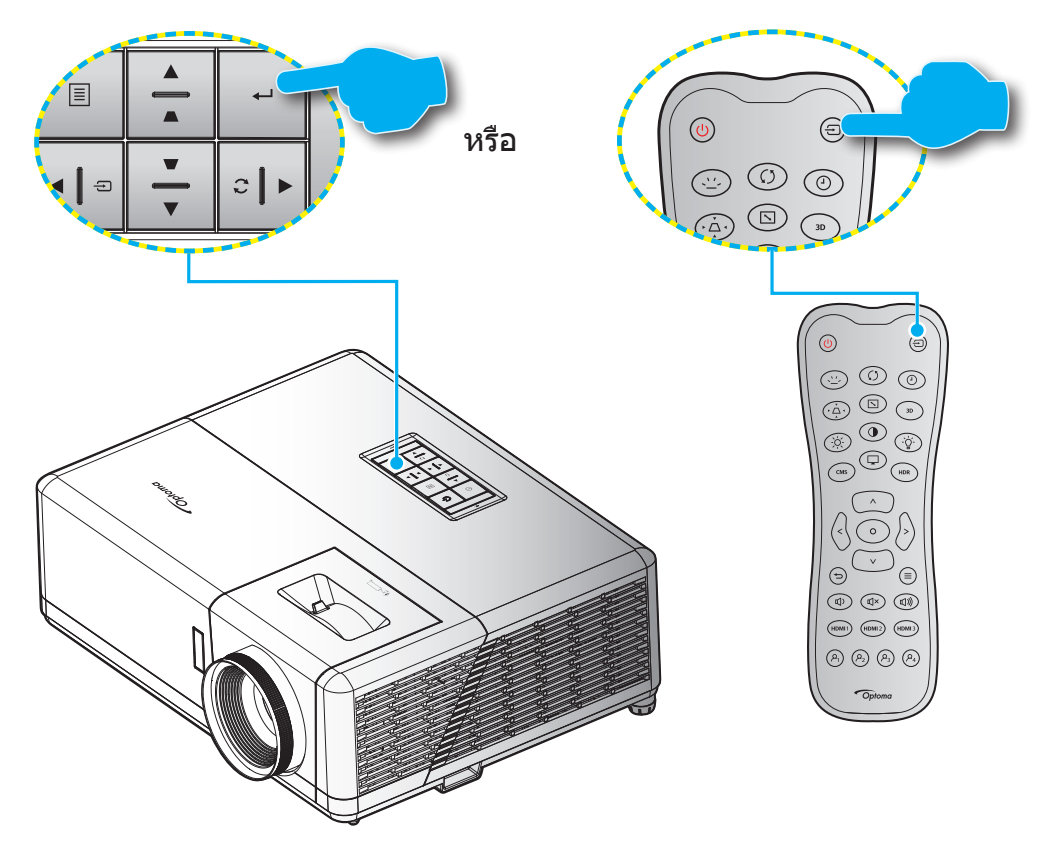

# เมนูการตั้งค่าโปรเจ็กเตอร์ (OSD)

กด "≡" บนรีโมทคอนโทรล เลือกเมนู OSD "€" เพื่อดูข้อมูลของโปรเจคเตอร์ หรือจัดการการตั้งค่าต่างๆ ที่เกี่ยวข้องกับภาพ, การแสดงผล, 3D, เสียง และตั้งค่า

### <u>การเคลื่อนที่ในเมนูทั่วไป</u>

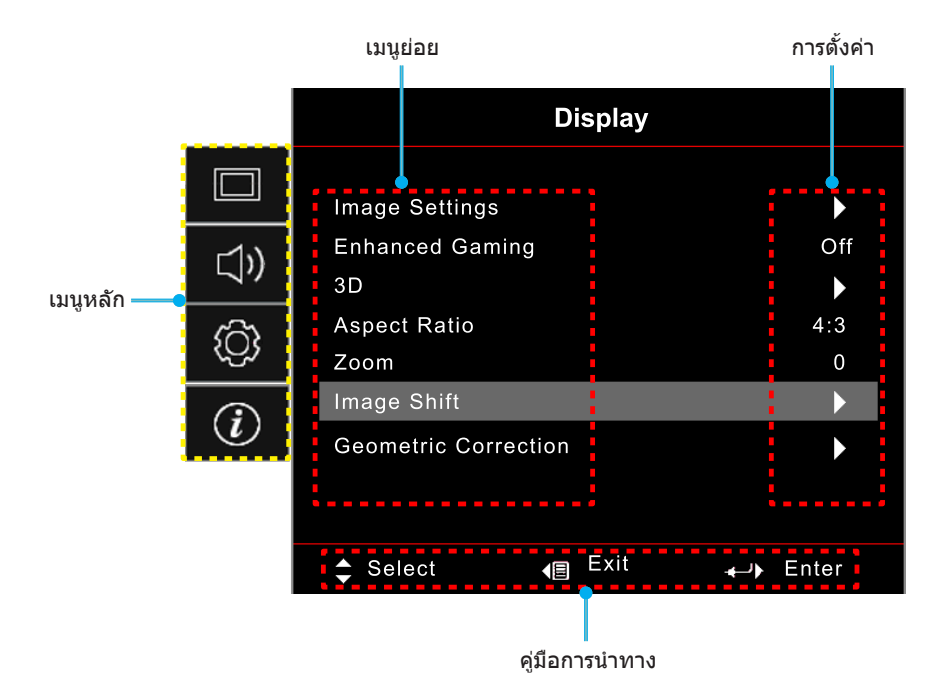

 ในขณะที่ OSD แสดงอยู่ ใช้ปุ่ม "ขึ้น" และ "ลง″ เพื่อเลือกรายการใดๆ ในเมนูหลัก ในขณะที่ทำการเลือกบนหน้า ใด ๆ กด "→″ บนแป้นกดหรือ "⊙″ บนรีโมทคอนโทรลเพื่อเข้าไปยังเมนูย่อย

- กดปุ่ม "ช้าย" และ "ขวา" เพื่อเลือกรายการเมนูที่ต้องการ จากนั้นกด "→" บนแป้นกดหรือ "⊙" บน รีโมทคอนโทรลเพื่อเปิดเมนูย่อย
- กดปุ่ม "ขึ้น" และ "ลง" เพื่อเลือกรายการที่ต้องการในเมนูย่อย
- กดปุ่ม "⊷″ บนแปนกดหรือ "⊙″ บนรีโมทคอนโทรลเพื่อเปิดใช้งานหรือปิดใช้งานการตั้งค่า หรือกดปุ่ม "ข้าย″ และ "ขวา″ เพื่อปรับค่า
- 5. เลือกรายการถัดไปที่จะปรับในเมนูย่อย และแก้ไขค่าตามที่อธิบายด้านบน
- 6. ในการออก กด ``Ѣ´´ (ซ้ำๆ ถ้าจำเป็น) เมนู OSD จะปิด และโปรเจคเตอร์จะบันทึกการตั้งค่าใหม่โดยอัตโนมัติ

# ผังเมนู OSD

### <mark>หมายเหตุ:</mark> รายการและคุณสมบัติต่าง ๆ บนผังเมนู OSD แตกต่างกันในแต่ละรุ่นและท้องที่ Optoma สงวนสิทธิ์ที่จะเพิ่มหรือลบ รายการต่าง ๆ เพื่อปรับปรุงสมรรถนะของผลิดภัณฑ์ได้โดยไม่ต้องแจ้งให้ทราบ

| Image<br>(winna)         Image<br>(winna)         Image<br>(singe)<br>(winna)         Image<br>(singe)<br>(singe)<br>(singe)         Image<br>(singe)<br>(singe)         Image<br>(singe)<br>(singe)         Image<br>(singe)<br>(singe)<br>(singe)         Image<br>(singe)<br>(singe)<br>(singe)         Image<br>(singe)<br>(singe)<br>(singe)<br>(singe)         Image<br>(singe)<br>(singe)<br>(s                                                                                                    | เมนูหลัก | เมนูย่อย 1                         | เมนูย่อย 2            | เมนูย่อย 3           | เมนูย่อย 4 | ค่า                              |
|----------------------------------------------------------------------------------------------------|----------|------------------------------------|-----------------------|----------------------|------------|----------------------------------|
| Image<br>(Minna)         Image<br>(Minna)         Image<br>(Minna)         Image<br>(Minna)           Image<br>(Minna)         Image<br>(Minna)         Image<br>(Minna)         Image<br>(Minna)           Image<br>(Minna)         Image<br>(Minna)         Image<br>(Minna)         Image<br>(Minna)           Image<br>(Minna)         Image<br>(Minna)         Image<br>(Minna)         Image<br>(Minna)           Image<br>(Minna)         Image<br>(Minna)         Image<br>(Minna)         Image<br>(Minna)           Image<br>(Minna)         Image<br>(Minna)         Image<br>(Minna)         Image<br>(Minna)           Image<br>(Minna)         Image<br>(Minna)         Image<br>(Minna)         Image<br>(Minna)           Image<br>(Minna)         Image<br>(Minna)         Image<br>(Minna)         Image<br>(Minna)           Image<br>(Minna)         Image<br>(Minna)         Image<br>(Minna)         Image<br>(Minna)           Image<br>(Minna)         Image<br>(Minna)         Image<br>(Minna)         Image<br>(Minna)           Image<br>(Minna)         Image<br>(Minna)         Image<br>(Minna)         Image<br>(Minna)           Image<br>(Minna)         Image<br>(Minna)         Image<br>(Minna)         Image<br>(Minna)           Image<br>(Minna)         Image<br>(Minna)         Image<br>(Minna)         Image<br>(Minna)           Image<br>(Minna)         Image<br>(Minna)         Image<br>(Minna)         Image<br>(Minna)           Image<br>(Minna)                                                                                                    |          |                                    |                       |                      |            | Cinema (ภาพยนตร์)                |
| bisplay Mode (1susans)         Image         Image                                                                                                    |          |                                    |                       |                      |            | HDR                              |
| Image<br>(ninna)         Image<br>(ninna)         Image<br>(ninna)         Image<br>(ninna)         Image<br>(ninna)         Image<br>(ninna)           Image<br>(ninna)         Image<br>(ninna)         Image<br>(ninna)         Image<br>(ninna)         Image<br>(ninna)           Image<br>(ninna)         Image<br>(ninna)         Image<br>(ninna)         Image<br>(ninna)         Image<br>(ninna)           Image<br>(ninna)         Image<br>(ninna)         Image<br>(ninna)         Image<br>(ninna)         Image<br>(ninna)           Image<br>(ninna)         Image<br>(ninna)         Image<br>(ninna)         Image<br>(ninna)         Image<br>(ninna)           Image<br>(ninna)         Image<br>(ninna)         Image<br>(ninna)         Image<br>(ninna)         Image<br>(ninna)           Image<br>(ninna)         Image<br>(ninna)         Image<br>(ninna)         Image<br>(ninna)         Image<br>(ninna)           Image<br>(ninna)         Image<br>(ninna)         Image<br>(ninna)         Image<br>(ninna)         Image<br>(ninna)           Image<br>(ninna)         Image<br>(ninna)         Image<br>(ninna)         Image<br>(ninna)         Image<br>(ninna)           Image<br>(ninna)         Image<br>(ninna)         Image<br>(ninna)         Image<br>(ninna)         Image<br>(ninna)           Image<br>(ninna)         Image<br>(ninna)         Image<br>(ninna)         Image<br>(ninna)         Image<br>(ninna)           Image<br>(ninna)         Image<br>(ninna)         Image<br>(ninna) </td <td></td> <td></td> <td></td> <td></td> <td>HLG</td>                                                                                                    |          |                                    |                       |                      |            | HLG                              |
| Image<br>(Minna)         Image<br>Setting (Minna)         Image<br>(Setting (Minna)         Image<br>(Setting (Minna)           Display Mode (Twuanna<br>uasanna)         Image<br>(Setting (Minna)         Image<br>(Setting (Minna)         Image<br>(Setting (Minna)           Display (Minna)         Image<br>(Setting (Minna)         Image<br>(Setting (Minna)         Image<br>(Setting (Minna)           Display (Minna)         Image<br>(Setting (Minna)         Image<br>(Setting (Minna)         Image<br>(Setting (Minna)           Minna         Image<br>(Setting (Minna)         Image<br>(Setting (Minna)         Image<br>(Setting (Minna)           Minna         Image<br>(Setting (Minna)         Image<br>(Setting (Minna)         Image<br>(Setting (Minna)           Minna         Image<br>(Setting (Minna)         Image<br>(Setting (Minna)         Image<br>(Setting (Minna)           Minna         Image<br>(Setting (Minna)         Image<br>(Setting (Minna)         Image<br>(Setting (Minna)           Minna         Image<br>(Setting (Minna)         Image<br>(Setting (Minna)         Image<br>(Setting (Minna)           Minna         Image<br>(Setting (Minna)         Image<br>(Setting (Minna)         Image<br>(Setting (Minna)           Minna         Image<br>(Setting (Minna)         Image<br>(Setting (Minna)         Image<br>(Setting (Minna)           Minna         Image<br>(Setting (Minna)         Image<br>(Setting (Minna)         Image<br>(Setting (Minna)           Minna         Imag                                                                                                    |          |                                    |                       |                      |            | HDR SIM.                         |
| bisplay Mode (1uuanni usen nin)         Reference (2ind3)           Display Mode (1uuanni usen nin)         Bright (2ind)           Bisplay Mode (1uuanni usen nin)         Bisplay Mode (1uuanni nin)           Bisplay Mode (1uuanni nin)         Film (141)           Bisplay Mode (1uuanni nin)         Film (141)           Bisplay Mode (1100000000000000000000000000000000000                                                                                                    |          |                                    |                       | [ข้อมูล]Mode(โหมด)   |            | Game (เกมส์)                     |
| bisplay Mode (Tunants         Bright (#it)         3D           Display Mode (Tunants         Cinema (numun#)         Film (#idu)           Image         Cinema (numun#)           Image         Game (num#)           (Ninha)         HLG           Image         Game (num#)           (Ninha)         Reference (\$ituants)           Image         Game (num#)           (Ninha)         Reference (\$ituants)           Image         Bright (#itin)           (Ninha)         Reference (\$ituants)           Image         Bright (#itin)           (Ninha)         Status)           Image         Bright (#itin)           (Ninha)         Status)           Image         Status)           (Ninha)         Status)           Image         Image           (Ninha)         Status)           Image         Bright (#itin)           Image         Image           Image         Image           Image         Image           Image         Image           Image         Image           Image         Image           Image         Image           Image         Image                                                                                                    |          |                                    |                       |                      |            | Reference (อ้างอิง)              |
| Image<br>Settings (Åo<br>number of the set of the set of the                                                                                                    |          |                                    |                       |                      |            | Bright (สว่าง)                   |
| Image         Image         3D           Display Mode (Tuuanni usanni)         Film (Háiu)         Film (Háiu)           Image         HLG         HLG           Image         Game (nual)         Reference (aiuá)           Settings (ñ)         Bright (aina)         User (qlis)           IsF Day         ISF Day         ISF Day           Isf Display Mole (Touanni)         ISF Night         ISF Night           Isf Night         ISF Night         ISF Night           Isf Day         Isf Night         Isf Night           Wall Color         Isf Night         Isf Night           Image Settings (ñ)         HDR/HLG         User (qlis)           Wall Color         Isf Night         Isf Night           Image Settings (ñ)         Isf Night         Isf Night           Image Settings (ñ)         Isf Night         Isf Night           Isf Night         Isf Night         Isf Night           Isf Night         Isf Night         Isf Night           Isf Night         Isf Night         Isf Night           Isf Night         Isf Night         Isf Night           Isf Night         Isf Night         Isf Night           Isf Night         Isf Night         Isf Night                                                                                                    |          |                                    |                       |                      |            | User (ผู้ใช้)                    |
| Image<br>(mi)haa)         Image<br>(mi)haa)         Image<br>(mi)haa)         Image<br>(mi)haa)         Image<br>(mi)haa)         Image<br>(mi)haa)         Image<br>(mi)haa)         Image<br>(mi)haa)           Display<br>(mi)haa)         Image<br>(mi)haa)         Image<br>(mi)haa)         Image<br>(mi)haa)         Image<br>(mi)haa)           Display<br>(mi)haa)         Image<br>(mi)haa)         Image<br>(mi)haa)         Image<br>(mi)haa)         Image<br>(mi)haa)           Display<br>(mi)haa)         Image<br>(mi)haa)         Image<br>(mi)haa)         Image<br>(mi)haa)         Image<br>(mi)haa)           Display<br>(mi)haa)         Image<br>(mi)haa)         Image<br>(mi)haa)         Image<br>(mi)haa)         Image<br>(mi)haa)           Display<br>(mi)haa)         Image<br>(mi)haa)         Image<br>(mi)haa)         Image<br>(mi)haa)         Image<br>(mi)haa)           Display<br>(mi)haa)         Image<br>(mi)haa)         Image<br>(mi)haa)         Image<br>(mi)haa)         Image<br>(mi)haa)           Display<br>(mi)haa)         Image<br>(mi)haa)         Image<br>(mi)haa)         Image<br>(mi)haa)         Image<br>(mi)haa)           Display<br>(mi)haa)         Image<br>(mi)haa)         Image<br>(mi)haa)         Image<br>(mi)haa)         Image<br>(mi)haa)           Display<br>(mi)haa)         Image<br>(mi)haa)         Image<br>(mi)haa)         Image<br>(mi)haa)         Image<br>(mi)haa)           Display<br>(mi)haa)         Image<br>(mi)haa)         Image<br>(mi)haa)         Image<br>(mi)haa)                                                                                                    |          |                                    |                       |                      |            | 3D                               |
| bisplay Mode (โишалти<br>แล้งมาพ)         Film (ฟิล์ม)           HDR         HDR           Bisplay Mode (โишалти)         HDR           Image (sing)         Game (เกมส์)           Bright (sinu)         Reference (ล่างอิง)           Image (sing)         Bright (sinu)           Settings (sing)         User (silu)           Wall Color         ISF Night           Wall Color         ISF Night           Wall Color         Intersented           Market (sinu)         Blackboard (плеяния)           Wall Color         Intersented           Market (sinu)         Blackboard (плеяния)           Market (sinu)         Blackboard (плеяния)           Market (sinu)         Blackboard (плеяния)           Intersented         Intersented           Market (sinu)         Blackboard (плеяния)           Intersented         Intersented           Intersented         Intersented           Intersented         Intersented           Intersented         Intersented           Intersented         Intersented           Intersented         Intersented           Intersented         Intersented           Intersented         Intersented           Intersented                                                                                                    |          |                                    |                       |                      |            | Cinema (ภาพยนตร์)                |
| Image<br>(міла)         Image<br>Settings (м́з<br>я́ллтw)         Image<br>(бата)         Image<br>(бата)         Image<br>(бата)         Bright (міла)           Display<br>(міла)         Image<br>Settings (м́з<br>я́ллтw)         Image<br>(бата)         Image<br>(бата)         Bright (міла)           Mage<br>Settings (м́з<br>я́ллтw)         Image<br>(бата)         Image<br>(бата)         Image<br>(бата)         Image<br>(бата)           Mage<br>Market         Image<br>Settings (м́з<br>я́ллтw)         Image<br>(бата)         Image<br>(бата)         Image<br>(бата)           Mage<br>Market         Image<br>(бата)         Image<br>(бата)         Image<br>(бата)         Image<br>(бата)           Market         Image<br>(бата)         Image<br>(fama)         Image<br>(fama)         Image<br>(fama)           Market         Image<br>(fama)         Image<br>(fama)         Image<br>(fama)         Image<br>(fama)           Market         Image<br>(fama)         Image<br>(fama)         Image<br>(fama)         Image<br>(fama)           Market         Image<br>(fama)         Image<br>(fama)         Image<br>(fama)         Image<br>(fama)           Dynamic Range (fam<br>fintrus)         Image<br>(fama)         Image<br>(fama)         Image<br>(fama)         Image<br>(fama)           Dynamic Range (fam<br>fintrus)         Image<br>(fama)         Image<br>(fama)         Image<br>(fama)         Image<br>(fama)           Dynamic Range (fam<br>fintrus)         Image<br>(fama)                                                                                                    |          |                                    | Display Mode (โหมดการ |                      |            | Film (ฟີล์ม)                     |
| Display<br>(мі)haa         Image<br>Settings (ба<br>еплич)         Image<br>Image<br>Settings (ба<br>еплич)         Image<br>Image<br>Settings (ба<br>еплич)         Image<br>Image<br>Image<br>(fail)         Image<br>Image<br>Image<br>(fail)         Image<br>Image<br>ImageIm<br>Image<br>Image<br>Image<br>Imag               |          |                                    | แสดงภาพ)              |                      |            | HDR                              |
| Display<br>(ишла)         Image<br>Settings (м)<br>Name         Image<br>(ушла)         Image<br>(ушла)         Image<br>(yuna)         Image<br>(yuna)         Image<br>(yuna)         Image<br>(yuna)         Image<br>(yuna)         Image<br>(yuna)                                                                                                    |          |                                    |                       |                      |            | HLG                              |
| Display<br>(мі́́́́́́́́́́́́́́́́́́́́́́́́́́́́́́́́́́́́                                                                                                    |          |                                    |                       |                      |            | HDR SIM.                         |
| Display<br>(мі́та)         Image<br>Settings (šo<br>eˈnnw)         [fðfia] Mode (โพมด)         Reference (áruðá)           Display<br>(мі́та)         Bright (a′na)         User (áfuð)           JDisplay<br>(мі́та)         JDisplay         JDisplay           Settings (šó<br>eˈnnw)         ISF Day         JDisplay           Wall Color         ISF SD         ISF Night           Wall Color         Blackboard (nrænuðr)         Blackboard (nrænuðr)           Index Ference         Light Yellow         Light Yellow           Name         HDR/HLG         Gray (un)         Gray (un)           HDR/HLG         Auto (áðfulða) (eirisluðu)         HDR/HLG         Bright (a′na)           HDR Picture Mode<br>(โพมดภาพ HDR)         Film (श्रба)         Detail (sína)         Detail (sína)           HLG Picture Mode<br>(โพมดภาพ HLG)         HDR Picture Mode<br>(โพมดภาพ HLG)         Bright (a′na)         Bright (a′na)                                                                                                    |          |                                    |                       |                      |            | Game (เกมส์)                     |
| Display<br>(иціпав)         Image<br>Settings (ถึง<br>ล่าภาพ)         Image<br>Settings (ถึง<br>ล่าภาพ)         Image<br>Settings (ถึง<br>ล่าภาพ)         Image<br>Settings (ถึง<br>ล่าภาพ)         Image<br>Settings (ถึง<br>ล่าภาพ)           Main Participan         Image<br>Settings (ถึง<br>ล่าภาพ)         Image<br>Settings (ถึง<br>ล่าภาพ)         Image<br>Settings (ถึง<br>ล่าภาพ)           Main Participan         Image<br>Settings (ถึง<br>ล่าภาพ)         Image<br>Settings (ถึง<br>ส่ามรง)         Image<br>Settings (ถึง<br>Image<br>Settings (ถึง<br>Image<br>Settings (ถึง<br>Image<br>Settings (ถึง<br>Image<br>Settings (ถึง<br>Image<br>Settings (ถึง<br>Image<br>Settings (ถึง<br>Image<br>Settings (ถึง<br>Image<br>Settings (ถึง<br>Image<br>Settings (ถึง<br>Image<br>Settings (ถึง<br>Image<br>Settings (ถึง<br>Image<br>Settings (ถึง<br>Image<br>Settings (กัง<br>Image<br>Settings (กัง<br>Image<br>Settings (Image<br>Settings (Image                                                                                                    |          |                                    |                       | [วิดีโอ] Mode (โหมด) |            | Reference (อ้างอิง)              |
| Display<br>(иц)лаа)         Image<br>Settings (ถัง<br>ถ่าภาพ)         Image<br>Settings (ถัง<br>ถ่าภาพ)         Image<br>Settings (ถัง<br>ถ่าภาพ)         Image<br>Image<br>Settings (ถัง<br>ถ่าภาพ)           Image<br>Settings (ถัง<br>ถ่าภาพ)         Image<br>Image<br>Settings (ถัง<br>ถ่าภาพ)         Image<br>Image<br>I                                                                             |          |                                    |                       |                      |            | Bright (สว่าง)                   |
| Display<br>(หน่าจอ)         Image<br>Settings (ดัง<br>ค่าภาพ)         Image<br>Settings (ดัง<br>ค่าภาพ)         Image<br>Settings (ดัง<br>ค่าภาพ)         Image<br>Image<br>(Image<br>(Image)         Image<br>Image<br>Image)         Image<br>Image)         Image<br>Image)         Image)         Image)           Image<br>(Image)         Image)                                                                                                    |          | Image<br>Settings (ตั้ง<br>ค่าภาพ) |                       | -                    |            | User (ผู้ใช้)                    |
| Display<br>(หน้าจล)         Image<br>Settings (ถึง<br>คำภาพ)         Image<br>Settings (ถึง<br>คำภาพ)         Image<br>Settings (ถึง<br>คำภาพ)         Image<br>Image<br>Settings (ถึง<br>คำภาพ)         Image<br>Image<br>Image |          |                                    |                       |                      |            | 3D                               |
| Settings (ดัง       ISF Night         (หน่าจอ)       ISF 3D         (หน่าจอ)       ISF 3D         Wall Color       Blackboard (กระดานดำ)         Light Yellow       Light Green         Light Blue       Pink         Gray (เทา)       Gray (เทา)         HDR/HLG       Off (ปีด)         HDR/HLG       Off (ปีด)         HDR/HLG       Standard (นาดรฐาน) [ค่าเริ่มต้น]         มีกเรนจ์)       Film (พีล์ม)         มิกเรนจ์)       Detail (รายละเอียด)         HLG Picture Mode (โหมดภาพ HLG)       Bright (สว่าง)         HLG Picture Mode (โหมดภาพ HLG)       Bright (สว่าง)         HLG Picture Mode (โหมดภาพ HLG)       Film (พีล์ม)         HLG Picture Mode (โหมดภาพ HLG)       Bright (สว่าง)         HLG Picture Mode (โหมดภาพ HLG)       Film (พีล์ม)         HLG Picture Mode (โหมดภาพ HLG)       Film (พีล์ม)         HLG Picture Mode (โหมดภาพ HLG)       Film (พีล์ม)                                                                                                    | Display  |                                    |                       |                      |            | ISF Day                          |
| Initial Initial Initinitial Initinitial Initinitial Initinitial Initial Initial Initia                                                                                                    | (หน้าจอ) |                                    |                       |                      |            | ISF Night                        |
| Wall ColorOff เป็ด) (คำเริ่มดัน)Wall ColorLight YellowImage: ColorLight GreenImage: ColorLight GreenImage: ColorLight BlueImage: ColorLight BlueImage: ColorGray (มา)Image: ColorGray (มา)Image: ColorMathematical Standard (มาดรฐาน) [คำเริ่มดัน]Image: ColorFilm (พีล์ม)Image: ColorBright (สว่าง)Image: ColorBright (สว่าง)Image: ColorImage: ColorImage: Col                                                                                                    |          |                                    |                       |                      |            | ISF 3D                           |
| Wall ColorBlackboard (กระดานด่า)Wall ColorLight YellowImage: ColorImage: Color<                                                                                                    |          |                                    |                       |                      |            | Off (ปิด) (ค่าเริ่มตัน)          |
| Wall ColorLight YellowWall ColorLight GreenImage: ColorLight BlueImage: ColorPinkImage: ColorGray (เทา)Image: ColorGray (เทา)Image: ColorMtDR/HLGImage: ColorBright (สว่าง)Image: ColorFilm (ฟิสม)Image: ColorBright (สว่าง)Image: ColorFilm (ฟิสม)Image: ColorBright (สว่าง)Image: ColorFilm (ฟิสม)Image: ColorFilm (ฟิสม) <td></td> <td></td> <td></td> <td></td> <td></td> <td>Blackboard (กระดานดำ)</td>                                                                                                    |          |                                    |                       |                      |            | Blackboard (กระดานดำ)            |
| Wall ColorLight GreenImage: Wall ColorLight BlueImage: Wall ColorPinkImage: Wall ColorPinkImage: Wall ColorGray (เทา)Image: Wall ColorGray (เทา)Image: Wall ColorHDR/HLGImage: Wall ColorMatto (อัตโนมัติ) [ค่าเริ่มตัน]Image: Wall ColorHDR/HLGImage: Wall ColorBright (สว่าง)Image: Wall ColorFilm (ฟิล์ม)Image: Wall ColorFilm (ฟิล์ม)Image: Wall ColorFilm (                                                                                                    |          |                                    |                       |                      |            | Light Yellow                     |
| Image: Second second second                                                                                                    |          |                                    | Wall Color            |                      |            | Light Green                      |
| Image: Second second second                                                                                                    |          |                                    |                       |                      |            | Light Blue                       |
| Image: Product of the systemImage: Product of the system<                                                                                                    |          |                                    |                       |                      |            | Pink                             |
| HDR/HLGOff (ปิด)Nuto (อัตโนมัติ) [ค่าเริ่มตัน]Bright (สว่าง)Upnamic Range (ไดนา<br>มักเรนจ์)มิกเรนจ์)HDR Picture Mode<br>(โหมดภาพ HDR)Film (ฟิล์ม)Detail (รายละเอียด)Bright (สว่าง)Bright (สว่าง)Bright (สว่าง)HLG Picture Mode<br>(โหมดภาพ HLG)HLG Picture Mode<br>(โหมดภาพ HLG)Film (ฟิล์ม)Detail (รายละเอียด)Film (ฟิล์ม)Detail (รายละเอียด)Film (ฟิล์ม)Detail (รายละเอียด)Film (ฟิล์ม)Detail (รายละเอียด)                                                                                                    |          |                                    |                       |                      |            | Gray (เทา)                       |
| Dynamic Range (ไดนา<br>มิกเรนจ์)HDR Picture Mode<br>(โหมดภาพ HDR)Auto (อัตโนมัติ) [ค่าเริ่มตัน]<br>Bright (สว่าง)Dynamic Range (ไดนา<br>มิกเรนจ์)HDR Picture Mode<br>(โหมดภาพ HDR)Standard (มาตรฐาน) [ค่าเริ่มตัน]<br>Detail (รายละเอียด)HLG Picture Mode<br>(โหมดภาพ HLG)Bright (สว่าง)HLG Picture Mode<br>(โหมดภาพ HLG)Standard (มาตรฐาน) [ค่าเริ่มตัน]HLG Picture Mode<br>(โหมดภาพ HLG)Film (ฟิล์ม)Detail (รายละเอียด)Detail (รายละเอียด)                                                                                                    |          |                                    |                       |                      |            | Off (ปิด)                        |
| Dynamic Range (ไดนาHDR Picture Mode<br>(โหมดภาพ HDR)Bright (สว่าง)Dynamic Range (ไดนา<br>มิกเรนจ์)Film (ฟิล์ม)Durbail (รายละเอียด)Detail (รายละเอียด)HLG Picture Mode<br>(โหมดภาพ HLG)Bright (สว่าง)HLG Picture Mode<br>(โหมดภาพ HLG)Standard (มาตรฐาน) [ค่าเริ่มต้น]Film (ฟิล์ม)Detail (รายละเอียด)Detail (รายละเอียด)Detail (รายละเอียด)                                                                                                    |          |                                    |                       | NDR/ NLG             |            | Auto (อัตโนมัติ) [ค่าเริ่มต้น]   |
| Dynamic Range (ไดนา<br>มิกเรนจ์)HDR Picture Mode<br>(โหมดภาพ HDR)Standard (มาตรฐาน) [ค่าเริ่มตัน]Dynamic Range (ไดนา<br>มิกเรนจ์)Film (ฟิล์ม)Detail (รายละเอียด)Bright (สว่าง)Bright (สว่าง)HLG Picture Mode<br>(โหมดภาพ HLG)Standard (มาตรฐาน) [ค่าเริ่มตัน]Film (ฟิล์ม)Detail (รายละเอียด)Detail (รายละเอียด)Detail (รายละเอียด)                                                                                                    |          |                                    |                       |                      |            | Bright (สว่าง)                   |
| Dynamic Range (ไดนา<br>มิกเรนจ์)(โหมดภาพ HDR)Film (ฟิล์ม)Detail (รายละเอียด)Detail (รายละเอียด)มิกเรนจ์)Bright (สว่าง)HLG Picture Mode<br>(โหมดภาพ HLG)Standard (มาตรฐาน) [ค่าเริ่มตัน]Film (ฟิล์ม)Detail (รายละเอียด)                                                                                                    |          |                                    |                       | HDR Picture Mode     |            | Standard (มาตรฐาน) [ค่าเริ่มตัน] |
| Dynamic Range (ไดนา<br>มิกเรนจ์)     Detail (รายละเอียด)       HLG Picture Mode<br>(โหมดภาพ HLG)     Standard (มาตรฐาน) [ค่าเริ่มตัน]       Film (ฟิล์ม)     Detail (รายละเอียด)                                                                                                    |          |                                    |                       | (โหมดภาพ HDR)        |            | Film (ฟີລ໌ມ)                     |
| มกเรนจ)<br>HLG Picture Mode<br>(โหมดภาพ HLG)<br>HLG Picture Mode<br>(โหมดภาพ HLG)<br>Detail (รายละเอียด)                                                                                                    |          |                                    | Dynamic Range (ไดนา   |                      |            | Detail (รายละเอียด)              |
| HLG Picture Mode<br>(โหมดภาพ HLG) Film (ฟิล์ม)<br>Detail (รายละเอียด)                                                                                                    |          |                                    | มกเวนจ)               |                      |            | Bright (สว่าง)                   |
| (โหมดภาพ HLG) Film (ฟิล์ม)<br>Detail (รายละเอียด)                                                                                                    |          |                                    |                       | HLG Picture Mode     |            | Standard (มาตรฐาน) [ค่าเริ่มตัน] |
| Detail (รายละเอียด)                                                                                                    |          |                                    |                       | (โหมดภาพ HLG)        |            | Film (ฟີລ໌ມ)                     |
|                                                                                                    |          |                                    |                       |                      |            | Detail (รายละเอียด)              |
| HDR Brightness   0 ~ 10                                                                                                    |          |                                    |                       | HDR Brightness       |            | 0 ~ 10                           |

| เมนูหลัก            | เมนูย่อย 1              | เมนูย่อย 2                        | เมนูย่อย 3              | เมนูย่อย 4                 | ค่า                            |
|---------------------|-------------------------|-----------------------------------|-------------------------|----------------------------|--------------------------------|
|                     |                         | Brightness (ความสว่าง)            |                         |                            | -50 ~ 50                       |
|                     |                         | Contrast (คอนทราสต์)              |                         |                            | -50 ~ 50                       |
|                     |                         | Sharpness (ความชัด)               |                         |                            | 1 ~ 15                         |
|                     |                         | Color (สี)                        |                         |                            | -50 ~ 50                       |
|                     |                         | Tint                              |                         |                            | -50 ~ 50                       |
|                     |                         |                                   | Film (ฟີລ໌ມ)            |                            |                                |
|                     |                         |                                   | Video (วิดีโอ)          |                            |                                |
|                     |                         |                                   | Graphics (กราฟฟิก)      |                            |                                |
|                     |                         | Gamma                             | Standard(2.2)           |                            |                                |
|                     |                         |                                   | (มาตรฐาน(2.2))          |                            |                                |
|                     |                         |                                   | 1.8                     |                            |                                |
|                     |                         |                                   | 2.0                     |                            |                                |
|                     |                         |                                   | 2.4                     |                            | 4 40                           |
|                     |                         |                                   | BrilliantColor          |                            | 1~10                           |
|                     |                         |                                   |                         |                            | Warm (อุน)                     |
|                     |                         |                                   | Color Temp.             |                            | Standard (มาตรฐาน)             |
|                     |                         |                                   | (ถุณหางเทพ)             |                            | Cool (เย็นสขาว)                |
|                     | Image<br>Settings (ตั้ง |                                   |                         |                            | Cold (เย็น)                    |
|                     |                         |                                   |                         |                            | Red (แดง) [คาเรมตน]            |
|                     |                         |                                   |                         |                            | Green (เขยว)                   |
|                     |                         |                                   |                         | Color (สี)                 | Blue (นาเงน)                   |
|                     |                         |                                   |                         |                            | Cyan (คราม)                    |
|                     |                         |                                   | Color Motobio a         |                            | Yellow (เหลอง)                 |
| Display<br>(หน้าจอ) |                         |                                   |                         |                            | Magenta (มวง)                  |
|                     | คาภาพ)                  |                                   | (เทียบสี)               |                            |                                |
|                     |                         |                                   |                         | nue (เทนล) / ห(*)          | -วบ ~ วบ [ค แรมดน:บ]           |
|                     |                         |                                   |                         | / G(*)                     | -50 ~ 50 [ค่าเริ่มต้น:0]       |
|                     |                         |                                   |                         | Gain (เกน) / B(*)          | -50 ~ 50 [ค่าเริ่มต้น:0]       |
|                     |                         | Color Settings (การตั้ง<br>ค่าสี) |                         | Reset (รีเซ็ด)             | Cancel (ยกเลิก) [ค่าเริ่มต้น]  |
|                     |                         |                                   |                         |                            | Yes (ใช่)                      |
|                     |                         |                                   |                         | Exit (ออก)                 |                                |
|                     |                         |                                   |                         | Red Gain (แดง (Gain))      | -50 ~ 50                       |
|                     |                         |                                   |                         | Green Gain (เขียว (Gain))  | -50 ~ 50                       |
|                     |                         |                                   |                         | Blue Gain (น้ำเงิน (Gain)) | -50 ~ 50                       |
|                     |                         |                                   | DCD Coin/Diag (DCD      | Red Bias (แดง (Bias))      | -50 ~ 50                       |
|                     |                         |                                   | เกน/ไบแอส)              | Green Bias (เขียว (Bias))  | -50 ~ 50                       |
|                     |                         |                                   | , ,                     | Blue Bias (น้ำเงิน (Bias)) | -50 ~ 50                       |
|                     |                         |                                   |                         | Recet (รีเซ็ล)             | Cancel (ยกเลิก) [ค่าเริ่มต้น]  |
|                     |                         |                                   |                         |                            | Yes (ใช่)                      |
|                     |                         |                                   |                         | Exit (ออก)                 |                                |
|                     |                         |                                   |                         |                            | Auto (อัตโนมัติ) [ค่าเริ่มต้น] |
|                     |                         |                                   |                         | [ไม่มีสัญญาณเข้า HDMI]     | RGB                            |
|                     |                         |                                   |                         |                            | YUV                            |
|                     |                         |                                   | Color Space (ปริภูมิสี) |                            | Auto (อัตโนมัติ) [ค่าเริ่มต้น] |
|                     |                         |                                   |                         | [สัญญาณเข้า HDMI]          | RGB (0-255)                    |
|                     |                         |                                   |                         |                            | RGB (16-235)                   |
|                     |                         |                                   |                         |                            | YUV                            |

| เมนูหลัก     | เมนูย่อย <b>1</b>                        | เมนูย่อย 2                             | เมนูย่อย 3 | เมนูย่อย 4 | ค่า                                                                                                    |
|--------------|------------------------------------------|----------------------------------------|------------|------------|----------------------------------------------------------------------------------------------------|
|              |                                          |                                        |            |            | DynamicBlack                                                                                            |
|              |                                          |                                        |            |            | Eco.                                                                                                    |
|              | Image<br>Settings (ตั้ง                  | Brightness Mode (โหมด<br>ความสว่าง)    |            |            | Constant Power (พลังงานคงที่)<br>Power (เพาเวอร์) =100%/95%/<br>90%/85%/80%/75%/70%/65<br>%/60%/55%/50% |
|              | ค่าภาพ)                                  |                                        |            |            | Constant Luminance (ความ<br>สว่างคงที่)<br>Power (เพาเวอร์) =<br>85%/80%/75%/70%                        |
|              |                                          | Reset (รีเซ็ด)                         |            |            |                                                                                                    |
|              | Enhanced                                 |                                        |            |            | Off (ปิด)                                                                                               |
|              | Gaming (เอน<br>ฮานซ์เกมมิ่ง)             |                                        |            |            | On (เปิด)                                                                                               |
|              |                                          | 2D Modo (5.000 2 88)                   |            |            | Off (ปิด) [ค่าเริ่มตัน]                                                                                 |
|              | 20                                       | วD Mode (เหมด ว มด)                    |            |            | On (เปิด)                                                                                               |
|              | 30                                       | 3D Sync Invert (3D ซึงค์               |            |            | On (เปิด)                                                                                               |
|              |                                          | ย้อนก <sup>ู</sup> ้ลับ)               |            |            | Off (ปิด) [ค่าเริ่มต้น]                                                                                 |
|              |                                          |                                        |            |            | 4:3                                                                                                    |
| Display      |                                          |                                        |            |            | 16:9                                                                                                    |
| (หน้าจอ)     |                                          |                                        |            |            | 21:9                                                                                                    |
|              | Aspect Ratio                             |                                        |            |            | 32:9                                                                                                    |
|              | (สัดส่วนภาพ)                             |                                        |            |            | V-Stretch (ยืดตามแนวตั้ง)<br>(ยกเว้นรุ่น SVGA XGA)                                                      |
|              |                                          |                                        |            |            | Full screen (เต็มหน้าจอ)                                                                                |
|              |                                          |                                        |            |            | Auto (อัตโนมัติ)                                                                                        |
|              | Zoom (ซູม)                               |                                        |            |            | -5 ~ 25 [ค่าเริ่มต้น:0]                                                                                 |
|              | Image Shift                              | н                                      |            |            | -100 ~ 100 [ค่าเริ่มตัน:0]                                                                              |
|              | (การย้ายภาพ)                             | V                                      |            |            | -100 ~ 100 [ค่าเริ่มต้น:0]                                                                              |
|              | Geometric<br>Correction<br>(การแก้ไขเชิง | Four Corners (สี่มุม)                  |            |            |                                                                                                    |
|              |                                          | H Keystone (แก้ภาพบิด<br>เบี้ยวแนวนอน) |            |            | -30 ~ 30 [ค่าเริ่มต้น:0]                                                                                |
|              |                                          | V Keystone (V คีย์สโตน)                |            |            | -30 ~ 30 [ค่าเริ่มตัน:0]                                                                                |
|              |                                          | Auto V Keystone (คีย์ส                 |            |            | Off (ปิด)                                                                                               |
|              | เรขาคณิต)                                | โตนแนวตั้งอัตโนมัติ์)                  |            |            | On (เปิด) [ค่าเริ่มตัน]                                                                                 |
|              |                                          | 3x3 Warp (วาร์ป 3x3)                   |            |            |                                                                                                    |
|              |                                          | Reset (รีเซ็ต)                         |            |            |                                                                                                    |
|              | Audio Mode                               |                                        |            |            | Speaker/ Audio Out (ลำโพง /<br>เสียงออก) [ค่าเริ่มต้น]                                                  |
|              | (เหมดเลยง)                               |                                        |            |            | SPDIF/ eARC                                                                                             |
| Audio(เสียง) | Muto (man)                               |                                        |            |            | Off (ปิด) [ค่าเริ่มตัน]                                                                                 |
|              | Mute (ขอน)                               |                                        |            |            | On (เปิด)                                                                                               |
|              | Volume (ระดับ<br>เสียง)                  |                                        |            |            | 0 ~ 10 [ค่าเริ่มตัน:5]                                                                                  |
|              |                                          |                                        |            |            | ด้านหน้า <mark>๔ <b>-</b>[ค่</mark> าเริ่มต้น]                                                          |
| Sotup        | Projection                               |                                        |            |            | ด้านหลัง 🕢 📜                                                                                            |
| อะเนท(เดงคา) | (การฉายภาพ)                              |                                        |            |            | บนเพดาน 🗨 🗂                                                                                             |
|              |                                          |                                        |            |            | บนด้านหลัง 🕢 🏸                                                                                          |

| เมนูหลัก       | เมนูย่อย <b>1</b>                     | เมนูย่อย 2                                    | เมนูย่อย 3      | เมนูย่อย 4 | ค่า                                                   |
|----------------|---------------------------------------|-----------------------------------------------|-----------------|------------|-------------------------------------------------------|
|                |                                       | Direct Power On (5ະນນ                         |                 |            | Off (ปิด) [ค่าเริ่มต้น]                               |
|                |                                       | เปิดเครื่องด่วน)                              |                 |            | On (เปิด)                                             |
|                |                                       | Signal Power On (เปิด                         |                 |            | Off (ปิด) [ค่าเริ่มต้น]                               |
|                |                                       | เครื่องพร้อมสัญญาณภาพ)                        |                 |            | On (เปิด)                                             |
|                |                                       | Auto Power Off (min)<br>(ปิดอัตโนมัติ (นาที)) |                 |            | 0 ~ 180 (เพิ่มขึ้นครั้งละ 5 นาที)<br>[ค่าเริ่มตัน:20] |
|                | Power<br>Settings (ตั้ง               | Sleep Timer (min) (ຕັ້ง                       |                 |            | 0 ~ 990 (เพิ่มขึ้นครั้งละ 30 นาที)<br>[ค่าเริ่มตัน:0] |
|                | ค่าการใช้ไฟ)                          | เวลาปิด (นาที))                               | Always on (เปิด |            | No (ไม่ใช่) [ค่าเริ่มตัน]                             |
|                |                                       |                                               | ตลอด)           |            | Yes (ใช่)                                             |
|                |                                       | Power Mode (Standby)                          |                 |            | Active (เปิดใช้งาน)                                   |
|                |                                       | ( เหมดเบด/บด (สแตนด<br>บาย))                  |                 |            | Eco. [ค่าเริ่มต้น]                                    |
|                |                                       | USB Power (Standby)                           |                 |            | Off (ปิด) [ค่าเริ่มตัน]                               |
|                |                                       | (การใช้ไฟผ่าน USB<br>(สแตนด์บาย))             |                 |            | On (เปิด)                                             |
|                |                                       |                                               |                 |            | Off (ปิด)                                             |
|                |                                       | Security (ระบบป้องกัน)                        |                 |            | On (เปิด)                                             |
|                | <b>C</b>                              | ~                                             | Month (เดือน)   |            |                                                       |
|                | Security<br>(ระบบป้องกัน)             | Security Timer (ตั้งเวลา                      | Day (วัน)       |            |                                                       |
|                |                                       | ບຍັງເເພ)                                      | Hour (ชั่วโมง)  |            |                                                       |
| ~              |                                       | Change Password<br>(เปลี่ยนรหัสผ่าน)          |                 |            | [ค่าเริ่มตัน:1234]                                    |
| Setup(ตั้งค่า) |                                       |                                               |                 |            | Off (ปิด) [ค่าเริ่มตัน]                               |
|                |                                       |                                               |                 |            | On (เปิด)                                             |
|                |                                       |                                               |                 |            | No (ไม่ใช่) [ค่าเริ่มต้น]                             |
|                |                                       | Inclusiveof I V ( I V ภาย เน)                 |                 |            | Yes (ใช่)                                             |
|                | HDMI Link                             | Power On Link                                 |                 |            | Mutual [ค่าเริ่มตัน]                                  |
|                | e etta i ge                           |                                               |                 |            | PJ> Device (PJ> อุปกรณ์)                              |
|                |                                       |                                               |                 |            | Device> PJ (อุปกรณ์> PJ)                              |
|                |                                       | Devuer Off Link                               |                 |            | Off (ปิด) [ค่าเริ่มตัน]                               |
|                |                                       | Power OIT LINK                                |                 |            | On (เปิด)                                             |
|                |                                       |                                               |                 |            | Green Grid (ตารางสีเขียว)                             |
|                | Test Pattern                          |                                               |                 |            | Magenta Grid (ตารางสีแดงม่วง)                         |
|                | (รูปแบบการ                            |                                               |                 |            | White Grid (ตารางสีขาว)                               |
|                | ทดสอบ)                                |                                               |                 |            | White (ชาว)                                           |
|                |                                       |                                               |                 |            | Off (ปิด)                                             |
|                | Remote                                | IR Function (การทำงาน                         |                 |            | On (เปิด) [ค่าเริ่มตัน]                               |
|                | ระแบบร (การ<br>ตั้งค่ารีโมท)          | ของ IR)                                       |                 |            | Off (ปิด)                                             |
|                | Projector ID<br>(ID โปรเจ็ก<br>เตอร์) |                                               |                 |            | 00 ~ 99                                               |
|                | 12V Trigger                           |                                               |                 |            | On (เปิด)                                             |
|                | (ทรกเกอร์<br>12V)                     |                                               |                 |            | Off (ปิด) [ค่าเริ่มตัน]                               |

| เมนูหลัก       | เมนูย่อย 1   | เมนูย่อย 2                                                   | เมนูย่อย 3                     | เมนูย่อย 4 | ค่า                                                              |
|----------------|--------------|--------------------------------------------------------------|--------------------------------|------------|------------------------------------------------------------------|
|                |              |                                                              |                                |            | English [ค่าเริ่มต้น]                                            |
|                |              |                                                              |                                |            | Deutsch                                                          |
|                |              |                                                              |                                |            | Français                                                         |
|                |              |                                                              |                                |            | Italiano                                                         |
|                |              |                                                              |                                |            | Español                                                          |
|                |              | Language (เลือกภาษา)                                         |                                |            | Português                                                        |
|                |              |                                                              |                                |            | 繁體中文                                                             |
|                |              |                                                              |                                |            | 簡体中文                                                             |
|                |              |                                                              |                                |            | 日本語                                                              |
|                |              |                                                              |                                |            | 한국어                                                              |
|                |              |                                                              |                                |            | Русский                                                          |
|                |              |                                                              |                                |            | ด้านบนซ้าย 💻                                                     |
|                |              |                                                              |                                |            | ด้านบนขวา 💻                                                      |
|                |              |                                                              | Menu Location<br>(ดำแหน่งเมนู) |            | กึ่งกลาง <b>โ</b> ค่าเริ่มต้น]                                   |
|                |              | Menu Settings (การตั้ง<br>ว่ามามา)                           |                                |            | ด้านล่างซ้าย 🔳                                                   |
|                |              | ы IPM மீ)                                                    |                                |            | ด้านล่างขวา 💶                                                    |
|                |              |                                                              | Menu Timer (ຕັ້งເວລາ           |            | Off (ปิด)                                                        |
|                |              |                                                              |                                |            | 5sec (5 วินาที)                                                  |
| Setun(ตั้งด่า) | Options (ຕັວ |                                                              |                                |            | 10sec (10 วินาที) [ค่าเริ่มต้น]                                  |
| Scup(vivi i)   | เลือก)       | Auto Source (แหล่งที่มา                                      |                                |            | Off (ปิด) [ค่าเริ่มต้น]                                          |
|                |              | แบบอัตโนมัติ)                                                |                                |            | On (เปิด)                                                        |
|                |              | Input Source (used)                                          |                                |            | HDMI1                                                            |
|                |              | Input Source (แหลง<br>สัญญาณเข้า)<br>Input Name (ชื่ออินพุท) |                                |            | HDMI2                                                            |
|                |              |                                                              |                                |            | HDMI3                                                            |
|                |              |                                                              |                                | HDMI1      | Default (ค่าเริ่มดัน) [ค่าเริ่มต้น]<br>/ Custom (การกำหนดค่าเอง) |
|                |              |                                                              |                                | HDMI2      | Default (ค่าเริ่มต้น) [ค่าเริ่มต้น]<br>/ Custom (การกำหนดค่าเอง) |
|                |              |                                                              |                                | HDMI3      | Default (ค่าเริ่มตัน) [ค่าเริ่มตัน]<br>/ Custom (การกำหนดค่าเอง) |
|                |              |                                                              |                                |            | Off (ปิด) [ค่าเริ่มตัน]                                          |
|                |              | High Altitude (พนทลูง)                                       |                                |            | On (เปิด)                                                        |
|                |              | S                                                            |                                |            | Off (ปิด) [ค่าเริ่มต้น]                                          |
|                |              | Display Mode Lock                                            |                                |            | On (เปิด)                                                        |
|                |              |                                                              |                                |            | Off (ปิด) [ค่าเริ่มต้น]                                          |
|                |              | Keypad Lock (ล็อคปุ่ม)                                       |                                |            | On (เปิด)                                                        |
|                |              | Information Hide (ช่อน                                       |                                |            | Off (ปิด) [ค่าเริ่มต้น]                                          |
|                |              | ข้อมูล)                                                      |                                |            | On (เปิด)                                                        |
|                |              | 1000 (1010)                                                  |                                |            | Default (ค่าเริ่มดัน) [ค่าเริ่มตัน]                              |
|                |              | LOGO ( เฟ เท)                                                |                                |            | Neutral (ปกดิ)                                                   |

| เมนูหลัก            | เมนูย่อย 1                               | เมนูย่อย 2                      | เมนูย่อย 3 | เมนูย่อย 4 | ค่า                                               |
|---------------------|------------------------------------------|---------------------------------|------------|------------|---------------------------------------------------|
|                     |                                          |                                 |            |            | None (ไม่มี) [ค่าเริ่มตันสำหรับ<br>วิดีโอ/Pro-AV] |
| Setup (ตั้ง<br>ค่า) | Options (ຫັວ                             | Background Color (สีพี้งเ)      |            |            | Blue (น้ำเงิน) [ค่าเริ่มตันสำหรับ<br>รุ่นข้อมูล]  |
|                     | เลือก)                                   |                                 |            |            | Red (ແດ <b>ง</b> )                                |
|                     |                                          |                                 |            |            | Green (เขียว)                                     |
|                     |                                          |                                 |            |            | Gray (เทา)                                        |
|                     |                                          | Pocot OSD (ਵਿਸ਼ਾਇਰ OSD)         |            |            | Cancel (ยกเลิก) [ค่าเริ่มต้น]                     |
|                     | <b>.</b>                                 | Reset OSD (1120 OSD)            |            |            | Yes (ใช่)                                         |
|                     | Reset (รเซด)                             | Reset to Default (รีเซ็ต        |            |            | Cancel (ยกเลิก) [ค่าเริ่มต้น]                     |
|                     |                                          | ไปเป็นค่าเริ่มต้นจาก<br>โรงงาน) |            |            | Yes (ใช่)                                         |
|                     | Regulatory                               |                                 |            |            |                                                   |
|                     | Serial<br>Number<br>(หมายเลข<br>ซีเรียล) |                                 |            |            |                                                   |
|                     | Source (แหล่ง<br>สัญญาณ)                 |                                 |            |            |                                                   |
|                     | Resolution<br>(ความ<br>ລະເอียด)          |                                 |            |            | 00x00                                             |
| Info.(ข้อมูล)       | Refresh Rate<br>(อัตราการ<br>รีเฟรช)     |                                 |            |            | 0.00Hz                                            |
|                     | Display Mode<br>(โหมดการ<br>แสดงภาพ)     |                                 |            |            |                                                   |
|                     | Projector ID<br>(ID โปรเจ็ก<br>เตอร์)    |                                 |            |            | 00~99                                             |
|                     | Brightness<br>Mode (โหมด<br>ความสว่าง)   |                                 |            |            |                                                   |
|                     | FW Version                               | System (ระบบ)                   |            |            |                                                   |
|                     | (เวอรชน<br>เฟิร์มแวร์)                   | MCU                             |            |            |                                                   |

### เมนูการแสดงผล

## เมนูการตั้งค่าภาพ

### Display Mode (โหมดการแสดงภาพ)

มีโหมดการแสดงผลที่กำหนดไว้ล่วงหน้าหลายโหมด ที่คุณสามารถเลือกใช้เพื่อให้เหมาะกับความชอบในการรับชมของคุณ แต่ละ โหมดได้รับการปรับละเอียดโดยทีมสีที่มีความเชี่ยวชาญของเรา เพื่อให้แน่ใจถึงประสิทธิภาพสีที่เหนือกว่าสำหรับเนื้อหาที่หลาก หลาย

- Cinema (ภาพยนตร์)/Film (ฟิล์ม): ให้ความสมดุลที่ดีที่สุดของรายละเอียดและสีสำหรับการรับชมภาพยนตร์
- HDR: ให้สีที่มีความแม่นยำสูง เกินประสิทธิภาพสีของโหมดการแสดงผลอื่น ๆ โหมดนี้ถอดรหัสและแสดงเนื้อหา HDR (High Dynamic Range) สำหรับภาพที่มีสีดำลึกที่สุด สีขาวสว่างที่สุด และสีภาพยนตร์ที่สดใส โดยใช้กา มุตสี REC.2020

<mark>หมายเหตุ:</mark> โหมดนี้จะเปิดใช้งานโดยอัตโนมัติ ถ้า HDR ถูกตั้งค่าเป็น อัตโนมัติ (และเนื้อหา HDR ถูกส่งไปยังโปร เจ็กเตอร์ – บลูเรย์ UHD 4K, เกมส์ HDR 1080p/UHD 4K, การสตรีมวิดีโอ UHD 4K) ในขณะที่โหมด HDR แอกทีฟ โหมดการแสดงภาพอื่น ๆ ทั้งหมดจะเป็นสีเทาจาง

 HLG: ให้สีที่มีความแม่นยำสูง เกินประสิทธิภาพสีของโหมดการแสดงผลอื่น ๆ โหมดนี้ถอดรหัสและแสดงเนื้อหา Hybrid Log Gamma (HLG) สำหรับภาพที่มีสีดำลึกที่สุด สีขาวสว่างที่สุด และสีภาพยนตร์ที่สดใส โดยใช้กามุตสี REC.2020

#### หมายเหตุ:

- โหมดนี้จะเปิดใช้งานโดยอัตโนมัติ ถ้า HDR ถูกตั้งค่าเป็น อัตโนมัติ (และเนื้อหา HLG ถูกส่งไปยังโปรเจ็ก เตอร์) ในขณะที่โหมด HLG แอกทีฟ โหมดการแสดงภาพอื่น ๆ ทั้งหมดจะเป็นสีเทาจาง
- เฉพาะ HDMI1 และ HDMI2 สนับสนุน HLG
- HDR SIM.: เพิ่มคุณภาพของเนื้อหาที่ไม่ใช่ HDR ด้วยภาพแบบ HDR (High Dynamic Range) จำลอง เลือก โหมดนี้เพื่อเพิ่มแกมม่า, คอนทราสด์ และความอิ่มของสีสำหรับเนื้อหาที่ไม่ใช่ HDR (720p และ 1080p บรอดคาส ต์/เคเบิล TV, 1080p บลูเรย์, เกมที่ไม่ใช่ HDR, ฯลฯ)

หมายเหตุ: โหมดนี้สามารถใช้ได้เฉพาะเนื้อหาที่ไม่ใช่ HDR เท่านั้น

• Game (เกมส์): ปรับโปรเจ็กเตอร์ของคุณให้ดีที่สุด สำหรับคอนทราสต์ที่มากที่สุด และสีที่สดใส อนุญาตให้คุณ เห็นรายละเอียดในบริเวณที่มืดในขณะที่เล่นวิดีโอเกมอย่างชัดเจน

<mark>หมายเหตุ:</mark> โหมดการแสดงภาพนี้ไม่สามารถใช้ในขณะที่ดูเนื้อหาวิดีโอ HDR หรือเล่นเกม HDR ได้ เพื่อเปิดใช้ งานอินพุตแล็กด่ำ โปรดมั่นใจว่า PC หรือคอนโซลเชื่อมต่อเข้ากับ HDMI1 และเปิดใช้งานโหมดเอน ฮานซ์เกมมิ่ง

- Reference (อ้างอิง): โหมดนี้สร้างสีภาพขึ้นใหม่ให้ใกล้เคียงกับลักษณะที่ผู้กำกับภาพยนตร์ตั้งใจให้เป็นมาก ที่สุดเท่าที่จะเป็นไปได้ การตั้งค่าสี, อุณหภูมิสี, ความสว่าง, คอนทราสต์ และแกมม่า ถูกกำหนดค่าทั้งหมดไปยังกา มุตสี Rec.709 เลือกโหมดนี้ สำหรับการสร้างสีที่มีความแม่นยำที่สุดเมื่อชมภาพยนตร์
- Bright (สว่าง): โหมดนี้เหมาะสำหรับสภาพแวดล้อมซึ่งจำเป็นต้องใช้ความสว่างสูงมาก เช่น การใช้โปรเจ็กเตอร์ ในห้องที่เปิดไฟสว่าง
- **User (ผู้ใช้)**: จดจำการตั้งค่าที่กำหนดโดยผู้ใช้, ปรับแต่งการตั้งค่าโหมดการแสดงผลของคุณเอง
- 3D: การตั้งค่าที่ดีที่สุดสำหรับการชมเนื้อหา 3D
   หมายเหตุ: เพื่อสัมผัสประสบการณ์ชมภาพ 3D คุณจำเป็นต้องสวมแว่น DLP Link 3D สำหรับข้อมูลเพิ่มเดิม ให้ดู ส่วน 3D
- ISF Day: การตั้งค่าภาพที่มีปรับเทียบแบบมืออาชีพ ที่ปรับให้เหมาะสำหรับการชมในเวลากลางวัน
- **ISF Night**: การตั้งค่าภาพที่มีปรับเทียบแบบมืออาชีพ ที่ปรับให้เหมาะสำหรับการชมในเวลากลางคืน
- **ISF 3D**: การตั้งค่าภาพที่มีปรับเทียบแบบมืออาชีพ ที่ปรับให้เหมาะสำหรับการชมเนื้อหา 3D

#### หม<mark>ายเหตุ:</mark>

- โหมด ISF ใช้ได้เฉพาะในโหมดวิดีโอเท่านั้น
- ถ้า HDR หรือ HLG ถูกเปิดใช้งาน, ตัวเลือกภาพยนตร์ เกม การอ้างอิง และความสว่าง จะเป็นสีเทาจาง

### Wall Color

ออกแบบมาเพื่อปรับสีของภาพที่ฉาย ในขณะที่ฉายลงบนผนังโดยไม่มีหน้าจอ แต่ละโหมดได้รับการปรับละเอียดโดยทีมสีที่มี ความเชี่ยวชาญของเรา เพื่อให้แน่ใจถึงประสิทธิภาพสีที่เหนือกว่า มีโหมดที่กำหนดไว้ล่วงหน้าหลายโหมด ที่คุณสามารถเลือกใช้ เพื่อให้เหมาะกับสีของผนังของคุณ เลือกระหว่าง Off (ปิด), Blackboard (กระดานดำ), Light Yellow, Light Green, Light Blue, Pink, และ Gray (เทา)

#### หมายเหตุ: สำหรับการสร้างสีใหม่ที่มีความเที่ยงตรง เราแนะนำให้ใช้หน้าจอ

### Dynamic Range (ไดนามิกเรนจ์)

ตั้งค่า High Dynamic Range (HDR) และผลของมันเมื่อฉายวีดิโอจากเครื่องเล่น 4K Blu-ray และอุปกรณ์สตรีมมิ่ง

- > HDR/HLG
  - **Off (ปิด)**: ปิดการประมวลผล HDR หรือ HLG เมื่อตั้งค่าเป็น ปิด โปรเจ็กเตอร์จะไม่ถอดรหัสเนื้อหา HDR หรือ HLG
  - Auto (อัตโนมัติ): ตรวจจับสัญญาณ HDR โดยอัตโนมัติ

### ➤ HDR Picture Mode (โหมดภาพ HDR)

- Bright (สว่าง): เลือกโหมดนี้เพื่อทำให้สีที่อิ่มตัวสว่างขึ้น
- Standard (มาตรฐาน): เลือกโหมดนี้เพื่อให้ได้สีที่ดูเป็นธรรมชาติ โดยมีโทนสีอุ่นและเย็นที่มีความสมดุล
- Film (ฟิล์ม): เลือกโหมดนี้ เพื่อให้ได้ภาพที่มีรายละเอียดและความชัดมากขึ้น
- **Detail (รายละเอียด):** สัญญาณมาจากการแปลง OETF เพื่อให้ได้การจับคู่สีที่ดีที่สุด และระดับรายละเอียดสูงสุด
- > HLG Picture Mode (โหมดภาพ HLG)
  - Bright (สว่าง): เลือกโหมดนี้เพื่อทำให้สีที่อิ่มตัวสว่างขึ้น
  - Standard (มาตรฐาน): เลือกโหมดนี้เพื่อให้ได้สีที่ดูเป็นธรรมชาติ โดยมีโทนสีอุ่นและเย็นที่มีความสมดุล
  - Film (ฟิล์ม): เลือกโหมดนี้ เพื่อให้ได้ภาพที่มีรายละเอียดและความชัดมากขึ้น
  - Detail (รายละเอียด): สัญญาณมาจากการแปลง OETF เพื่อให้ได้การจับคู่สีที่ดีที่สุด และระดับรายละเอียดสูงสุด
- > HDR Brightness
  - ปรับความสว่างของเนื้อหา HDR ผลกระทบของการตั้งค่านี้แปรผันตามเนื้อหา การปรับบค่าให้ใกล้กับค่าสูงสุดหรือที่ ค่าสูงสุดอาจส่งผลให้สูญเสียรายละเอียดของภาพ (ขึ้นอยู่กับเนื้อหา)

### Brightness (ความสว่าง)

ปรับความสว่างของภาพ

#### Contrast (คอนทราสต์)

้คอนทราสต์ ทำหน้าที่ควบคุมระดับความแตกต่างระหว่างส่วนที่สว่างที่สุด และมืดที่สุดของภาพ

#### <u>Sharpness (ความชัด)</u>

ปรับความชัดของภาพ

### <u>Color (สี)</u>

ปรับภาพวิดีโอจากสีดำและขาว เพื่อให้ได้สีที่อิ่มตัวอย่างสมบูรณ์

### <u>Tint</u>

ปรับความสมดุลของสีแดงและสีเขียว

#### <u>Gamma</u>

้ตั้งค่าชนิดส่วนโค้งแกมม่า หลังจากที่ตั้งค่าเริ่มต้น และปรับละเอียดเสร็จแล้ว ใช้ขั้นตอน การปรับแกมม่า เพื่อปรับภาพเอาต์พุด ของคุณให้ดีที่สุด

- Film (ฟิล์ม): สำหรับระบบโฮมเธียเดอร์
- Video (วิดีโอ): สำหรับสัญญาณวิดีโอ หรือ TV
- Graphics (กราฟฟิก): สำหรับสัญญาณ PC / ภาพถ่าย
- Standard(2.2) (มาตรฐาน(2.2)): สำหรับการตั้งค่าแบบมาตรฐาน

**1.8 / 2.0 / 2.4**: สำหรับเฉพาะ PC / ภาพถ่าย นอกจากนี้ 2.4 ยังสามารถใช้สำหรับเนื้อหาวิดีโอและเกม เพื่อเปิด ใช้งานคอนทราสต์ที่ลึกขึ้นด้วย

หมายเหตุ: ดัวเลือกเหล่านี้ใช้ได้เฉพาะเมื่อฟังก์ชั่นโหมด 3 มิติปิดใช้งานเท่านั้น

### <u>Color Settings (การตั้งค่าสี)</u>

กำหนดค่าการตั้งค่าสี

•

- BrilliantColor™: รายการที่สามารถปรับได้นี้จะใช้อัลกอริทึมการประมวลผลสีใหม่และการปรับปรุงเพื่อให้ความ สว่างที่สูงขึ้น ในขณะที่ให้สีจริงที่สดใสมากขึ้นในรูปภาพ
- **ColorTemp.(อุณหภูมิสี)**:เลือกอุณหภูมิสีจากWarm(อุ่น),Standard(มาตรฐาน),Cool(เย็นสีขาว)และCold(เย็น)
- Color Matching (เทียบสี): เลือกตัวเลือกต่อไปนี้:
  - Color (สี): ปรับระดับสีแดง (R), เขียว (G), น้ำเงิน (B), คราม (C), เหลือง (Y), ม่วง (M), และขาว (W) ของภาพ
  - Hue (โทนสี): ปรับความสมดุลของสีแดงและสีเขียว
  - Saturation (ความอิ่มของสี): ปรับภาพวิดีโอจากสีดำและขาว เพื่อให้ได้สีที่อิ่มตัวอย่างสมบูรณ์
  - Gain (เกน): ปรับความสว่างของภาพ
  - Reset (รีเซ็ต): กลับไปยังการตั้งค่าหลักจากโรงงานสำหรับการปรับระดับสี
  - Exit (ออก): ออกจากเมนู "Color Matching (เทียบสี)"
  - **RGB Gain/Bias (RGB เกน/ไบแอส):** การตั้งค่านี้ให้คุณปรับแต่งความสว่าง (เกน) และคอนทราสต์ (ไบแอส) ของภาพ
    - Reset (รีเซ็ต): กลับไปยังการตั้งค่าหลักจากโรงงานสำหรับ RGB เกน/ไบแอส
    - Exit (ออก): ออกจากเมนู "RGB Gain/Bias (RGB เกน/ไบแอส)″
- Color Space (ปริภูมิส์) (HDMI1 เท่านั้น): เลือกชนิดแมทริกซ์สีที่เหมาะสมจากรายการต่อไปนี้: Auto (อัตโนมัติ), RGB (0-255), RGB (16-235) และ YUV
- Color Space (ปริภูมิส์) (HDMI2/คอมโพเนนท์เท่านั้น): เลือกชนิดแมทริกซ์ส์ที่เหมาะสมจากรายการต่อไป นี้: Auto (อัตโนมัติ), RGB (0-255), และ RGB (16-235)

หมายเหตุ: ฟังก์ชั่น ปริภูมิสี ไม่ได้รับการสนับสนุน ถ้าแหล่งสัญญาณคือ HDMI3

#### Brightness Mode (โหมดความสว่าง)

เลือกเปอร์เซ็นต์การใช้พลังงานสำหรับโหมดความสว่างแบบแมนนวล และปรับการตั้งค่าโหมดความสว่าง

- **DynamicBlack**: ใช้ปรับความสว่างของภาพแบบอัตโนมัติเพื่อให้ได้สมรรถนะด้านคอนทราสต์ที่เหมาะสมที่สุด
- **Eco.**: เลือก "Eco." เพื่อหรี่เลเซอร์ไดโอดโปรเจคเตอร์ลง ซึ่งจะลดการสิ้นเปลืองพลังงาน และยืดอายุการใช้งาน ของเลเซอร์ไดโอด
- Constant Power (พลังงานคงที่): เลือกเปอร์เซ็นต์พลังงานสำหรับโหมดความสว่าง
- **Constant Luminance (ความสว่างคงที่)**: ความสว่างคงที่ แปรผันตามความเข้มของการส่องสว่าง LD เพื่อให้ ความสว่างมีความสม่ำเสมอเมื่อเวลาผ่านไป

#### <u>Reset (รีเซ็ต)</u>

กลับไปยังการตั้งค่าเริ่มต้นจากโรงงานสำหรับการตั้งค่าสี

## เมนู เอนฮานซ์เกมมิ่ง

เปิดใช้งานคุณสมบัดินี้ เพื่อลดเวลาตอบสนอง (อินพุตลาเทนซี) ระหว่างการเล่นเกมให้เหลือ 4 มิลลิวินาที สำหรับพอร์ต HDMI 1 การตั้งค่าทางเรขาคณิตทั้งหมด (ตัวอย่างเช่น: แก้ไขภาพบิดเบี้ยว, การบิดเบี้ยว) จะถูกปิดใช้งานเมื่อโหมดเอนฮานซ์เกมมิ่งเปิด ใช้งาน ข้อมูลเพิ่มเดิมด้านล่าง

#### หมายเหตุ:

- รองรับเฉพาะบนพอร์ต HDMI1
- 4Ms รองรับเฉพาะกับสัญญาณ 1080p 240Hz เมื่อใช้ PC เกมมิ่งประสิทธิภาพสูงที่มีการ์ดจอที่เหมาะสม
- ตารางอินพุตแล็กของสัญญาณด้านล่าง (ค่าอาจแปรผันไปเล็กน้อย): ไม่รองรับสัญญาณ 4K120Hz

| ไทม์มิ่งแหล่ง<br>สัญญาณ | เอนฮานซ์เกมมิ่ง | ไทม์มิ่งเอาท์พุด | ความละเอียด<br>สัญญาณออก | อินพุดแล็ก       |
|-------------------------|-----------------|------------------|--------------------------|------------------|
| 1080p60                 | เปิด            | 1080p240Hz       | 1080p                    | 17 มิลลิวินาที   |
| 1080p120                | เปิด            | 1080p240Hz       | 1080p                    | 8.6 มิลลิวินาที  |
| 1080p240                | เปิด            | 1080p240Hz       | 1080p                    | 4 มิลลิวินาที    |
| 4K60                    | เปิด            | 4K60             | 4K                       | 16.9 มิลลิวินาที |
| 1080p60                 | ปิด             | 4K60             | 1080p                    | 33.8 มิลลิวินาที |
| 1080p120                | ปิด             | 4K60             | 1080p                    | 17 มิลลิวินาที   |
| 1080p240                | ปิด             | 4K60             | 1080p                    | 8.6 มิลลิวินาที  |
| 4K60                    | ปิด             | 4K60             | 4K                       | 33.7 มิลลิวินาที |

โปรดทราบว่าเมื่อเปิดใช้งานโหมด "Enhanced Gaming (เอนฮานซ์เกมมิ่ง)" ฟังก์ชัน– การเล่น 3D, สัดส่วนภาพ, การซูม, การย้ายภาพ และการแก้ไขเชิงเรขาคณิต จะถูกปิดใช้งานโดยอัตโนมัติ ฟังก์ชันและการตั้งค่าเหล่านี้จะถูก กู้คืนเมื่อปิดใช้งาน "โหมดเอนฮานซ์เกมมิ่ง"

## ເມນູ 3D (ສາມມິ**ต**ิ)

### <u> 3D Mode (โหมด 3 มิติ)</u>

ใช้ตัวเลือกนี้เพื่อเปิด/ปิดการใช้งานฟังก์ชั่นโหมด 3 มิติ

### <u>3D Sync Invert (3D ซิงค์ย้อนกลับ)</u>

ใช้ดัวเลือกนี้เพื่อเปิด/ปิดการใช้งานฟังก์ชั่น 3D ซิงค์ย้อนกลับ

### เมนู สัดส่วนภาพ

เลือกอัตราส่วนของภาพที่แสดงในระหว่างตัวเลือกต่อไปนี้:

- 4:3: รูปแบบนี้ใช้สำหรับแหล่งอินพุตขนาด 4:3
- **16:9/21:9/32:9**: รูปแบบเหล่านี้ใช้สำหรับแหล่งอินพุดขนาด 16:9/21:9/32:9 เช่น HDTV และ DVD เพื่อเพิ่ม ประสิทธิภาพสำหรับการชมภาพบน TV แบบ Wide Screen
- V-Stretch (ยึดตามแนวตั้ง): โหมดนี้ยึดภาพ 2.35:1 ตามแนวตั้งเพื่อกำจัดแถบสีดำไม่ให้เห็น
- Full screen (เต็มหน้าจอ): ใช้สัดส่วนภาพพิเศษ 2.0:1 นี้เพื่อแสดงสัดส่วนภาพของภาพยนตร์ทั้งในแบบ 16:9 และ 2.35:1 โดยไม่ให้มีแถบสีดำด้านบนและล่างของหน้าจอ
- Auto (อัตโนมัติ): มีการเลือกรูปแบบการแสดงที่เหมาะสมโดยอัตโนมัติ

#### หม<mark>ายเหตุ:</mark>

- รายละเอียดเกี่ยวกับโหมด ยืดตามแนวตั้ง:
  - DVD รูปแบบเล็ตเดอร์บ็อกซ์บางเครื่อง ไม่ถูกขยายสำหรับ TV 16x9 ในสถานการณ์นี้ ภาพจะดูไม่ถูกต้อง เมื่อแสดงในโหมด 16:9 ในสถานการณ์นี้ โปรดลองใช้โหมด 4:3 เพื่อดู DVD ถ้าเนื้อหาไม่ได้เป็น 4:3, จะ มีแถบสีดำรอบๆ ภาพในการแสดงแบบ 16:9 สำหรับเนื้อหาชนิดนี้ คุณสามารถใช้โหมดยืดตามแนวตั้ง เพื่อ เดิมภาพให้เต็มหน้าจอบนการแสดงผล 16:9

### ความละเอียดแนวตั้งถูกใช้อย่างเต็มที่

### ในการใช้รูปแบบเต็มหน้าจอ ทำตามขั้นตอนต่อไปนี้:

- a) ตั้งค่าอัตราส่วนหน้าจอเป็น 2.0:1
- b) เลือกรูปแบบ "Full screen (เต็มหน้าจอ)"
- c) จัดภาพโปรเจ็กเตอร์บนหน้าจออย่างถูกต้อง

#### ตารางปรับขนาด 4K UHD:

•

| หน้าจอ 16:9                   | 480i/p                                                                                                    | 576i/p                 | 720p                  | 1080i/p | 2160p |
|-------------------------------|----------------------------------------------------------------------------------------------------|------------------------|-----------------------|---------|-------|
| 4x3                           | ปรับไปเป็น 2880 x                                                                                                    | 2160                   |                       |         |       |
| 16x9                          | ปรับไปเป็น 3840 x                                                                                                    | 2160                   |                       |         |       |
| 21x9                          | ปรับไปเป็น 3840 x                                                                                                    | ปรับไปเป็น 3840 x 1644 |                       |         |       |
| 32x9                          | ปรับไปเป็น 3840 x 1080                                                                                                    |                        |                       |         |       |
| V-Stretch (ยืดดาม<br>แนวตั้ง) | เลือกภาพกลาง 3840 x 1620 แล้วปรับขนาดเป็น 3840 x 2160 เพื่อแสดง                                                                                                    |                        |                       |         |       |
| Full screen (เด็ม<br>หน้าจอ)  | ี้เปลี่ยนขนาดเป็น 5068 x 2852 (ขยาย 132%) จากนั้นรับ ภาพแบบกึ่งกลาง 3840 x 2160 มาแสดง<br>หมายเหตุ: <i>ใช้รูปแบบนี้เพื่อชมภาพขนาด 2.35:1 แบบไม่มีคำบรรยายเพื่อให้แสดงผลแบบ UHD DMD</i><br><i>ได้ 100%</i> |                        |                       |         |       |
| Auto (อัตโนมัติ)              | -ถ้าสัญญาณเป็น 4:3 จะเปลี่ยนขนาดอัตโนมัดิเป็น 2880 x 2160                                                                                                    |                        |                       |         |       |
|                               | -ถ้าสัญญาณเป็น 16:9 จะเปลี่ยนขนาดอัตโนมัติเป็น 3840 x 2160                                                                                                    |                        |                       |         |       |
|                               | -ถำสัญญาณเป็น 15:9 จะเปลี่ยนขนาดอัดโนมัติเป็น 3600 x 2160                                                                                                    |                        |                       |         |       |
|                               | -ถ้าสัญญาณเป็น 16                                                                                                    | :10 จะเปลี่ยนขนาดอ้    | ัดโนมัติเป็น 3456 x 2 | 2160    |       |

### กฎการแมปอัตโนมัติ:

|             | ความละเอี         | ี่ยดอินพุต         | อัตโนมัติ/ปรับขนาด |      |  |
|-------------|-------------------|--------------------|--------------------|------|--|
|             | ความละเอียดแนวนอน | ความละเอียดแนวตั้ง | 3840               | 2160 |  |
|             | 800               | 600                | 2880               | 2160 |  |
|             | 1024              | 768                | 2880               | 2160 |  |
| 4:3         | 1280              | 1024               | 2880               | 2160 |  |
|             | 1400              | 1050               | 2880               | 2160 |  |
|             | 1600              | 1200               | 2880               | 2160 |  |
|             | 1280              | 720                | 3840               | 2160 |  |
| ไวด์แลปท็อป | 1280              | 768                | 3600               | 2160 |  |
|             | 1280              | 800                | 3456               | 2160 |  |
|             | 720               | 576                | 2700               | 2160 |  |
| 5010        | 720               | 480                | 3240               | 2160 |  |
|             | 1280              | 720                | 3840               | 2160 |  |
|             | 1920              | 1080               | 3840               | 2160 |  |

### เมนู <mark>ช</mark>ูม

ใช้เพื่อลดหรือขยายภาพบนหน้าจอการฉายภาพ

หมายเหตุ: การตั้งค่าซูม ถูกเก็บไว้ในรอบพลังงานของโปรเจ็กเตอร์

### เมนู การย้ายภาพ

ปรับตำแหน่งภาพที่ฉายแนวนอน (H) หรือแนวตั้ง (V)

หมายเหตุ: ขนาดภาพจะลดลงเล็กน้อยเมื่อปรับภาพเพี้ยนตามแนวนอนและแนวตั้ง

### เมนู การแก้ไขเชิงเรขาคณิต

• Four Corners (สี่มุม): การตั้งค่านี้อนุญาตให้ภาพที่ฉายถูกปรับจากแต่ละมุม เพื่อทำให้ภาพเป็นสี่เหลี่ยมมุมฉาก เมื่อพื้นผิวการฉายไม่ได้ระดับ

หมายเหตุ: ในขณะที่ปรับ เมนู สี่มุม, ซูม, สัดส่วนภาพ และการย้ายภาพ จะถูกปิดใช้งาน ในการเปิดใช้งาน ซูม, สัดส่วนภาพ และการย้ายภาพ ให้รีเซ็ตการตั้งค่า สี่มุม กลับเป็นค่าเริ่มต้นจากโรงงาน

- H Keystone (แก้ภาพบิดเบี้ยวแนวนอน): ปรับความผิดเพี้ยนของภาพตามแนวนอนและทำให้ภาพเป็นสี่เหลี่ยม มากขึ้น ใช้คีย์สโตนแนวนอนเพื่อแก้ไขรูปร่างของภาพที่บิดเบี้ยว ซึ่งเส้นขอบด้านซ้ายและด้านขวาของภาพมีความ ยาวไม่เท่ากัน ซึ่งมีไว้สำหรับใช้กับแอปพลิเคชั่นบนแกนแนวนอน
- V Keystone (V คีย์สโตน): ปรับความผิดเพี้ยนของภาพตามแนวดั้งและทำให้ภาพเป็นสี่เหลี่ยมมากขึ้น ใช้คีย์ส โตนแนวตั้งเพื่อแก้ไขรูปร่างของภาพที่บิดเบี้ยว ซึ่งด้านบนและด้านล่างเอียงไปทางด้านใดด้านหนึ่ง ซึ่งมีไว้สำหรับ ใช้กับแอปพลิเคชั่นบนแกนแนวตั้ง
- Auto V Keystone (คีย์สโตนแนวดั้งอัตโนมัติ): แก้ไขข้อผิดพลาดของคีย์สโตนแนวตั้งอัตโนมัติ
- 3x3 Warp (วาร์ป 3x3): ใช้วาร์ป 3x3 (จุดแก้ไข 9 จุด) เพื่อปรับภาพให้ได้แนวกับขอบของพื้นผิวการฉายภาพ (หน้าจอ) หรือเพื่อขจัดการบิดเบือนของภาพ (ที่เกิดจากพื้นผิวไม่สม่ำเสม)

|  |  | Ť | 1 | 7 | $\overline{}$ | 1 |
|--|--|---|---|---|---------------|---|
|  |  |   |   |   |               |   |

Reset (รีเซ็ต): เปลี่ยนการเชื่อมต่อทางเรขาคณิตกลับไปเป็นการตั้งค่าเริ่มต้นจากโรงงาน

<mark>หมายเหตุ:</mark> เมื่อใช้โหมดเอนฮานซ์เกมมิ่ง, 4 มุม, คีย์สโดนแนวนอน, คีย์สโดนแนวตั้ง, และวาร์ป 3x3 จะถูกปิดใช้งาน เนื่องจาก การตั้งค่าเหล่านี้ส่งผลต่ออินพุตแล็ก ถ้าคุณวางแผนที่จะใช้โหมดเอนฮานซ์เกมมิ่งสำหรับอินพุตแล็กต่อ เราแนะนำ ให้ตั้งค่าโปรเจ็กเตอร์โดยไม่ใช้ 4 มุม, คีย์สโตนแนวนอน, คีย์สโตนแนวตั้ง, และวาร์ป 3x3

## เมนูเสียง

### <u>Audio Mode (โหมดเสียง)</u>

เลือกโหมดเสียงที่เหมาะสม

### หม<mark>ายเหตุ:</mark>

- โหมดเสียงที่เลือกจะใช้กับแหล่งสัญญาณทั้งหมด:
- โปรเจคเตอร์ตรวจจับโหมด ลำโพง / เสียงออก โดยอัตโนมัติ
- ฟังก์ชั่น eARC ได้รับการสนับสนุนทั้งสองแหล่งสัญญาณ HDMI1
- ถ้ารูปแบบเสียงอินพุตปัจจุบันไม่ได้เป็น PCM ระบบจะซิงค์ใหม่ หลังจากที่โหมดเสียงมีการเปลี่ยนแปลงบนอุปกรณ์ แหล่งกำเนิด
- ก้ กำอุปกรณ์เอาต์พุตเสียงไม่สนับสนุนรูปแบบเสียงแหล่งสัญญาณเข้า เอาต์พุตเสียงจะผิดปกดิ

### <u>Mute (ช่อน)</u>

ใช้ตัวเลือกนี้เพื่อปิดเสียงชั่วคราว

- Off (ปิด): เลือก "Off (ปิด)" เพื่อปิดการปิดเสียง
- **On (เปิด):** เลือก "On (เปิด)" เพื่อปิดเสียง

### หมายเหตุ: ฟังก์ชั่น ปิดเสียง มีผลกับทั้งระดับเสียงภายในและลำโพงภายนอก

### <u>Volume (ระดับเสียง)</u>

ปรับระดับเสียง

# เมนูตั้งค่า

### <u>Projection (การฉายภาพ)</u>

เลือกการฉายที่ต้องการระหว่างด้านหน้า ด้านหลัง บนเพดาน และด้านหลังบน

### Power Settings (ตั้งค่าการใช้ไฟ)

กำหนดค่าการตั้งค่าพลังงาน

- Direct Power On (ระบบเปิดเครื่องด่วน): เลือก "On (เปิด)" เพื่อเปิดใช้งานโหมดเปิดเครื่องด่วน โปรเจ็ก เตอร์จะเปิดอัตโนมัติ เมื่อไฟ AC เข้า โดยไม่ต้องกดปุ่ม "เพาเวอร์" ที่ปุ่มกดบนโปรเจ็กเตอร์หรือบนรีโมทคอนโทรล
- **Signal Power On (เปิดเครื่องพร้อมสัญญาณภาพ):** เลือก "On (เปิด)″ เพื่อเปิดใช้งานโหมดสัญญาณเปิด เครื่อง โปรเจ็กเตอร์จะเปิดอัดโนมัติ เมื่อระบบตรวจพบสัญญาณ โดยไม่ต้องกดปุ่ม "เพาเวอร์" ที่ปุ่มกดบนโปรเจ็ก เตอร์หรือบนรีโมทคอนโทรล

หม<mark>ายเหตุ:</mark>

- ฟังก์ชั่นนี้ใช้ได้กับแหล่งสัญญาณ VGA และ HDMI
- เปิดเครื่องโดยสัญญาณ สามารถใช้ได้กับพอร์ต HDMI ครั้งละหนึ่งพอร์ตเท่านั้น เปิดเครื่องโดยสัญญาณ จะ ไม่ทำงานถ้ามีอุปกรณ์สัญญาณมากกว่าหนึ่งอย่างเชื่อมต่ออยู่กับโปรเจ็กเตอร์ ถ้ามีการใช้อุปกรณ์สัญญาณ มากกว่าหนึ่งอย่างกับเปิดเครื่องโดยสัญญาณ โปรดใช้สวิตช์ HDMI
- Auto Power Off (min) (ปิดอัตโนมัติ (นาที)): ตั้งค่าช่วงเวลาการนับถอยหลัง ตัวตั้งเวลานับถอยหลังจะเริ่ม ขึ้น เมื่อไม่มีสัญญาณถูกส่งไปยังโปรเจคเตอร์ โปรเจคเตอร์จะปิดเครื่องโดยอัตโนมัติ เมื่อการนับถอยหลังเสร็จสิ้น (ในหน่วยนาที)
- Sleep Timer (min) (ตั้งเวลาปิด (นาที)): กำหนดค่าตั้งเวลาสลีป
  - Sleep Timer (min) (ตั้งเวลาปิด (นาที)): ตั้งค่าช่วงเวลาการนับถอยหลัง ตัวตั้งเวลานับถอยหลังจะเริ่ม ทำงาน โดยที่มีหรือไม่มีสัญญาณส่งไปยังโปรเจคเตอร์ โปรเจคเตอร์จะปิดเครื่องโดยอัตโนมัติ เมื่อการนับ ถอยหลังเสร็จสิ้น (ในหน่วยนาที)

หมายเหตุ: ดัวตั้งเวลาปิดจะรีเซ็ตทุกครั้งเมื่อปิดโปรเจ็กเตอร์

- Always on (เปิดตลอด): ตรวจสอบเพื่อตั้งค่าเวลาปิดเป็นเปิดตลอด
- Power Mode (Standby) (โหมดเปิด/ปิด (สแตนด์บาย)): ตั้งการตั้งค่าโหมดพลังงาน
  - Active (เปิดใช้งาน): เลือก "Active (เปิดใช้งาน)" เพื่อกลับไปสแตนด์บายปกดิ
  - Eco.: เลือก "Eco." เพื่อประหยัดการสิ้นเปลืองพลังงาน < 0.5W
- **USB Power (Standby) (การใช้ไฟผ่าน USB (สแตนด์บาย)):** เปิดใช้งานหรือปิดใช้งานฟังก์ชั่น การใช้ไฟ ผ่าน USB เมื่อโปรเจคเดอร์อยู่ในโหมดสแตนด์บาย

### <u>Security (ระบบป้องกัน)</u>

กำหนดค่าการตั้งค่าความปลอดภัย

- Security (ระบบป้องกัน): เปิดการใช้งานฟังก์ชั้นนี้เพื่อให้ระบบขอรหัสผ่านก่อนเริ่มการใช้งานโปรเจคเตอร์
  - Off (ปิด): เลือก "Off (ปิด)″ เพื่อให้สามารถเปิดโปรเจคเตอร์ได้โดยไม่ต้องตรวจสอบรหัสผ่าน
  - On (เปิด): เลือก "On (เปิด)" เพื่อใช้การตรวจสอบความปลอดภัยเมื่อเปิดโปรเจคเตอร์ <mark>หมายเหตุ: *รหัสผ่านเริ่มต้นคือ 1234*</mark>
- Security Timer (ตั้งเวลาป้องกัน): สามารถเลือกฟังก์ชั่นเวลา (Month (เดือน)/Day (วัน)/Hour (ชั่วโมง))
   เพื่อตั้งค่าจำนวนชั่วโมงที่สามารถใช้โปรเจคเตอร์ได้ เมื่อเวลานี้ผ่านไป คุณจะถูกขอให้ใส่รหัสผ่านของคุณอีกครั้ง
- Change Password (เปลี่ยนรหัสผ่าน): ใช้เพื่อตั้งค่าหรือแก้ไขรหัสผ่านที่แจ้งเตือนเมื่อเปิดโปรเจคเตอร์

### HDMI Link Settings

หมายเหตุ: เมื่อคุณเชื่อมต่ออุปกรณ์ที่เข้ากันกับ HDMI CEC เข้ากับโปรเจคเตอร์ด้วยสายเคเบิล HDMI คุณสามารถควบคุม อุปกรณ์เหล่านั้นโดยเปิดเครื่อง หรือปิดเครื่องพร้อมกัน โดยใช้คุณสมบัติการควบคุม HDMI Link บน OSD ของ โปรเจคเตอร์ ซึ่งจะช่วยให้อุปกรณ์หนึ่งเครื่องหรือหลายเครื่องในกลุ่มสามารถเปิดหรือปิดผ่านคุณลักษณะ HDMI Link ได้ในการกำหนดค่าทั่วไป เครื่องเล่น DVD ของคุณอาจเชื่อมต่อกับโปรเจคเตอร์ผ่านเครื่องขยายเสียงหรือ ระบบโฮมเธียเตอร์

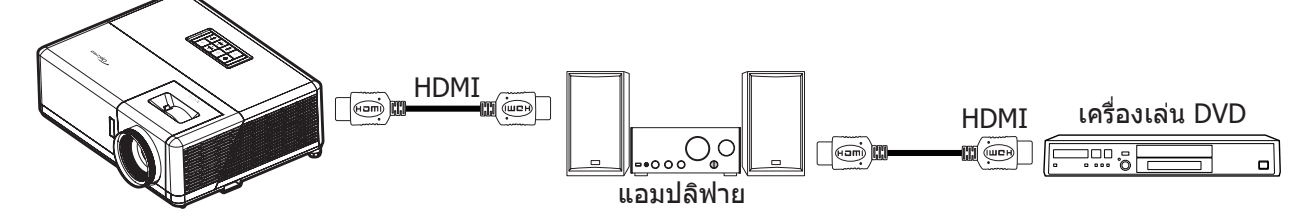

- **HDMI Link:** เปิดทำงาน/ปิดทำงานฟังก์ชั่น HDMI Link
- Inclusive of TV (TV ภายใน): ถ้าการตั้งค่าถูกตั้งค่าเป็น "Yes (ใช่)" ตัวเลือกลิงค์การเปิดเครื่อง และปิดเครื่อง ก็จะใช้ได้
- Power On Link: เปิด CEC ตามคำสั่ง
  - Mutual: ทั้งโปรเจคเตอร์และอุปกรณ์ CEC จะเปิดพร้อมกัน
  - PJ --> Device (PJ --> อุปกรณ์): อุปกรณ์ CEC จะเปิดหลังจากที่โปรเจคเตอร์เปิดแล้วเท่านั้น
  - Device --> PJ (อุปกรณ์ --> PJ): โปรเจคเตอร์จะเปิดหลังจากที่อุปกรณ์ CEC เปิดแล้วเท่านั้น
  - Power Off Link: เปิดใช้งานฟังก์ชั่นนี้เพื่อที่ทั้ง HDMI Link และโปรเจ็กเตอร์จะปิดพร้อมกันโดยอัตโนมัติ

#### <u>Test Pattern (รูปแบบการทดสอบ)</u>

เลือกรูปแบบการทดสอบจากGreenGrid(ตารางสีเขียว),MagentaGrid(ตารางสีแดงม่วง),WhiteGrid(ตารางสีขาว),White(ขาว) หรือปิดใช้งานฟังก์ชั้นนี้ (Off (ปิด))

### Remote Settings (การดั้งค่ารีโมท)

- IR Function (การทำงานของ IR): ตั้งการตั้งค่าการทำงานของ IR
  - On (เปิด): เลือก "On (เปิด)" จะสามารถควบคุมโปรเจคเตอร์ได้โดยใช้รีโมทคอนโทรลผ่านทางตัวรับ IR ที่ด้านบนและด้านหน้า
  - Off (ปิด): เลือก "Off (ปิด)" ทำให้ไม่สามารถใช้งานโปรเจคเตอร์โดยรีโมทคอนโทรลได้ โดยการเลือก "Off (ปิด)" คุณจะสามารถใช้ปุ่มกดได้

#### Projector ID (ID โปรเจ็กเตอร์)

ID คำสั่งสามารถถูกตั้งค่าโดยเมนู (ช่วง 0-99) และอนุญาตให้ผู้ใช้ควบคุมโปรเจ็กเตอร์แต่ละตัวได้โดยคำสั่ง RS232

### <u>12V Trigger (ทริกเกอร์ 12V)</u>

ใช้ฟังก์ชันนี้เพื่อเปิดการใช้งาน หรือปิดการใช้ทริกเกอร์

หมายเหตุ: แจ็คมินิ 3.5 มม. ที่ให้เอาต์พุต 12V 500mA (สูงสุด) สำหรับควบคุมระบบรีเลย์

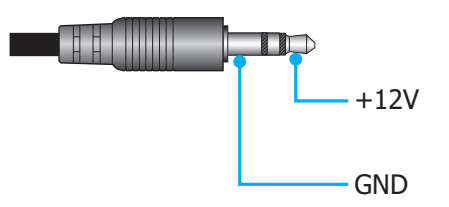

- **On (เปิด)**: เลือก "On (เปิด)" เพื่อเปิดใช้งานทริกเกอร์
- **Off (ปิด)**: เลือก "Off (ปิด)" เพื่อปิดใช้งานทริกเกอร์

### <u>Options (ตัวเลือก)</u>

กำหนดค่าตัวเลือกของโปรเจคเตอร์

- Language (เลือกภาษา): เลือกเมนูการแสดงผลบนหน้าจอแบบหลายภาษาระหว่าง อังกฤษ เยอรมัน ฝรั่งเศส อิตาเลียน สแปนิช โปรตุเกส จีนดั้งเดิม จีนแบบง่าย ญี่ปุ่น เกาหลี และ รัสเซีย
  - Menu Settings (การตั้งค่าเมนู): ตั้งค่าตำแหน่งเมนูบนหน้าจอและกำหนดค่าการตั้งค่าตัวตั้งเวลาของเมนู
    - Menu Location (ดำแหน่งเมนู): เลือกดำแหน่งเมนูบนหน้าจอแสดงผล
    - Menu Timer (ตั้งเวลาเมนู): เลือกระยะเวลาที่เมนู OSD จะสามารถมองเห็นได้บนหน้าจอ
- **Auto Source (แหล่งที่มาแบบอัตโนมัติ):** เลือกตัวเลือกนี้เพื่อปล่อยให้โปรเจคเตอร์ค้นหาแหล่งสัญญาณขาเข้า ที่สามารถใช้งานได้โดยอัตโนมัติ
- Input Source (แหล่งสัญญาณเข้า): เลือกแหล่งสัญญาณขาเข้าระหว่าง HDMI1, HDMI2 และ HDMI3
- Input Name (ชื่ออินพุท): ใช้เพื่อเปลี่ยนชื่อฟังก์ชั่นสัญญาณเข้าเพื่อการบ่งชี้ที่ง่ายขึ้น ตัวเลือกที่ใช้ได้ประกอบ ด้วย HDMI1, HDMI2 และ HDMI3
- **High Altitude (พื้นที่สูง):** เมื่อ "On (เปิด)″ ถูกเลือก พัดลมจะหมุนเร็วขึ้น คุณสมบัตินี้มีประโยชน์เมื่ออยู่ในพื้นที่ ที่มีระดับสูง ซึ่งมีอากาศเบาบาง
- **Display Mode Lock:** เลือก "On (เปิด)" หรือ "Off (ปิด)" เพื่อล็อคหรือปลดล็อคการปรับเปลี่ยนการตั้งค่าโหมด แสดงผล
- **Keypad Lock (ล็อคปุ่ม):** เมื่อฟังก์ชั่นล็อคปุ่มกดเป็น "On (เปิด)″ ปุ่มกดจะถูกล็อค อย่างไรก็ตามโปรเจคเตอร์ ยังสามารถทำงานได้ด้วยรีโมทคอนโทรล คุณสามารถใช้ปุ่มกดได้ใหม่ โดยเลือก "Off (ปิด)″
- Information Hide (ช่อนข้อมูล): เปิดการใช้งานฟังก์ชั่นนี้เพื่อซ่อนข้อความข้อมูล
  - **Off (ปิด):** เลือก "Off (ปิด)" เพื่อแสดงข้อความ "searching (ค้นหา)"
  - **On (เปิด):** เลือก "On (เปิด)" เพื่อช่อนข้อความข้อมูล
- Logo (โลโก้): ใช้ฟังก์ชั่นนี้เพื่อตั้งค่าหน้าจอเริ่มต้นที่ต้องการ หากมีการเปลี่ยนแปลง จะมีผลในครั้งถัดไปที่ โปรเจคเตอร์เปิด
  - Default (ค่าเริ่มดัน): หน้าจอเริ่มดันมาตรฐาน
  - Neutral (ปกติ): โลโก้จะไม่แสดงบนหน้าจอเมื่อเปิดเครื่อง
- Background Color (สีพื้น): ใช้ฟังก์ชันนี้เพื่อแสดง สีน้ำเงิน สีแดง สีเขียว สีเทา โลโก้ หรือ ไม่มี เมื่อไม่พบ สัญญาณใด ๆ

### <u>Reset (รีเซ็ด)</u>

รีเซ็ตโปรเจคเตอร์

- **Reset OSD (รีเซ็ต OSD):** ย้อนกลับการตั้งค่าเมนู OSD ไปที่ค่าเริ่มต้นจากโรงงาน
- Reset to Default (รีเซ็ตไปเป็นค่าเริ่มต้นจากโรงงาน): ย้อนกลับการตั้งค่าทั้งหมดไปที่ค่าเริ่มต้นจากโรงงาน

# เมนูข้อมูล

ดูข้อมูลโปรเจ็กเตอร์ที่แสดงไว้ด้านล่าง:

- Regulatory
- Serial Number (หมายเลขซีเรียล)
- Source (แหล่งสัญญาณ)
- Resolution (ความละเอียด)
- Refresh Rate (อัตราการรีเฟรช)
- Display Mode (โหมดการแสดงภาพ)
- Projector ID (ID โปรเจ็กเดอร์)
- Brightness Mode (โหมดความสว่าง)
- FW Version (เวอร์ชั่นเฟิร์มแวร์)

# ความละเอียดที่ใช้งานได้

## ความเข้ากันได้ทางวิดีโอ

| สัญญาณ | ความละเอียด                                         |
|--------|-----------------------------------------------------|
| SDTV   | 480p                                                |
| HDTV   | 720p (50/60Hz), 1080i (50/60Hz), 1080p (24/50/60Hz) |
| UHD    | 2160p (24/50/60Hz)                                  |

### ไทม์มิ่งวิดีโอในรายละเอียด:

| สัญญาณ      | ความละเอียด | อัตรารีเฟรช (Hz) | หมายเหตุ                      |
|-------------|-------------|------------------|-------------------------------|
| SDTV(480p)  | 640 x 480   | 60               |                               |
| HDTV(720p)  | 1280 x 720  | 50/60            |                               |
| HDTV(1080I) | 1920 x 1080 | 50/60            |                               |
| HDTV(1080p) | 1920 x 1080 | 24/50/60         |                               |
| HDTV(1080p) | 1920 x 1080 | 240              |                               |
| WQHD(1440p) | 2560 x 1440 | 120              | เฉพ เธล เหวบ ก่อเขาเป,กอเขาเร |
| UHD(2160p)  | 3840 x 2160 | 24/50/60         | สำหรับ 4K UHD                 |

### ความเข้ากันได้กับคอมพิวเตอร์

#### มาตรฐาน VESA (สัญญาณคอมพวิเตอร์ (ความเข้ากันได้กับอนาล็อก RGB)):

| สัญญาณ      | ความละเอียด     | อัดรารีเฟรช (Hz) | หมายเหตุสำหรับ Mac |
|-------------|-----------------|------------------|--------------------|
| SVGA        | 800 x 600       | 56/60/72         | Mac 60/72          |
| XGA         | 1024 x 768      | 60/70/75         | Mac 60/70/75       |
| HDTV(720p)  | 1280 x 720      | 50/60            | Mac 60             |
| WXGA        | 1280 x 768      | 60/75            | Mac 60/75          |
| WXGA        | 1280 x 800      | 60               | Mac 60             |
| WXGA        | 1366 x 768      | 60               | Mac 60             |
| WXGA+       | 1440 x 900      | 60               | Mac 60             |
| SXGA        | 1280 x 1024     | 60/75            | Mac 60/75          |
| UXGA        | 1600 x 1200     | 60               |                    |
| HDTV(1080p) | 1920 x 1080     | 24/50/60         | Mac 60             |
| WUXGA       | 1920 x 1200 (*) | 60               | Mac 60             |

หมายเหตุ: (\*)1920 x 1200 @60Hz สนับสนุนเฉพาะ RB (reduced blanking)

ตารางไทม์มิ่งสำหรับ PC:

| สัญญาณ   | ความละเอียด  | ความถี่ H | อัตราการ<br>รีเฟรช |              |              |          |
|----------|--------------|-----------|--------------------|--------------|--------------|----------|
|          |              | (KHz)     | (Hz)               | วิดีโอ       | ดิจิทัล      | หมายเหตุ |
| SVGA     | 800 x 600    | 35.2      | 56.3               | ไม่มี        | $\checkmark$ | 56Hz     |
| SVGA     | 800 x 600    | 37.9      | 60.3               | ไม่มี        | $\checkmark$ | 60Hz     |
| SVGA     | 800 x 600    | 46.9      | 75                 | ไม่มี        | $\checkmark$ | ไม่มี    |
| SVGA     | 800 x 600    | 48.1      | 72.2               | ไม่มี        | $\checkmark$ | 72Hz     |
| SVGA     | 800 x 600    | 53.7      | 85.1               | ไม่มี        | $\checkmark$ | 85Hz     |
| SVGA     | 832 x 624    | ไม่มี     | 75                 | ไม่มี        | $\checkmark$ | ไม่มี    |
| XGA      | 1024 x 768   | 48.4      | 60                 | ไม่มี        | $\checkmark$ | ไม่มี    |
| XGA      | 1024 x 768   | 56.5      | 70.1               | ไม่มี        | $\checkmark$ | 70Hz     |
| XGA      | 1024 x 768   | 60        | 75                 | ไม่มี        | $\checkmark$ | ไม่มี    |
| XGA      | 1024 x 768   | 68.7      | 85                 | ไม่มี        | $\checkmark$ | ไม่มี    |
| XGA      | 1024 x 768   | ไม่มี     | 120                | ไม่มี        | ไม่มี        | ไม่มี    |
| SXGA     | 1152 x 864   | ไม่มี     | 75                 | ไม่มี        | $\checkmark$ | ไม่มี    |
| HD720    | 1280 x 720   | ไม่มี     | 50                 | ไม่มี        | $\checkmark$ | ไม่มี    |
| HD720    | 1280 x 720   | ไม่มี     | 60                 | ไม่มี        | $\checkmark$ | ไม่มี    |
| HD720    | 1280 x 720   | 92.62     | 120                | ไม่มี        | ไม่มี        | ไม่มี    |
| WXGA     | 1280 x 768   | 47.4      | 60                 | ไม่มี        | $\checkmark$ | ไม่มี    |
| WXGA     | 1280 x 768   | ไม่มี     | 75                 | ไม่มี        | $\checkmark$ | ไม่มี    |
| WXGA     | 1280 x 768   | ไม่มี     | 85                 | ไม่มี        | $\checkmark$ | ไม่มี    |
| WXGA-800 | 1280 x 800   | ไม่มี     | 60                 | ไม่มี        | $\checkmark$ | ไม่มี    |
| SXGA     | 1280 x 1024  | 64        | 60                 | ไม่มี        | $\checkmark$ | ไม่มี    |
| SXGA     | 1280 x 1024  | 80        | 75                 | ไม่มี        | $\checkmark$ | ไม่มี    |
| SXGA     | 1280 x 1024  | 91.1      | 85                 | ไม่มี        | $\checkmark$ | ไม่มี    |
| SXGA+    | 1400 x 1050  | ไม่มี     | 60                 | ไม่มี        | ไม่มี        | ไม่มี    |
| UXGA     | 1600 x1200   | 75        | 60                 | ไม่มี        | $\checkmark$ | ไม่มี    |
| HD1080   | 1920 x 1080  | ไม่มี     | 24                 | ไม่มี        | $\checkmark$ | ไม่มี    |
| HD1080   | 1920 x 1080  | ไม่มี     | 50                 | ไม่มี        | $\checkmark$ | ไม่มี    |
| HD1080   | 1920 x 1080  | ไม่มี     | 60                 | ไม่มี        | $\checkmark$ | ไม่มี    |
| WUXGA    | 1920 x 1200  | ไม่มี     | 60                 | ไม่มี        | $\checkmark$ | RB       |
| HDTV     | 1920 x 1080i | ไม่มี     | 50                 | $\checkmark$ | $\checkmark$ | ไม่มี    |
| HDTV     | 1920 x 1080i | ไม่มี     | 60                 | $\checkmark$ | $\checkmark$ | ไม่มี    |
| HDTV     | 1920 x 1080p | ไม่มี     | 24                 | $\checkmark$ | $\checkmark$ | ไม่มี    |
| HDTV     | 1920 x 1080p | ไม่มี     | 50                 | $\checkmark$ | $\checkmark$ | ไม่มี    |
| HDTV     | 1920 x 1080p | ไม่มี     | 60                 | $\checkmark$ | $\checkmark$ | ไม่มี    |
| HDTV     | 1280 x 720   | 45        | 60                 | $\checkmark$ | ไม่มี        | ไม่มี    |
| HDTV     | 1280 x 720p  | ไม่มี     | 50                 | $\checkmark$ | $\checkmark$ | ไม่มี    |
| HDTV     | 1280 x 720p  | ไม่มี     | 60                 | $\checkmark$ | $\checkmark$ | ไม่มี    |
| SDTV     | 720 x 480p   | ไม่มี     | 60                 | ไม่มี        | $\checkmark$ | ไม่มี    |

หมายเหตุ: "√" หมายถึงความละเอียดที่สนับสนุน, "N/A″ หมายถึงความละเอียดที่ไม่สนับสนุน

## ความเข้ากันได้กับคอมพิวเตอร์สำหรับ MAC

| ความละเอียด     | Hz | ความเข้ากันได้กับ<br>Macbook | ความเข้ากันได้<br>กับ Macbook Pro<br>(Intel) | ดวามเข้ากันได้กับ<br>Power Mac G5 | ความเข้ากันได้กับ<br>Power Mac G4 |
|-----------------|----|------------------------------|----------------------------------------------|-----------------------------------|-----------------------------------|
|                 |    | ดิจิทัล                      | ดิจิทัล                                      | ดิจิทัล                           | ดิจิทัล                           |
| 800 x 600       | 60 | $\checkmark$                 | $\checkmark$                                 | ไม่มี                             | $\checkmark$                      |
| 800 x 600       | 72 | $\checkmark$                 | $\checkmark$                                 | ไม่มี                             | $\checkmark$                      |
| 800 x 600       | 75 | $\checkmark$                 | $\checkmark$                                 | ไม่มี                             | $\checkmark$                      |
| 800 x 600       | 85 | $\checkmark$                 | ไม่มี                                        | ไม่มี                             | $\checkmark$                      |
| 1024 x 768      | 60 | $\checkmark$                 | $\checkmark$                                 | ไม่มี                             | $\checkmark$                      |
| 1024 x 768      | 70 | $\checkmark$                 | $\checkmark$                                 | ไม่มี                             | $\checkmark$                      |
| 1024 x 768      | 75 | $\checkmark$                 | $\checkmark$                                 | ไม่มี                             | $\checkmark$                      |
| 1024 x 768      | 85 | $\checkmark$                 | $\checkmark$                                 | ไม่มี                             | $\checkmark$                      |
| 1280 x 720      | 60 | $\checkmark$                 | $\checkmark$                                 | ไม่มี                             | $\checkmark$                      |
| 1280 x 768      | 60 | $\checkmark$                 | $\checkmark$                                 | ไม่มี                             | ไม่มี                             |
| 1280 x 768      | 75 | ไม่มี                        | ไม่มี                                        | ไม่มี                             | $\checkmark$                      |
| 1280 x 768      | 85 | ไม่มี                        | ไม่มี                                        | ไม่มี                             | ไม่มี                             |
| 1280 x 800      | 60 | ไม่มี                        | ไม่มี                                        | ไม่มี                             | $\checkmark$                      |
| 1280 x 1024     | 60 | $\checkmark$                 | ไม่มี                                        | ไม่มี                             | $\checkmark$                      |
| 1280 x 1024     | 75 | $\checkmark$                 | ไม่มี                                        | ไม่มี                             | $\checkmark$                      |
| 1920 x 1080     | 60 | $\checkmark$                 | ไม่มี                                        | ไม่มี                             | $\checkmark$                      |
| 1920 x 1200 (*) | 60 | $\checkmark$                 | ไม่มี                                        | ไม่มี                             | $\checkmark$                      |
| 3840 x 2160     | 60 | ไม่มี                        | ไม่มี                                        | ไม่มี                             | ไม่มี                             |

#### หม<mark>ายเหตุ:</mark>

- (\*) 1920 x 1200 @ 60Hz สนับสนุนเฉพาะ RB (Reduced Blanking)
- "√" หมายถึงความละเอียดที่สนับสนุน, "N/A″ หมายถึงความละเอียดที่ไม่สนับสนุน

## สัญญาณเข้าสำหรับ HDMI

| สัญญาณ      | ความละเอียด     | อัตรารีเฟรช (Hz) | หมายเหตุสำหรับ Mac |
|-------------|-----------------|------------------|--------------------|
| SVGA        | 800 x 600       | 60/72/85/120     | Mac 60/72/85       |
| XGA         | 1024 x 768      | 60/70/75/85/120  | Mac 60/70/75/85    |
| SDTV(480P)  | 640 x 480       | 60               |                    |
| HDTV(720p)  | 1280 x 720      | 50/60            | Mac 60             |
| WXGA        | 1280 x 768      | 60/75/85         | Mac 75             |
| WXGA        | 1280 x 800      | 60/120           | Mac 60             |
| WXGA(*2)    | 1366 x 768      | 60               |                    |
| WXGA+       | 1440 x 900      | 60/120(RB)       | Mac 60             |
| SXGA        | 1280 x 1024     | 60/75/85         | Mac 60/75          |
| SXGA+       | 1400 x 1050     | 60/85            |                    |
| UXGA        | 1600 x 1200     | 60/65/70/75/85   |                    |
| HDTV(1080I) | 1920 x 1080     | 50/60            |                    |
| HDTV(1080p) | 1920 x 1080     | 24/30/50/60/120  | Mac 60             |
| HDTV(1080p) | 1920 x 1080     | 240(*3)          | Mac 60             |
| WUXGA       | 1920 x 1200(*1) | 60               | Mac 60RB           |
| WQHD        | 2560 x 1440     | 60RB/120         |                    |
| UHD(2160p)  | 3840 x 2160     | 24/30/50/60      | Mac 24/30          |
| UHD(2160p)  | 4096 x 2160     | 24/30/50/60      | Mac 24             |

#### หม<mark>ายเหตุ:</mark>

•

- (\*1) 1920 x 1200 @ 60Hz สนับสนุนเฉพาะ RB (reduced blanking)
  - (\*2) ไทม์มิ่งมาตรฐาน Windows 10
- (\*3) สนับสนุนเฉพาะกับ HDMI1 และ HDMI2

## ไทม์มิ่งรองรับ 3D

#### ไทม์มิ่ง HDMI1.4a 3D สำหรับบลูเรย์ 3D:

| สัญญาณ                      | ไทม์มิ่ง                 | พอร์ตที่สนับสนุน    |
|-----------------------------|--------------------------|---------------------|
| 720p (การรวบเฟรม)           | 1280 x 720 @ 50Hz        | HDMI1, HDMI2, HDMI3 |
| 720p (การรวบเฟรม)           | 1280 x 720 @ 60Hz        | HDMI1, HDMI2, HDMI3 |
| 1080p (การรวบเฟรม)          | 1920 x 1080 @ 23.98/24Hz | HDMI1, HDMI2, HDMI3 |
| 720p (บนและล่าง)            | 1280 x 720 @ 50Hz        | HDMI3               |
| 720p (บนและล่าง)            | 1280 x 720 @ 60Hz        | HDMI3               |
| 1080p (บนແລະລ່າง)           | 1920 x 1080 @ 23.98/24Hz | HDMI3               |
| 1080i(เคียงข้างกัน (ครึ่ง)) | 1920 x 1080 @ 50(25)Hz   | HDMI3               |
| 1080i(เคียงข้างกัน (ครึ่ง)) | 1920 x 1080 @ 60(30)Hz   | HDMI3               |

### ไทม์มิ่ง PC 3D

| สัญญาณ    | ไทม์มิ่ง            | พอร์ดที่สนับสนุน    |
|-----------|---------------------|---------------------|
| กรอบลำดับ | 800 x 600 @ 120Hz   | HDMI1, HDMI2, HDMI3 |
| กรอบลำดับ | 1024 x 768 @ 120Hz  | HDMI1, HDMI2, HDMI3 |
| กรอบลำดับ | 1280 x 800 @ 120Hz  | HDMI1, HDMI2, HDMI3 |
| กรอบลำดับ | 1920 x 1080 @ 120Hz | HDMI1, HDMI2, HDMI3 |

## ดาราง EDID (Extended Display Identification Data)

#### สัญญาณดิจิทัล (HDMI 2.0)

ความละเอียด Native ดิจิทัล: 3840 x 2160 @ 60Hz

| B0/เวลาที่ตั้งขึ้น | B0/เวลามาตรฐาน     | B0/เวลามาตรฐาน                      | B1/โหมดวิดีโอ             | B1/เวลาอย่างละเอียด |
|--------------------|--------------------|-------------------------------------|---------------------------|---------------------|
| 800 x 600 @ 56Hz   | 1280 x 720 @ 60Hz  | 3840 x 2160 @<br>60Hz (ค่าเริ่มดัน) | 1920 x 1080p @ 120Hz 16:9 | 2560 x 1440 @ 120Hz |
| 800 x 600 @ 72Hz   | 1280 x 800 @ 60Hz  |                                     | 720 x 480p @ 60Hz 4:3     | 1920 x 1080 @ 240Hz |
| 800 x 600 @ 75Hz   | 1280 x 1024 @ 60Hz |                                     | 1920 x 1080i @ 60Hz 16:9  |                     |
| 832 x 624 @ 75Hz   | 1920 x 1200 @ 60Hz |                                     | 1920 x 1080i @ 50Hz 16:9  |                     |
| 1024 x 768 @ 60Hz  | 800 x 600 @ 120Hz  |                                     | 1920 x 1080p @ 60Hz 16:9  |                     |
| 1024 x 768 @ 70Hz  | 1024 x 768 @ 120Hz |                                     | 1920 x 1080p @ 50Hz 16:9  |                     |
| 1024 x 768 @ 75Hz  | 1280 x 800 @ 120Hz |                                     | 1920 x 1080p @ 24Hz 16:9  |                     |
| 1280 x 1024 @ 75Hz |                    |                                     | 3840 x 2160 @ 24Hz 16:9   |                     |
| 1152 x 870 @ 75Hz  |                    |                                     | 3840 x 2160 @ 25Hz 16:9   |                     |
|                    |                    |                                     | 3840 x 2160 @ 30Hz 16:9   |                     |
|                    |                    |                                     | 3840 x 2160 @ 50Hz 16:9   |                     |
|                    |                    |                                     | 3840 x 2160 @ 60Hz 16:9   |                     |
|                    |                    |                                     | 4096 x 2160 @ 24Hz        |                     |

| B0/เวลาที่ตั้งขึ้น | B0/เวลามาตรฐาน | B0/เวลามาตรฐาน | B1/โหมดวิดีโอ           | B1/เวลาอย่างละเอียด |
|--------------------|----------------|----------------|-------------------------|---------------------|
|                    |                |                | 4096 x 2160 @ 25Hz      |                     |
|                    |                |                | 4096 x 2160 @ 30Hz      |                     |
|                    |                |                | 4096 x 2160 @ 50Hz      |                     |
|                    |                |                | 4096 x 2160 @ 60Hz      |                     |
|                    |                |                | 720 x 480p @ 60Hz 16:9  |                     |
|                    |                |                | 1280 x 720p @ 60Hz 16:9 |                     |
|                    |                |                | 1280 x 720p @ 50Hz 16:9 |                     |
|                    |                |                | 720 x 576p @ 60Hz 16:9  |                     |

#### หมายเหตุ:

- สนับสนุน 1920 x 1080 @ 50Hz
- 1920 x 1080 @ 240Hz รองรับเฉพาะกับ HDMI1 และ HDMI2

| ขนาด                             |               | ขนาดหน้า | จอ W x H      |         |      | ระยะห่างก |       |       |       |                |
|----------------------------------|---------------|----------|---------------|---------|------|-----------|-------|-------|-------|----------------|
| ความยาว<br>พแยง                  | (۱            | 1.)      | (ນໍ້          | ້າວ)    | ()   | 1.)       | (พ    | ໑)    | ออพเข | ю (па <i>)</i> |
| มุม (นิ้ว)<br>ของหน้า<br>จอ 16:9 | ความ<br>กว้าง | ความสูง  | ความ<br>กว้าง | ความสูง | ไวด์ | เทเล      | ไวด์  | เทเล  | (ນ.)  | (ฟุต)          |
| 30                               | 0.66          | 0.37     | 26.15         | 14.71   | -    | 1.1       | -     | 43.4  | 0.02  | 0.06           |
| 50                               | 1.11          | 0.62     | 43.58         | 24.51   | 1.7  | 1.8       | 65.4  | 72.3  | 0.03  | 0.10           |
| 60                               | 1.33          | 0.75     | 52.29         | 29.42   | 2.0  | 2.2       | 78.4  | 86.8  | 0.04  | 0.12           |
| 75                               | 1.66          | 0.93     | 65.37         | 36.77   | 2.5  | 2.8       | 98.1  | 108.5 | 0.05  | 0.15           |
| 90                               | 1.99          | 1.12     | 78.44         | 44.12   | 3.0  | 3.3       | 117.7 | 130.2 | 0.06  | 0.18           |
| 100                              | 2.21          | 1.25     | 87.16         | 49.03   | 3.3  | 3.7       | 130.7 | 144.7 | 0.06  | 0.20           |
| 120                              | 2.66          | 1.49     | 104.59        | 58.83   | 4.0  | 4.4       | 156.9 | 173.6 | 0.07  | 0.25           |
| 150                              | 3.32          | 1.87     | 130.74        | 73.54   | 5.0  | 5.5       | 196.1 | 217.0 | 0.09  | 0.31           |
| 180                              | 3.98          | 2.24     | 156.88        | 88.25   | 6.0  | 6.6       | 235.3 | 260.4 | 0.11  | 0.37           |
| 210                              | 4.65          | 2.62     | 183.03        | 102.95  | 7.0  | 7.7       | 274.5 | 303.8 | 0.13  | 0.43           |
| 300                              | 6.64          | 3.74     | 261.47        | 147.08  | 10.0 | -         | 392.2 | -     | 0.19  | 0.61           |

## ขนาดภาพและระยะห่างของโปรเจ็กเตอร์

หมายเหตุ: ค่าเหล่านี้ไม่ใช่ดัวเลขที่แน่นอน และสามารถเปลี่ยนแปลงได้เล็กน้อย

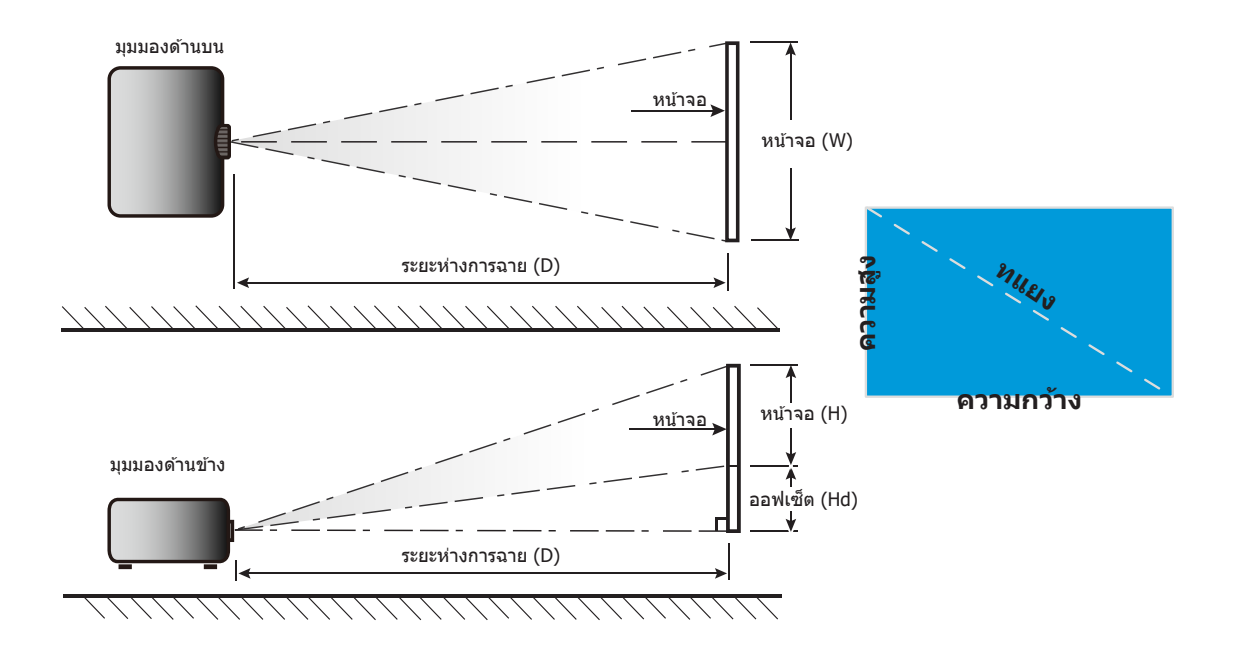

# ขนาดของเครื่องโปรเจคเตอร์และการติดตั้งกับเพดาน

- 1. เพื่อป้องกันความเสียหายต่อโปรเจคเตอร์ของคุณ โปรดใช้ชุดยึดเพดาน Optoma
- ถ้าคุณต้องการใช้ชุดติดตั้งบนเพดานของบริษัทอื่น โปรดตรวจดูให้แน่ใจว่าสกรูที่ใช้ยึดกับโปรเจคเตอร์ตรงตาม ข้อมูลจำเพาะต่อไปนี้:
- ชนิดสกรู: M4 สำหรับการยึดสามจุด
- ความยาวสกรูด่ำสุด: 10 มม.

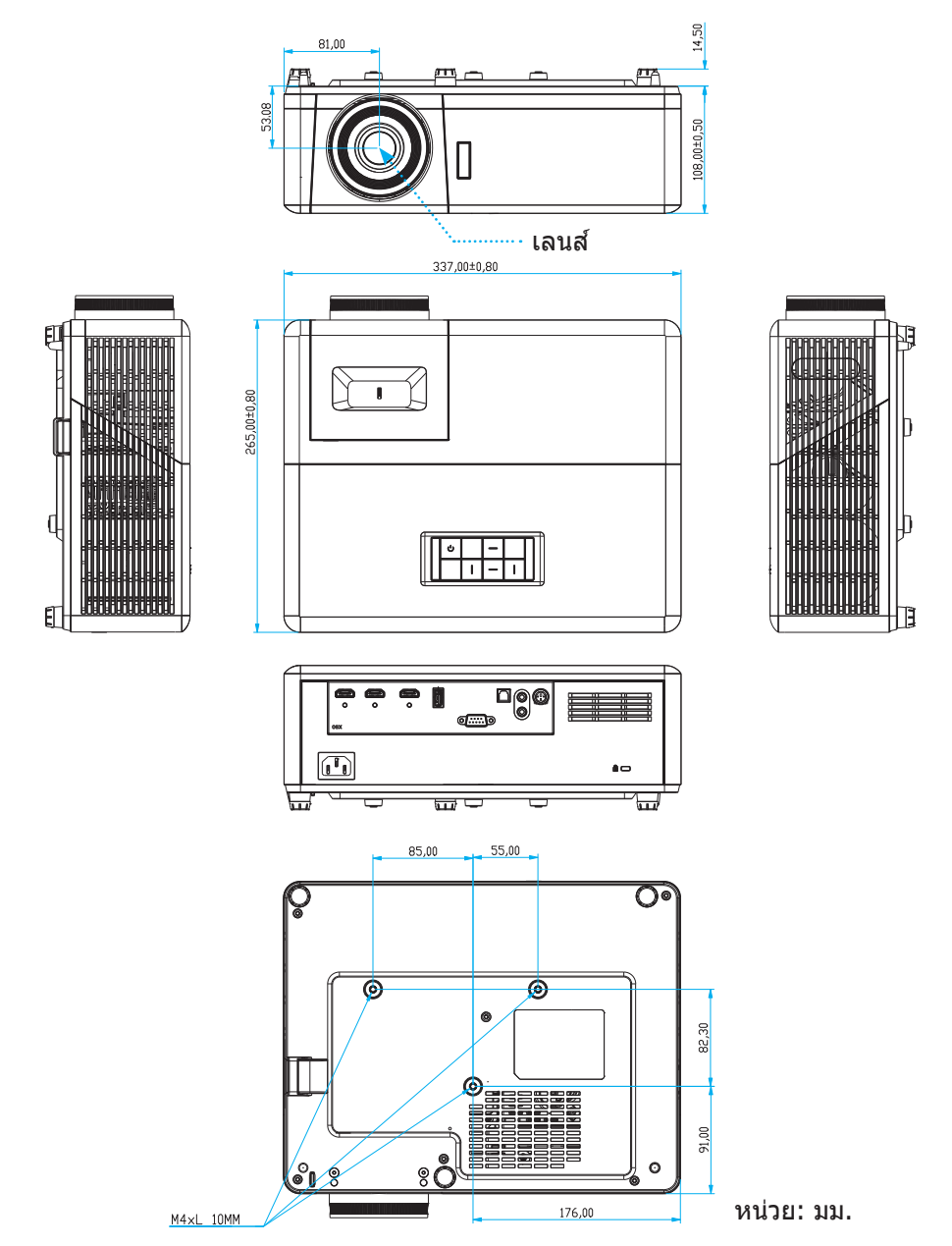

หมายเหตุ: โปรดทราบว่า ความเสียหายที่เกิดจากการติดตั้งที่ไม่ถูกต้อง จะทำให้การรับประกั นใช้ไม่ได้

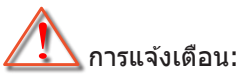

- ถ้าคุณซื้อชุดยึดเพดานจากบริษัทอื่น โปรดมั่นใจว่าใช้ขนาดสกรูที่ถูกต้อง ขนาดสกรูจะแตกต่างกันไป ขึ้นอยู่กับ ความหนาของแผ่นโลหะยึด
- ให้แน่ใจว่าได้เว้นช่องว่างอย่างน้อย 10 ซม. ระหว่างเพดานและส่วนล่างของโปรเจคเตอร์
- หลีกเลี่ยงการติดตั้ง โปรเจคเตอร์ใกล้แหล่งกำเนิดความร้อน

# รหัสรีโมทคอนโทรล

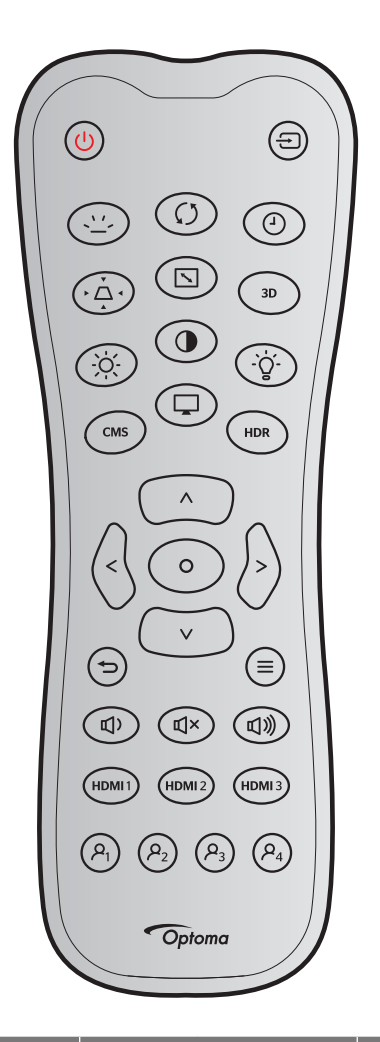

| ปุ่ม            |           | รหัสที่กำหนดเอง |        | รหัสปุ่ม |        | ด้าวริงเวย                                               |  |
|-----------------|-----------|-----------------|--------|----------|--------|----------------------------------------------------------|--|
|                 |           | ไบต์ 1          | ไบต์ 2 | ไบต์ 3   | ไบต์ 3 |                                                          |  |
| เปิดเครื่อง     | Ċ         | 32              | CD     | 02       | FD     | กดเพื่อเปิดโปรเจคเตอร์                                   |  |
| แหล่งที่มา      | Ð         | 32              | CD     | C3       | 3C     | กด "แหล่งสัญญาณ" เพื่อเลือกสัญญาณเข้า                    |  |
| แบคไลท์         | <u>``</u> | ไม่มี           |        |          |        | สลับแบคไลท์                                              |  |
| ซิงค์ใหม่       | Ø         | 32              | CD     | C4       | 3B     | ซิงโครไนซ์โปรเจคเตอร์ไปยังสัญญาณเข้า<br>โดยอัดโนมัดิ     |  |
| ตัวตั้งเวลาสลิป | 4         | 32              | CD     | 63       | 9C     | ตั้งค่าช่วงเวลาตัวตั้งเวลาสลีป                           |  |
| แก้ภาพบิดเบี้ยว | •         | 32              | CD     | 7        | F8     | ปรับความบิดเบี้ยวของภาพที่เกิดจากการเอียง<br>โปรเจคเตอร์ |  |
| สัดส่วนภาพ      |           | 32              | CD     | 64       | 9B     | กดเพื่อเปลี่ยนอัตราส่วนภาพของภาพที่แสดง                  |  |
| สามมิติ         | 3D        | 32              | CD     | 89       | 76     | เลือกโหมด 3D ที่ตรงกับเนื้อหา 3D ของคุณ<br>ด้วยตนเอง     |  |
| ความสว่าง       | -òć-      | 32              | CD     | 41       | BE     | ปรับความสว่างของภาพ                                      |  |

| 4/19.1         |                       | รหัสที่กำหนดเอง |        | รหัสปุ่ม |        | ດ້ວວຄືນວຍ                                                                                           |  |
|----------------|-----------------------|-----------------|--------|----------|--------|----------------------------------------------------------------------------------------------------|--|
| цы             |                       | ไบต <b>์ 1</b>  | ไบต์ 2 | ไบต์ 3   | ไบต์ 3 |                                                                                                    |  |
| คอนทราสต์      | •                     | 32              | CD     | 42       | BD     | ควบคุมระดับความแตกต่างระหว่างส่วนที่สว่าง<br>ที่สุดและมืดที่สุดของภาพ                               |  |
| หลอดไฟ         | -`ģ´-                 | 32              | CD     | 0A       | F5     | เลือกโหมดความสว่าง                                                                                  |  |
| CMS            | CMS                   | 32              | CD     | 0B       | F4     | เปิดระบบการจัดการสี (CMS) ของ Optoma<br>(ไม่รองรับ)                                                 |  |
| โหมด           | Ţ                     | 32              | CD     | 5        | FA     | เลือกโหมดการแสดงผลสำหรับการตั้งค่าที่<br>เหมาะสมที่สุดสำหรับการใช้งานต่างๆ โปรดดู<br>หน้า <i>27</i> |  |
| HDR            | HDR                   | 32              | CD     | 0C       | F3     | กำหนดค่าการตั้งค่า (HDR)                                                                            |  |
|                | ^                     | 32              | CD     | 11       | EE     |                                                                                                    |  |
| ปมสี่งอิสงกา ง | $\vee$                | 32              | CD     | 14       | EB     | เอือกรายการ หรือห่ากกระได้หลิ่งที่กกม อือก                                                          |  |
| นุมถุกษุก 10   | <                     | 32              | CD     | 10       | EF     | COULT IN LITTING MATCHING                                                                           |  |
|                | >                     | 32              | CD     | 12       | ED     |                                                                                                    |  |
| ใส่ค่า         | 0                     | 32              | CD     | 0F       | F0     | ยืนยันการเลือกรายการของคุณ                                                                          |  |
| กลับ           | Ð                     | 32              | CD     | 0D       | F2     | เคลื่อนที่ไปยังเมนูก่อนหน้า                                                                         |  |
| ເມນູ           | ≡                     | 32              | CD     | 0E       | F1     | แสดงหรือออกจากเมนูแสดงบนหน้าจอของ<br>โปรเจคเตอร์                                                    |  |
| ระดับเสียง -   | Щ)                    | 32              | CD     | 8F       | 70     | ปรับเพื่อลดเสียง                                                                                    |  |
| ซ่อน           | ٤                     | 32              | CD     | 52       | AD     | ปิดเสียง                                                                                            |  |
| ระดับเสียง +   | 旦》                    | 32              | CD     | 8C       | 73     | ปรับเพื่อเพิ่มเสียง                                                                                 |  |
| HDMI1          | HDMI1                 | 32              | CD     | 16       | E9     | เลือกสัญญาณเข้า HDMI1                                                                               |  |
| HDMI2          | HDMI 2                | 32              | CD     | 30       | CF     | เลือกสัญญาณเข้า HDMI2                                                                               |  |
| HDMI3          | HDMI 3                | 32              | CD     | 98       | 67     | เลือกสัญญาณเข้า HDMI3                                                                               |  |
| ผู้ใช้1        | <b>ب</b>              | 32              | CD     | 36       | C9     | ตั้งเวลาสลีป                                                                                        |  |
| ผู้ใช้2        | <b>P</b> <sub>2</sub> | 32              | CD     | 65       | 9A     | CMS.                                                                                                |  |
| ผู้ใช้3        | <b>ب</b> ع            | 32              | CD     | 66       | 99     | ไม่มีฟังก์ชั่น                                                                                      |  |
| ผู้ใช้4        | <b>P</b> <sub>4</sub> | 32              | CD     | 09       | F6     | ไม่มีฟังก์ชั่น                                                                                      |  |

## การแก้ไขปัญหา

ถ้าคุณมีปัญหากับโปรเจคเตอร์ของคุณ โปรดดูข้อมูลต่อไปนี้ ถ้าปัญหายังคงมีอยู่ โปรดติดต่อร้านค้าปลีก หรือศูนย์บริการใน ประเทศของคุณ

# ปัญหาเกี่ยวกับภาพ

### 🛛 ไม่มีภาพปรากฏบนหน้าจอ

- ตรวจดูให้แน่ใจว่าสายเคเบิล และการเชื่อมต่อทั้งหมดถูกต้อง และเชื่อมต่อ ไว้อย่างแน่นหนา ตามที่อธิบายไว้ใน ส่วน "การดิดตั้ง"
- ตรวจดูให้แน่ใจว่าขาของขั้วต่อไม่งอ หรือหัก
- ตรวจดูให้แน่ใจว่าคุณสมบัติ "ช่อน" ไม่ได้เปิดอยู่
- ภาพอยู่นอกโฟกัส
  - ปรับแหวนโฟกัสที่เลนส์ของโปรเจคเตอร์ โปรดดูหน้า 17
  - ตรวจดูให้แน่ใจว่าหน้าจอการฉายอยู่ระหว่างระยะทางที่ต้องการจากโปรเจคเตอร์ (โปรดดูหน้า 45)
- ภาพถูกยืดออกเมื่อแสดงภาพยนตร์ DVD 16:9
  - เมื่อคุณเล่น DVD จอกว้าง หรือ DVD 16:9, โปรเจ็กเตอร์จะแสดงภาพที่ดีที่สุดในรูปแบบ 16:9 ที่ด้านของโปรเจ็ก เตอร์
  - ถ้าคุณเล่นภาพยนตร์ DVD ที่มีรูปแบบ 4:3 โปรดเปลี่ยนรูปแบบเป็น 4:3 ใน OSD ของโปรเจคเตอร์
  - โปรดตั้งค่ารูปแบบการแสดงผลเป็นชนิดอัตราส่วนภาพ 16:9 (กว้าง) บนเครื่องเล่น DVD ของคุณ
- ภาพเล็กเกินไป หรือใหญ่เกินไป
  - ปรับปุ่มซูมที่ส่วนบนของโปรเจคเตอร์
  - เลื่อนเครื่องโปรเจ็กเตอร์ให้ใกล้หรือห่างจากจอภาพ
  - กดปุ่ม "เมนู" บนแผงควบคุมโปรเจ็กเตอร์, ไปที่ "Display (หน้าจอ)-->Aspect Ratio (สัดส่วนภาพ)" ลองการตั้ง ค่าต่าง ๆ
- 🛛 ภาพมีด้านที่เอียง:
  - ถ้าเป็นไปได้ ทำการปรับตำแหน่งวางของโปรเจคเตอร์ให้อยู่ตรงกลางของหน้าจอ และต่ำกว่าส่วนล่างของหน้าจอ
- 🛛 ภาพกลับด้าน
  - เลือก "Setup (ตั้งค่า)-->Projection (การฉายภาพ)" จาก OSD และปรับทิศทางการฉายภาพ
- 🔹 ภาพซ้อนและเบลอ
  - ตรวจดูให้แน่ใจว่า "Display Mode (โหมดการแสดงภาพ)″ ไม่ได้เป็น 3 มิติ เพื่อหลีกเลี่ยงไม่ให้ภาพ 2 มิติปกติ ปรากฏเป็นภาพซ้อนที่เบลอ

# ปํญหาอื่นๆ

- โปรเจคเตอร์หยุดตอบสนองต่อปุ่มควบคุมทั้งหมด
  - ถ้าเป็นไปได้ ให้ปิดโปรเจคเตอร์ จากนั้นถอดสายเพาเวอร์ และรอเป็นเวลาอย่างน้อย 20 วินาทีก่อนที่จะเชื่อมต่อ เพาเวอร์อีกครั้ง

# ปัญหาเกี่ยวกับรีโมทคอนโทรล

#### ถ้ารีโมทคอนโทรลไม่ทำงาน

- ตรวจสอบมุมการทำงานของรีโมทคอนโทรลให้อยู่ภายในขอบเขต ±15° จากด้านบนหรือด้านหน้าตัวรับสัญญาณ IR บนโปรเจ็กเตอร์
- ตรวจดูให้แน่ใจว่าไม่มีอะไรขวางกั้นระหว่างรีโมทคอนโทรลและโปรเจคเตอร์ ย้ายไปในระยะ 6 ม. (~19 ฟุต) จาก โปรเจ็กเตอร์
- ตรวจดูให้แน่ใจว่าใส่แบตเตอรื่อย่างถูกต้อง
- เปลี่ยนแบตเตอรี่ถ้าแบตเตอรี่หมด

## ไฟแสดงสถานะการเตือน

เมื่อไฟแสดงสถานะการเดือน (ดูด้านล่าง) ติดขึ้น โปรเจคเตอร์จะปิดเครื่องโดยอัตโนมัติ:

- ไฟแสดงสถานะ LED "แหล่งกำเนิดแสง" จะติดเป็นสีแดง และถ้าเครื่อง "เปิด/สแตนด์บาย" ไฟแสดงสถานะจะ กะพริบเป็นสีแดง
- LED แสดงสถานะ "อุณหภูมิ" ติดเป็นสีแดง และถ้าเครื่อง "เปิด/สแตนด์บาย" ไฟแสดงสถานะจะกะพริบเป็นสีแดง นี่หมายความว่า โปรเจคเตอร์ร้อนเกินไป ภายใต้สถานการณ์ปกติ สามารถเปิดโปรเจคเตอร์กลับขึ้นมาใหม่ได้
- ไฟแสดงสถานะ LED "อุณหภูมิ" กะพริบเป็นสีแดง และถ้าเครื่อง "เปิด/สแตนด์บาย" ไฟแสดงสถานะจะกะพริบเป็น สีแดง

ถอดปลั๊กสายไฟจากโปรเจ็กเตอร์ รอเป็นเวลา 30 วินาที และลองอีกครั้ง ถ้าไฟแสดงสถานะการเดือนติดขึ้นอีกครั้ง โปรดติดต่อ ศูนย์บริการที่ใกล้ที่สุดเพื่อขอความช่วยเหลือ

## ไฟสถานะ LED

|                                      | LED เปิด/ | สแตนด์บาย                                                                                                 | LED อุณหภูมิ | LED แหล่งกำเนิดแสง |
|--------------------------------------|-----------|----------------------------------------------------------------------------------------------------|--------------|--------------------|
| ขอดวาม                               | (สีแดง)   | (น้ำเงิน)                                                                                                 | (สีแดง)      | (สีแดง)            |
| สถานะสแดนด์บาย<br>(ต่อสายเพาเวอร์)   | ติดตลอด   |                                                                                                    |              |                    |
| เปิดเครื่อง (อุ่นเครื่อง)            |           | กะพริบ<br>(0.5 วินาที ปิด / 0.5<br>วินาที เปิด)                                                           |              |                    |
| เปิดเครื่อง และแสงแหล่งกำเนิด<br>แสง |           | ดิดตลอด                                                                                                   |              |                    |
| ปิด (ทำให้เย็น)                      |           | กะพริบ<br>(0.5 วินาที ปิด / 0.5<br>วินาที เปิด) กลับไปยังไฟ<br>สีแดงที่ติดตลอดเมื่อปิด<br>พัดลมทำความเย็น |              |                    |
| ผิดพลาด (แหล่งกำเนิดแสงลัม<br>เหลว)  | กะพริบ    |                                                                                                    |              | ติดตลอด            |
| ผิดพลาด (พัดลมไม่ทำงาน)              | กะพริบ    |                                                                                                    | กะพริบ       |                    |
| ผิดพลาด (อุณหภูมิเกิน)               | กะพริบ    |                                                                                                    | ติดตลอด      |                    |
| สถานะสแดนด์บาย<br>(โหมดเผาไหมั)      |           | กะพริบ                                                                                                    |              |                    |
| เผาไหม้ (อุ่นเครื่อง)                |           | กะพริบ                                                                                                    |              |                    |
| เผาไหม้ (ระบายความร้อน)              |           | กะพริบ                                                                                                    |              |                    |
| เผาไหม้ (แสงแหล่งกำเนิดแสง)          |           | กะพริบ<br>(3 วินาที เปิด / 1 วินาที<br>ปิด)                                                               |              |                    |
| เผาไหม้ (แหล่งกำเนิดแสงปิด)          |           | กะพริบ<br>(เปิด 1 วินาที / ปิด 3<br>วินาที)                                                               |              |                    |

#### ปิดเครื่อง:

.

٠

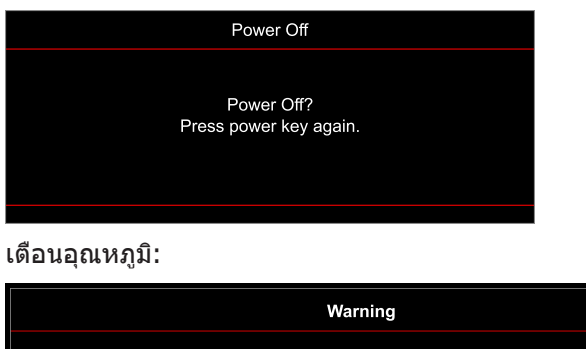

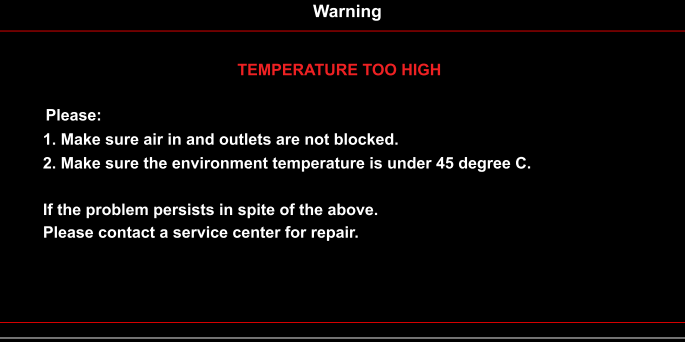

•

•

٠

พัดลมไม่ทำงาน:

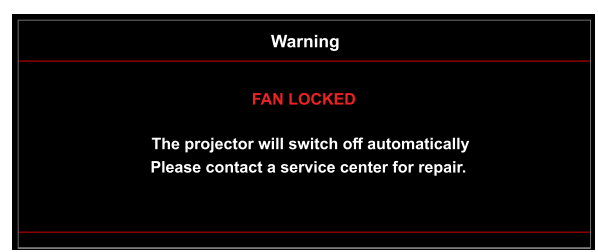

อยู่นอกช่วงที่แสดงภาพ:

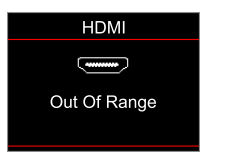

คำเตือนพลังงานต่ำ:

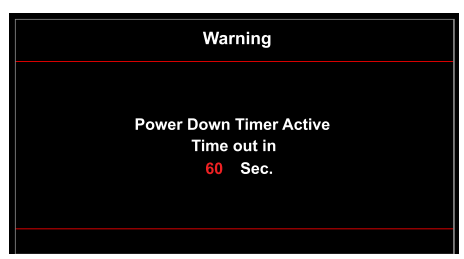

# ข้อมูลจำเพาะ

| การมองเห็น                      | คำอธิบาย                                                                                                    |
|---------------------------------|----------------------------------------------------------------------------------------------------|
| เทคโนโลยี                       | Texas Instrument DMD, 0.47 นิ้ว/1080p UHD HSSI DMD X1, S451                                                                                                    |
| ความละเอียดสัญญาณออก            | 1920 x 1080 (ไม่มีแอคชูเอเตอร์)                                                                                                    |
| ความละเอียดสัญญาณเข้า<br>สูงสุด | กราฟฟิกสูงสุดที่ 2160p@60Hz<br>• HDMI1 (2.0): 2160p@60Hz<br>• HDMI2 (2.0): 2160p@60Hz<br>• HDMI3 (2.0): 2160p@60Hz<br>แบนด์วิดท์สูงสุด:<br>• HDMI 2.0: 600MHz<br>• HDMI 1.4: 600MHz (RB)                                                                                                    |
| เลนส์                           | <ul> <li>อัตราการฉาย: 1.5~1.66 (ความคลาดเคลื่อน +/-3%)</li> <li>F-สต็อป: 1.98 (กว้าง)~2.02 (ไกล)</li> <li>ความยาวโฟกัส: 15.84~17.44 มม.</li> <li>อัตราการชูม: 1.1x</li> </ul>                                                                                                    |
| ออฟเซ็ด                         | 105% (ความคลาดเคลื่อน +/-5%)                                                                                                    |
| ขนาดภาพ                         | 33″~300″, ดีที่สุดกว้าง 80″                                                                                                    |
| ระยะทางการฉาย                   | 1.2 ม.~9.9 ม.                                                                                                    |
| I/O                             | <ul> <li>HDMI V2.0 / HDCP2.2 (x3)</li> <li>USB2.0 (สำหรับอัปเกรดเฟิร์มแวร์)</li> <li>สัญญาณเสียงออก 3.5 มม.</li> <li>RS-232 ดัวผู้ (D-SUB 9 พิน)</li> <li>RJ-45 (IoT, สนับสนุน IoT อินเทอร์เน็ต และฟังก์ชั่น OTA)</li> <li>S/PDIF (สนับสนุน PCM 2-แชนเนล, ดอลปี้ ดิจิตอล (5.1))</li> <li>ทริกเกอร์ 12V (แจ็ค 3.5 มม.)</li> <li>3D ซิงค์</li> </ul> |
| สี                              | 1073.4 ล้านสี                                                                                                    |
| อัตราการสแกน                    | <ul> <li>อัตราการสแกนแนวราบ: 31.0~135.0 KHz</li> <li>อัตราการสแกนแนวตั้ง: 24~120 Hz</li> </ul>                                                                                                    |
| ลำโพง                           | ใช่, 8W                                                                                                    |
| การสิ้นเปลืองพลังงาน            | <ul> <li>โหมดความสว่าง: 100%</li> <li>ทั่วไป 240W ±15% @ 110VAC BTU: 819</li> <li>ทั่วไป 230W ±15% @ 220VAC BTU: 785</li> <li>โหมด ECO: 80%</li> <li>ทั่วไป 185W ±15% @ 110VAC BTU: 631</li> <li>ทั่วไป 175W ±15% @ 220VAC BTU: 597</li> </ul>                                                                                                    |
| ความต้องการใช้พลังงาน           | 100 - 240V ±10%, AC 50/60Hz                                                                                                    |
| ไฟเข้า                          | 3.0A                                                                                                    |
| การวางแนวการติดตั้ง             | ด้านหน้า, ด้านหลัง, เพดาน-บน, ด้านหลัง-บน                                                                                                    |
| ขนาด (ก x ล x ส)                | <ul> <li>ไม่รวมขา: 337 x 265 x 108 มม. (13.26 x 10.43 x 4.25 นิ้ว)</li> <li>พร้อมขา: 337 x 265 x 119.3 มม. (13.26 x 10.43 x 4.69 นิ้ว)</li> </ul>                                                                                                    |
| น้ำหนัก                         | 4.8 กก. (10.58 ปอนด์)                                                                                                    |
| สิ่งแวดล้อม                     | ใช้งานในอุณหภูมิ 0~40°C, ความชื้น 80% (ไม่ควบแน่น)                                                                                                    |

หมายเหตุ: ข้อมูลจำเพาะทั้งหมดอาจได้รับการเปลี่ยนแปลงโดยไม่ต้องแจ้งให้ทราบ

# สำนักงานทั่วโลกของ Optoma

### สำหรับการบริการและสนับสนุน โปรดติดต่อสำนักงานในประเทศของคุณ

### สหรัฐอเมริกา

Optoma Technology, Inc. 47697 Westinghouse Drive. Fremont, Ca 94539

แคนาดา Optoma Technology, Inc. 47697 Westinghouse Drive. Fremont, Ca 94539

### ละตินอเมริกา

Optoma Technology, Inc. 47697 Westinghouse Drive. Fremont, Ca 94539

### ยโรป

| N                                    |
|--------------------------------------|
| Unit 1, Network 41, Bourne End Mills |
| Hemel Hempstead, Herts,              |
| HP1 2UJ, United Kingdom              |
| www.optoma.eu                        |
| หมายเลขโทรศัพท์ฝ่ายบริการ :          |
| +44 (0)1923 691865                   |
|                                      |

### **Benelux BV**

Randstad 22-123 1316 BW Almere เนเธอร์แลนด์ www.optoma.nl

### ฝรั่งเศส

| Bâtiment E                         | 【 +33 1 41 46 12 20 |
|------------------------------------|---------------------|
| 81-83 avenue Edouard Vaillant      | 📑 +33 1 41 46 94 35 |
| 92100 Boulogne Billancourt, France | savoptoma@optoma.f  |

### สเปน

C/ José Hierro, 36 Of. 1C 28522 Rivas VaciaMadrid, สเปน

### เยอรมนี

Am Nordpark 3 41069 Mönchengladbach 99 Germany

### สแกนดิเนเวีย

Lerpeveien 25 3040 Drammen Norway

ด้ ป.ณ. 9515 3038 Drammen Norway

### เกาหลั

https://www.optoma.com/kr/

888-289-6786 510-897-8601 E services@optoma.com 

888-289-6786 510-897-8601 services@optoma.com

1 888-289-6786 510-897-8601 services@optoma.com 

( +44 (0) 1923 691 800 📄 +44 (0) 1923 691 888 Service@tsc-europe.com

( +31 (0) 36 820 0252 📄 +31 (0) 36 548 9052

|    | ¢ | +33 1 41 46 12 20   |
|----|---|---------------------|
|    |   | +33 1 41 46 94 35   |
| ce | Ø | savoptoma@optoma.fr |

+34 91 499 06 06 i +34 91 670 08 32

【 +49 (0) 2161 68643 0 <u>न</u> +49 (0) 2161 68643

info@optoma.de

| ( | +47 32 98 89 90 |
|---|-----------------|
|   | +47 32 98 89 99 |
|   | info@optoma.no  |

ี่ ฌี่ป่น

https://www.optoma.com/jp/

ไต้หวัน

https://www.optoma.com/tw/

#### จีน

Room 2001, 20F, Building 4, No.1398 Kaixuan Road, Changning District Shanghai, 200052, China

#### ออสเตรเลีย

https://www.optoma.com/au/

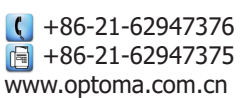

## www.optoma.com